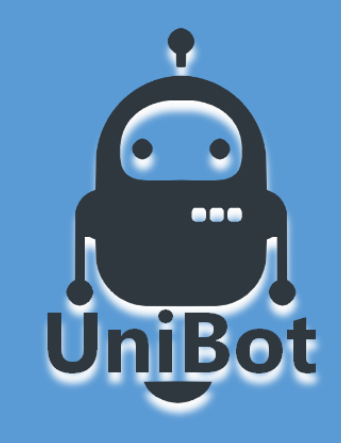

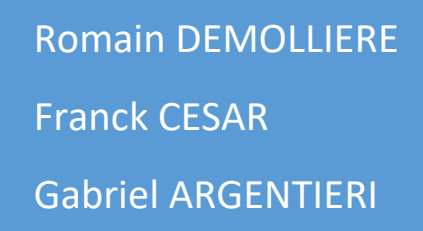

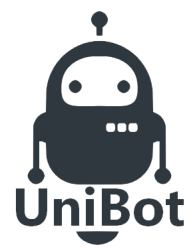

# **NOVEMBRE 2019**

### **TABLE DES MATIERES**

### Table des matières

| 1. Intr | oduction                      |
|---------|-------------------------------|
| 1.0     | Présentation de l'entreprise  |
| 1.1     | Organigramme                  |
| 1.2     | Objectifs                     |
| 1.3     | Cahier des charges4           |
| 1.4     | Distribution des tâches5      |
| 1.5     | Architecture du réseau        |
| 1.6     | Solution RAID                 |
| 1.7     | Back up en Cloud              |
| 1.8     | Plan d'adressage              |
| 2. Ma   | tériels                       |
| 2.0     | Choix des serveurs            |
| 2.1     | Choix du système Windows11    |
| 2.2     | Choix du système Linux        |
| 3. Serv | veurs Windows                 |
| 3.0     | Active directory              |
| 3.1     | DNS                           |
| 3.2     | DHCP                          |
| 3.3     | Serveur d'impression12        |
| 3.4     | Stratégies de groupe13        |
| 3.5     | Solution d'accès à distance15 |
| 3.6     | Scripts                       |
| 4. Serv | veurs Linux                   |
| 4.0     | Debian15                      |
| 4.1     | Samba15                       |
| 4.2     | Serveur NFS                   |
| 4.3     | Serveur FTP16                 |
| 4.4     | GLPI                          |
| 5. Con  | clusion                       |

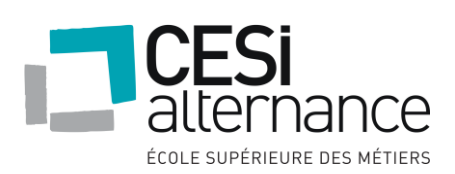

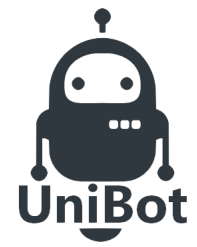

# **NOVEMBRE 2019**

| 6. Annex | xes1                                             | 8 |
|----------|--------------------------------------------------|---|
| 6.0 N    | Nommage des machines1                            | 8 |
| 6.1 F    | Politique de mot de passe 1                      | 8 |
| 6.2 F    | Plan des bâtiments                               | 9 |
| 6.3 I    | nstallation des services Windows 2               | 4 |
| 6.3.1    | Installation contrôleur de domaine physique DC02 | 4 |
| 6.3.2    | Installation des hyperviseurs physiques2         | 8 |
| 6.3.3    | Installation du serveur physique ISCSI 2         | 9 |
| 6.3.4    | Installation du cluster de basculement3          | 5 |
| 6.3.5    | Installation du DHCP                             | 0 |
| 6.3.6    | Serveur d'impression                             | 5 |
| 6.3.7    | Stratégies de mot de passe 4                     | 8 |
| 6.3.8    | Horaires d'accès                                 | 9 |
| 6.3.9    | Modification de l'horloge                        | 9 |
| 6.3.10   | Désactivation lecteur CD 5                       | 0 |
| 6.3.11   | Lecteurs réseau                                  | 1 |
| 6.4 I    | nstallation des services Linux                   | 6 |
| 6.4.1    | Installation de Debian5                          | 6 |
| 6.4.2    | Configuration du Debian6                         | 1 |
| 6.4.3    | Samba                                            | 3 |
| 6.4.4    | NFS                                              | 6 |
| 6.4.5    | FTP                                              | 7 |
| 6.4.6    | GLPI                                             | 8 |
| 6.5 5    | Scripts                                          | 2 |
| 6.6 [    | Devis                                            | 5 |

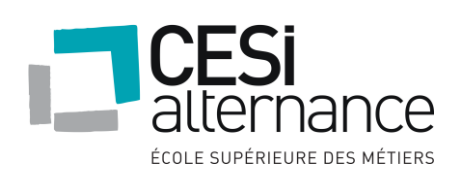

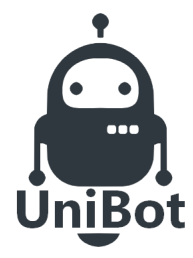

# **NOVEMBRE 2019**

### 1. Introduction

### 1.0 Présentation de l'entreprise

La société « UniBot » est une centrale d'achat qui s'occupe de la distribution de deux modèles de robots IA pour l'assistance humaine.

Créé en 2003, son siège est basé à Ecully (19 Avenue Guy de Collongue, 69130) et compte plus de 90 salariés.

Il y a 6 mois, notre entreprise venait d'acquérir un nouveau site, composé de 3 bâtiments, nous sommes en charge de la mise en place du réseau informatique.

### 1.1 Organigramme

Nous rappelons l'organigramme de l'entreprise qui est composé de 90 personnes :

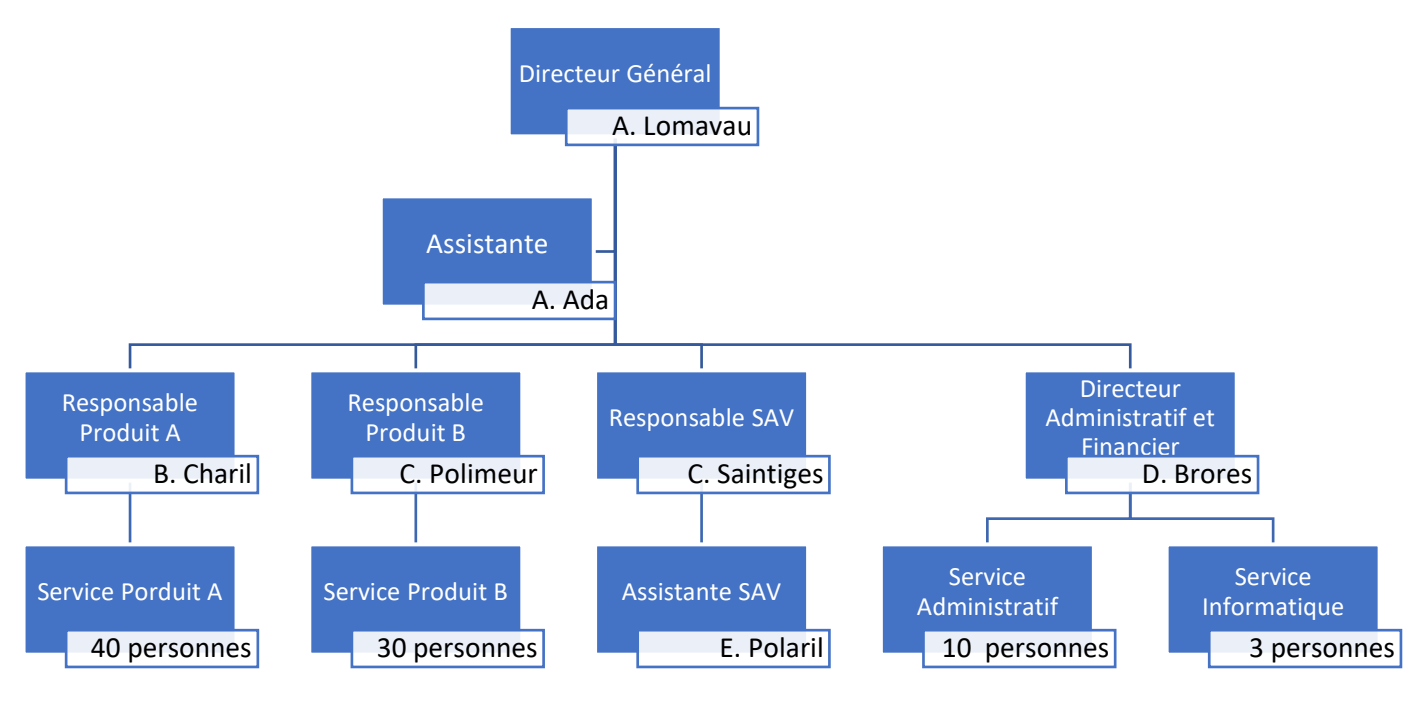

### 1.2 Objectifs

Nous devons administrer un parc informatique et pour celui-ci nous avons donc plusieurs objectifs à atteindre :

- Mettre en œuvre les outils d'administration de Windows server.
- Mettre en œuvre les outils d'administration UNIX/LINUX.
- Être capable de sécuriser l'accès au réseau et aux données de l'entreprise.
- Savoir rédiger des rapports écrits adaptés au contexte professionnel.
- Être capable d'automatiser les tâches à l'aide d'un outil de programmation.
- Être capable de créer et gérer une base de données relationnelle.

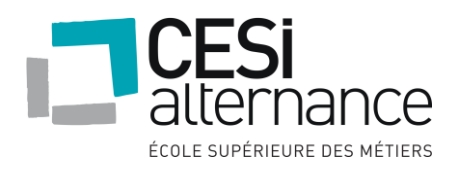

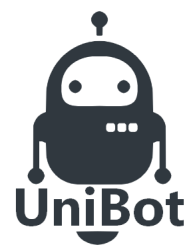

# **NOVEMBRE 2019**

### 1.3 Cahier des charges

Dans le but d'optimiser notre réseau informatique au sein de la société, le directeur administratif et financier nous a soumis un cahier des charges.

- Notre équipe informatique se trompe souvent de salle lors de dépannages auprès des utilisateurs, nous n'avons aucune information sur le suivi du matériel actuel sur le parc.
- > Il n'y a pas de gestion de droits utilisateurs.
- Le siège social à besoin d'un serveur ftp afin de récupérer des fichiers, un serveur linux sera mis en place.
- L'implémentation de l'Active Directory dans l'entreprise
- Nous avons 6 sessions pour faire aboutir le projet.
- > Le DAF souhaite avoir un compte rendu mensuel sur l'avancée du projet.
- Il souhaite également un rapport d'activité globale sur la faisabilité et les solutions mises en place suivant le cahier des charges, les procédures d'installation, de déploiement en suivant la charte de l'entreprise.

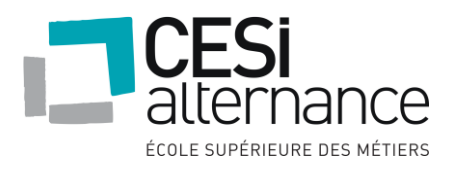

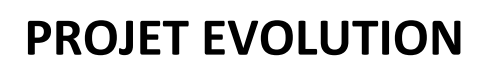

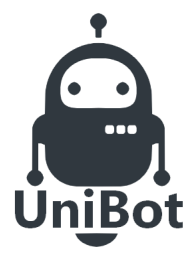

### 1.4 Distribution des tâches

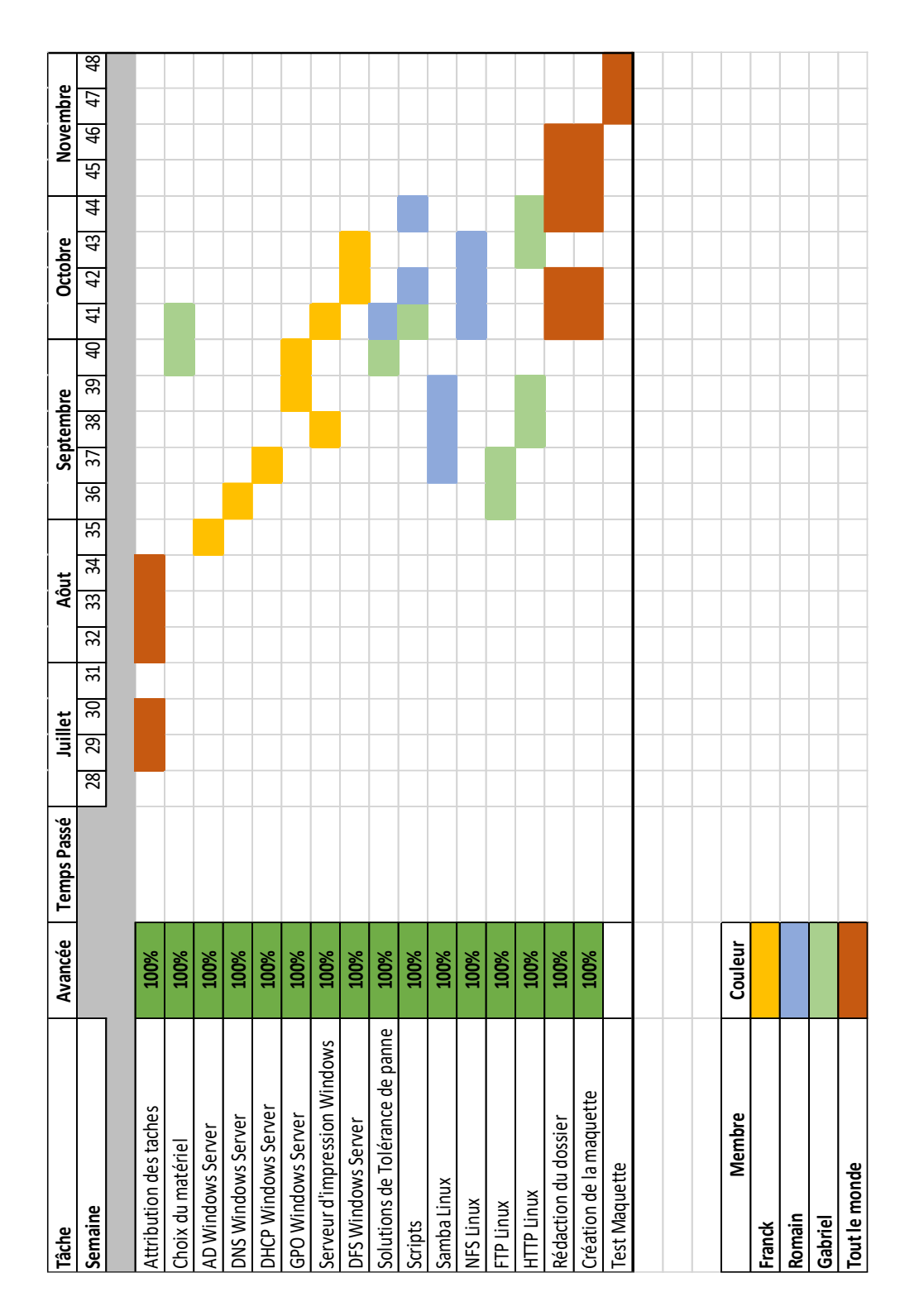

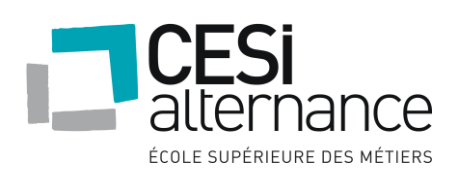

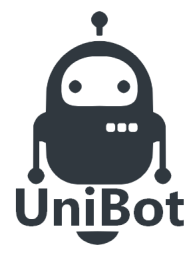

# **NOVEMBRE 2019**

### 1.5 Architecture du réseau

Notre architecture réseau sera composé de 4 serveurs physiques :

- Un serveur sous Windows Server 2016 en tant que contrôleur de domaine principal (EVO-X-N01).
- Un serveur sous Windows Server 2016 en tant qu'hyperviseur pour le fonctionnement du cluster (EVO-X-HV01).
- Un second serveur sous Windows Server 2016 en tant qu'hyperviseur pour le fonctionnement du cluster (EVO-X-HV02).
- Un quatrième serveur sous Windows Server 2016 en tant que SAN ISCSI pour le stockage des machines virtuelles Hyper-V (EVO-X-ISCSI01).

Sur le SAN ISCSI est hébergé 4 machines virtuelles, géré directement sur les deux hyperviseurs :

- Une machine virtuelle sous Windows serveur 2016 servant de contrôleur de domaine et de serveur DNS de secours si le serveur physique tombe en panne.
- > Une machine virtuelle sous Windows serveur 2016 en tant que serveur d'impression.
- Une machine virtuelle sous Debian 10 configuré en tant que serveur web, serveur ftp et serveur Nfs.
- Une machine virtuelle sous Debian 10 configuré en tant que client Nfs et serveur web.

Chaque machine physique est installée avec l'OS Windows Server 2016

1<sup>er</sup> serveur physique :

| SERVEUR PHYSIQUE | Active Directory |
|------------------|------------------|
| EVO-X-N01 (DC01) | DNS              |

2<sup>ème</sup> serveur physique :

| SERVEUR PHYSIQUE      | Serveur de fichier ISCSI |
|-----------------------|--------------------------|
| EVO-X-ISCSI01 (ISCSI) | (Stockage des VM)        |

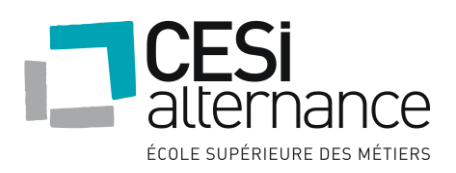

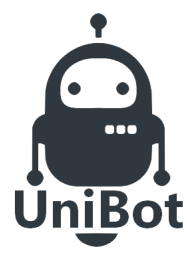

3<sup>ème</sup> serveur physique :

| SERVEUR PHYSIQUE EVO-X-HV01 (Hyperviseur 01)     |                      |  |  |
|--------------------------------------------------|----------------------|--|--|
| Hyper-V (Gestionnaire de cluster de basculement) |                      |  |  |
| EVO-V-N01                                        | Active Directory     |  |  |
|                                                  | DNS                  |  |  |
|                                                  | DHCP                 |  |  |
| EVO-V-N02                                        | Serveur d'impression |  |  |
|                                                  | Serveur de partage   |  |  |
| EVO-V-N03                                        | Samba                |  |  |
| Serveur FTP                                      |                      |  |  |
| Serveur NFS                                      |                      |  |  |
| EVO-V-N04                                        | Serveur Web          |  |  |
| Client NFS                                       |                      |  |  |

4<sup>ème</sup> serveur physique :

| SERVEUR PHYSIQUE EVO-X-HV02 (Hyperviseur 02)     |                      |  |  |
|--------------------------------------------------|----------------------|--|--|
| Hyper-V (Gestionnaire de cluster de basculement) |                      |  |  |
| EVO-V-N01                                        | Active Directory     |  |  |
|                                                  | DNS                  |  |  |
|                                                  | DHCP                 |  |  |
| EVO-V-N02                                        | Serveur d'impression |  |  |
|                                                  | Serveur de partage   |  |  |
|                                                  |                      |  |  |
| EVO-V-N03                                        | Samba                |  |  |
| Serveur FTP                                      |                      |  |  |
|                                                  | Serveur NFS          |  |  |
| EVO-V-N04                                        | Serveur Web          |  |  |
| Client NFS                                       |                      |  |  |

### 1.6 Solution RAID

Dans un serveur, les données sont contenues dans les disques qui peuvent tomber en panne à tout moment. Afin de préserver les données et la productivité de notre entreprise, nous avons mis en place 4 disques par serveurs montés en raid 5.

Dès lors qu'un disque est amené à être hors-service, le serveur va continuer de fonctionner normalement.

Il nous suffit de remplacer le disque défaillant et le contrôleur RAID s'occupera de l'inclure dans le RAID à l'identique. Pendant tout ce temps, les données sont disponibles normalement avec quelques ralentis.

Le devis pour 16 disques de 1To et 2 disques en stock se trouve en annexe.

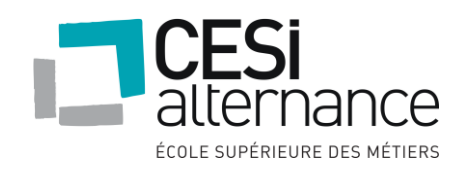

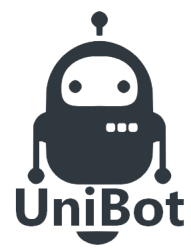

### **NOVEMBRE 2019**

### 1.7 Back up en Cloud

Concernant la sauvegarde de données des machines virtuelles hébergé sur notre serveur physique ISCSI, notre choix s'est orienté vers l'outil BackBlaze.

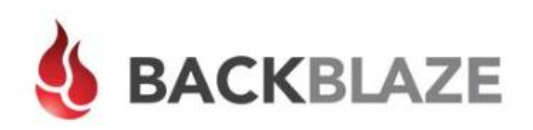

Et plus spécifiquement, sa solution B2 Cloud Storage, qui permet une sauvegarde complète des serveurs. Le tout est administré grâce à une application en interface Web. Ce qui nous permettra une meilleure gestion de l'automatisation des backups. L'édition de rapports et la programmation d'alerte permettent une supervision beaucoup plus ciblée.

| 82 Cloud Storage<br>Buckets<br>Browse Files                     | Welcome caseyjones, Sign Out<br>Reports<br>Reports are updated once a day at midnight GMT. |
|-----------------------------------------------------------------|--------------------------------------------------------------------------------------------|
| Snapshots<br>Reports<br>Caps & Alerts<br>Account<br>My Settings | JANUARY TOTALS<br>13<br>Arg GB Stored OID 2<br>GB Downloaded   54,112   ()                 |
| Billing                                                         | JANUARY TRANSACTIONS                                                                       |
|                                                                 |                                                                                            |

Cette solution payante fournie un stockage Illimité ainsi qu'une sauvegarde intégrale des données. Nous pouvons également choisir nous-même la vitesse de téléchargement ou la limiter automatiquement si vous ne voulez pas sacrifier toute votre bande passante pour la sauvegarde en ligne. BackBlaze utilise SSL et AES pour le chiffrement. De plus, une authentification à deux facteurs est intégrée au logiciel.

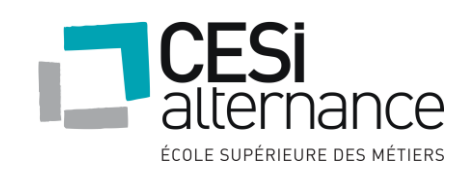

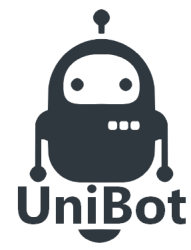

# **NOVEMBRE 2019**

Deux caractéristiques spéciales distinguent BackBlaze : d'une part, il y a les modules de sauvegarde auto-construits. Avec les Storage Pod, nous pouvons crée notre propre matériel. Les plans de construction sont open source et sont offerts gratuitement par BackBlaze dans son blog qui est librement accessible.

Le cloud permet d'avoir une copie dématérialisée de ses fichiers les plus sensibles, que l'on peut restaurer en cas d'incident. On peut aussi tout simplement manquer d'espace local et utiliser ces services pour y stocker ses documents, et assurer ainsi une sauvegarde fiable et accessible à n'importe quel moment. Mais BackBlaze vous propose aussi de vous envoyer les données sous la forme d'une mémoire flash de 128 Go ou d'un disque dur de 4 To.

| Provider                | Storage<br>(\$/GB/Month) | Download<br>(\$/GB) |
|-------------------------|--------------------------|---------------------|
| <b>&amp; BACK</b> BLAZE | \$0.005                  | \$0.01              |
| webservices S3          | \$0.021<br>+ <b>320%</b> | \$0.05+<br>+400%    |
| Microsoft Azure         | \$0.018+<br>+260%        | \$0.05+<br>+400%    |
| Google Cloud            | \$0.020<br>+300%         | \$0.08+<br>+700%    |

### 1.8 Plan d'adressage

Dans un réseau informatique, il est important de déterminer un adressage IP, afin d'organiser et mettre en place correctement ce réseau et éviter différents conflits, voici un tableau récapitulatif du réseau :

| Utilisation | Pla           | IP utilisable |     |
|-------------|---------------|---------------|-----|
|             | Première IP   | Dernière IP   |     |
| Serveurs    | 192.168.1.1   | 192.168.1.30  | 30  |
| Imprimantes | 192.168.1.31  | 192.168.1.40  | 10  |
| Ordinateurs | 192.168.1.41  | 192.168.1.240 | 200 |
| Adresses IP | 192.168.1.241 | 192.168.1.254 | 14  |
| disponibles |               |               |     |

Nous avons choisi la plage d'adressage 192.168.1.0/24 afin de disposer de 254 adresses.

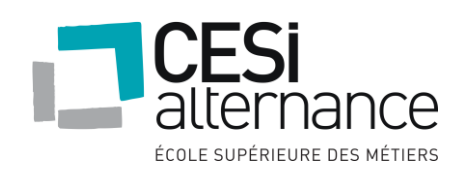

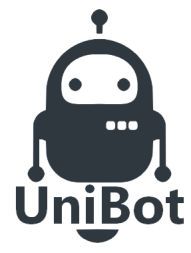

# **NOVEMBRE 2019**

**Serveurs :** Nous disposerons de 30 adresses IP fixe pour l'ensemble des appareils du réseau, cela est suffisant pour prévoir une éventuelle évolution.

**Imprimantes :** Nous avons besoin d'une imprimante par service, avec un total de 6 imprimantes, nous disposerons donc de 10 adresses IP fixe pour l'ensemble des imprimantes du réseau, cela est suffisant afin de prévoir un ajout supplémentaire d'imprimantes.

**Ordinateurs :** Nous avons prévu une marge d'adresse IP afin de prévoir une évolution possible du nombre de postes. Ces adresses seront distribuées automatiquement par le biais de notre serveur DHCP, nous disposerons donc de 200 adresses IP dans la plage DHCP, pour le moment, 90 adresses IP seront utilisés.

Dans le cadre d'un ajout de matériel supplémentaire, nous disposons de 14 adresses IP vacantes.

### 2. Matériels

Nous allons mettre en place plusieurs serveurs pour notre infrastructure, avant cela nous allons définir les besoins de l'entreprise.

Concernant ces serveurs, nous avons décidé d'utiliser la virtualisation pour optimiser la puissance. Nous allons donc faire l'acquisition de 4 machines qui hébergeront des machines virtuelles.

### 2.0 Choix des serveurs

Pour le choix des serveurs, nous avons comparé entre deux marques très connues pour leurs serveurs : Lenovo et HP.

| Marque                   | Lenovo                   | НР                         |  |
|--------------------------|--------------------------|----------------------------|--|
| Modèle                   | ThinkSystem ST250        | HPE ProLiant ML110         |  |
|                          | (7Y45A02BEA)             | Gen10 (P03685-425)         |  |
| OS                       | Sans OS                  | Sans OS                    |  |
| Processeur               | Intel Xeon E-2124 (Quad- | Intel Xeon Bronze 3106     |  |
|                          | Core 3.3 GHz / 4.3 GHz   | (Octo-Core 1.7 GHz - Cache |  |
|                          | Turbo - Cache 8 Mo)      | 11 Mo)                     |  |
| RAM                      | 16 Go                    | 16 Go                      |  |
| Disques                  | Sans Disques             | Sans Disques               |  |
| Nb de baies pour disques | 4                        | 8                          |  |
| Prix HT (à l'unité)      | 999,13 €                 | 1374,96 €                  |  |
| Prix TTC (à l'unité)     | 1198,95 €                | 1649,95 €                  |  |
| Garantie                 | 3 ans                    | 1 an                       |  |

Après comparaison, nous avons choisi le modèle de la marque LENOVO car c'est une bonne marque, le produit est moins cher pour l'utilisation que nous allons en faire et ce modèle

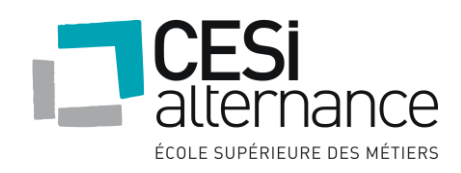

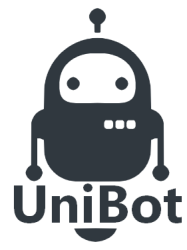

### **NOVEMBRE 2019**

dispose de 3 ans de garantie comparée à celui de HP qui n'a qu'un an de garantie. Le devis pour 4 serveurs se trouve en annexe.

### 2.1 Choix du système Windows

Nous avons choisi d'installer Windows Server 2016 car il s'agit de la version la plus récente et la plus pratiquée dans notre service informatique. En effet Windows Server 2012 ne possède pas les nombreux avantages que propose Windows server 2016 et la version 2019 propose de nouvelles fonctionnalités mais inutiles pour notre projet, ce qui augmenterait le coût global.

### 2.2 Choix du système Linux

Afin de choisir le système linux adapté à notre infrastructure, nous avons fait un comparatif entre deux grandes distributions : CentOS et Debian

Voici quelques avantages de l'utilisation de CentOS :

Elle est basée sur une solution commerciale de qualité stable et qui est testée avant de la rendre disponible au public.

Quant à Debian, il est très stable et sans bug, et dispose d'un support large de l'architecture, mais il présente un cycle lent de mises à jour, mais plus rapide que CentOS.

Nous avons donc choisi la distribution Debian car nous avons plus de connaissances dans cette distribution afin de la paramétrer correctement.

### 3. Serveurs Windows

### 3.0 Active directory

L'active directory qui est plus communément appelé AD, est un annuaire qui répertorie et organise les informations concernant les utilisateurs les machines ou les applications d'une entreprise, elle a pour but d'apporter une meilleure gestion du parc informatique.

L'AD permet aux utilisateurs une fois connecter de retrouver et accéder à une ressource du réseau et nous permet aussi de paramétrer des stratégies de groupe (ordinateurs et utilisateurs) qui permettent une gestion précise.

Dans notre cas, nous avons créé des OU (unité organisationnelle)

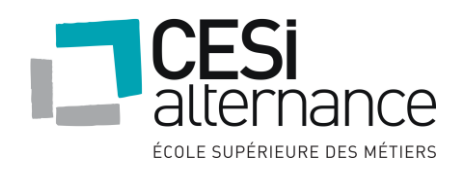

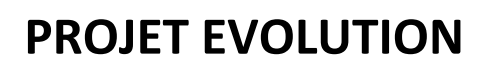

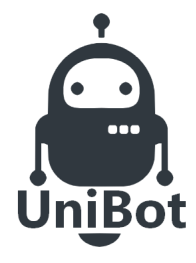

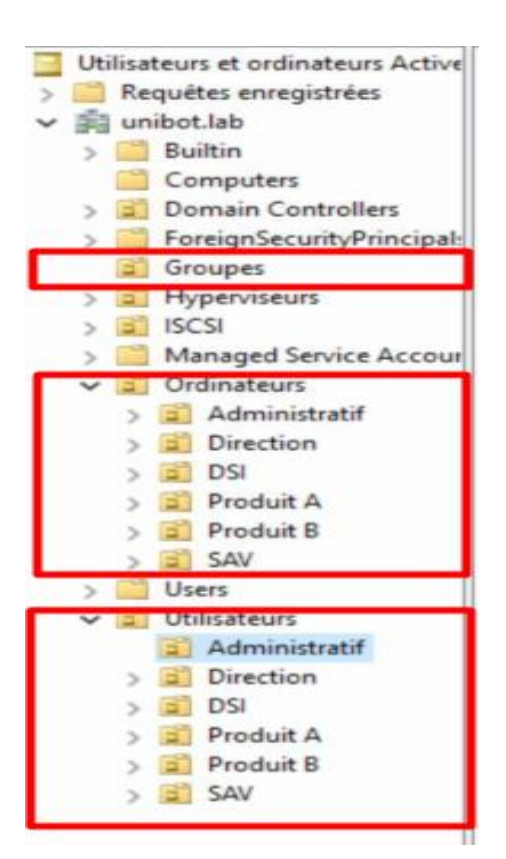

### 3.1 DNS

Un serveur DNS (Domain Name System) est un service utilisé pour traduire les noms de domaine en adresse IP.

Le serveur DNS est un rôle important car il permet de faire communiquer toutes les machines entre elles facilement avec le nommage du matériel.

### 3.2 DHCP

Le DHCP est un protocole qui permet à un périphérique qui se connecte au réseau d'obtenir automatiquement une configuration réseau, le but étant de faciliter l'administration d'un réseau.

Dans notre cas, nous utiliserons le service DHCP sur notre machine virtuelle n°1 sous Windows Server 2016.

Le plan d'adressage a déjà été expliqué la partie Plan d'adressage,

• Les adresses comprises entre 192.168.1.41 et 192.168.1.240

### 3.3 Serveur d'impression

Un serveur d'impression est une application logicielle, un périphérique réseau ou un ordinateur qui gère les demandes d'impression et rend les informations d'état de la file d'attente d'imprimantes accessibles aux utilisateurs finaux et aux administrateurs réseau. Les serveurs d'impression sont utilisés dans les réseaux des Grandes Entreprises, PME (petites et moyennes entreprises), TPE (très petite entreprise).

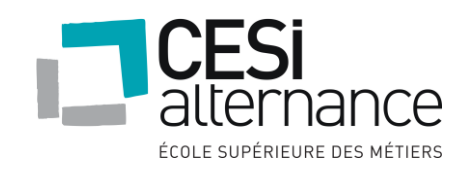

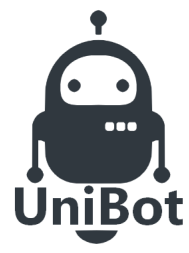

# **NOVEMBRE 2019**

• Économise d'espace

Plus besoin d'acheter une imprimante dédiée pour chaque utilisateur, vous pouvez donc économiser de l'espace, de l'électricité et des coûts de maintenance.

• Installation rapide

Ajoutez une imprimante à votre réseau en quelques minutes. Pas besoin d'éteindre votre réseau.

• Éviter les files d'attente ou les retards

Si une imprimante est utilisée avec un gros travail d'impression, un utilisateur peut éviter la file d'attente en utilisant une autre imprimante. Cela pourrait être une solution pour une tâche urgente qui devrait être imprimée en moins de 5 minutes.

• Partage de l'imprimante serveur / poste de travail

Les imprimantes sont configurées sur le serveur et sont ensuite déployé sur les postes.

Voici la liste des imprimantes de l'entreprise :

- 192.168.1.31: PrintDirection

- 192.168.1.32: PrintSAV
- 192.168.1.33: PrintDSI
- 192.168.1.34: PrintProduitA
- 192.168.1.35: PrintProduitB
- 192.168.1.36: PrintAdministratif
- 192.168.1.37: PrintAll

### 3.4 Stratégies de groupe

Plusieurs stratégies sont à créer :

- Stratégie de mot de passe :

Le mot de passe doit répondre aux exigences de complexité et doit faire au minimum 8 caractères, vous trouverez plus d'informations dans la partie politique de mot de passe de l'annexe.

- Autorisations de connexion selon les horaires

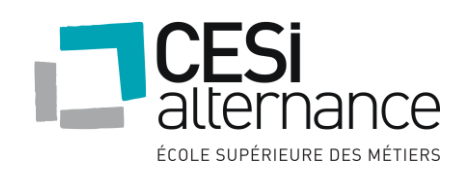

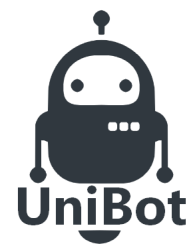

# **NOVEMBRE 2019**

Mme BEZIAT, ELLA, AYO et ACIEN ne peuvent se connecter qu'entre 08 heures et 18 heures et à 19 heures elles doivent être déconnectées (elles sont du service Produit A)

Aucun salarié sauf la direction, le SAV et l'informatique ne peut se connecter entre 20 heures et 07 heures du matin

### - Installation des logiciels

En dehors de la direction, des services informatiques, personne ne peut installer de logiciels sur sa machine.

### - Modification de l'heure :

En dehors de la direction, des services informatiques, personne ne peut modifier l'heure.

### - Gestion de l'espace disque :

Chaque utilisateur a droit à 5Go sur le disque, et nous devons mettre en place des alertes en cas de dépassement.

#### Lecteurs réseaux

Chaque service doit avoir un répertoire nommé « Communservice » qui sera attribué à chacun des salariés lors de sa connexion réseau.

A l'intérieur de chaque répertoire, vous créerez un dossier pour chaque salarié (contrôle total sur celui-ci et aucun accès sur ceux des collègues).

Seuls la direction et l'informatique peuvent y accéder en plus (juste lire pour la direction).

Attribuer un dossier de base à 2 users locaux au choix.

Attribuer un dossier de base à 2 users du domaine au choix.

Planifier 2 audits au hasard.

Configurer au moins 3 journaux à 3 jours.

- Serveur d'impression

Il faut 1 imprimante pour chaque service nommée Printnom du service.

Une imprimante réseau pour tout le monde (les services Produit 1 et 2 ne peuvent imprimer qu'entre 8 heures du matin et 17 heures).

La direction sont prioritaires sur toutes les impressions et les utilisent 24/24.

Le service informatique a contrôle total sur toutes les impressions.

Mme. LAPORTE et Mlle ADA (les assistantes des services SAV et direction peuvent imprimer chez les Services Informatique, Service Produit A et B.

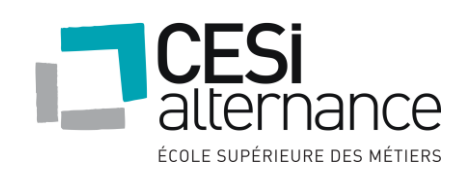

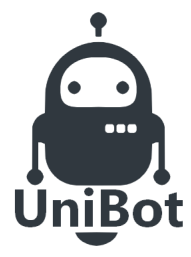

# **NOVEMBRE 2019**

### 3.5 Solution d'accès à distance

Pour la solution d'accès à distance, nous allons procéder à l'installation de l'outil OpenVPN sur notre machine virtuelle linux 4 (EVO-V-N04)

Pourquoi utiliser OpenVPN pour l'accès à distance ?

- Il est open source et fiable.
- Il est gratuit.
- Il est compatible Windows et linux.

Le serveur sera installé sur notre machine linux afin d'avoir une meilleure maniabilité sur les configurations.

Le client OpenVPN devra alors être installé sur les postes.

### 3.6 Scripts

Nous avons mis en place des scripts afin de gérer facilement l'administration serveur.

- Un script pour la création d'utilisateurs depuis un fichier CSV.
- Un script afin d'ajouter des utilisateurs dans les groupes en fonction de leur service.

### 4. Serveurs Linux

### 4.0 Debian

Nous utilisons couramment ce nom pour désigner la distribution GNU/Linux de debian, mais depuis 2013, d'autres distributions sont en développement comme Debian GNU/Hurd. Debian est une communauté dont le but est le développement de systèmes d'éxploitations avec des logiciels libres. Nous avons choisi cette distribution car c'est celle que l'on connait mieux.

Voici une liste des paquets que nous aurons à installer :

-krb5-user

-sssd

-samba

-proftpd

-nfs-kernel-server

4.1 Samba

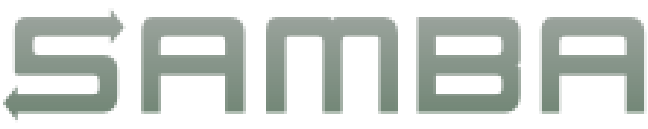

Samba est un logiciel d'interopérabilité (ce qui signifie qu'il fonctionne sous différents systèmes d'exploitation) qui ajoute le protocole propriétaire SMB/CIFS de Windows dans les

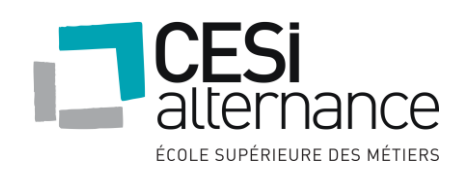

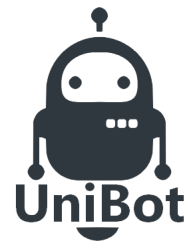

### **NOVEMBRE 2019**

ordinateurs fonctionnant sous Linux (ou un de ses dérivés). Il permet aux ordinateurs d'un réseau d'avoir accès aux imprimantes et aux fichiers des ordinateurs sous Unix.

#### 4.2 Serveur NFS

NFS (Network File System) est un protocole développé par Sun Microsystems en 1984 de partage de répertoires sous Linux. Il permet à un ordinateur d'accéder à un système de fichiers à distances par le réseau. Ce dernier permet de partager essentiellement des données entres systèmes Unix, mais existe aussi pour Macintosh ou Windows

4.3 Serveur FTP

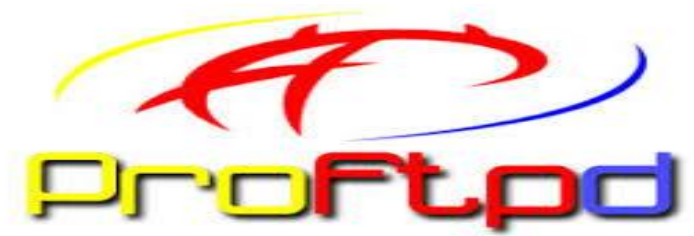

Le serveur FTP (File Transfer Protocol) permet de transférer des fichiers par le biais d'un réseau informatique et plus exactement entre un serveur et un fichier. On parlera donc de client et de serveur ftp. Le premier va envoyer une demande au second, qui après vérification des droits (sur le fichier et ceux du client), accepte ou non la demande.

. Nous avons choisi d'utiliser ProFTPD qui est un serveur libre. Ce dernier offre plusieurs avantages comme l'application de quota, la limitation d'accès via chroot et son contrôle précis des partages et des droits. Nous utiliserons Filezilla comme client FTP qui est le plus connu et le plus utilisé des clients FTP.

|                                        | GLPI                     | OCS INVENTORY                   | RG SUPERVISION          | SCCM                                    |
|----------------------------------------|--------------------------|---------------------------------|-------------------------|-----------------------------------------|
|                                        | Glpi                     | OCS                             | SUPERVISION             | System Center<br>Configuration Manager  |
| OS COMPATIBLE                          | WINDOWS, LINUX, ANDROID, | WINDOWS, LINUX, ANDROID, MAC OS | WINDOWS, LINUX, ANDROID | WINDOWS, LINUX, ANDROID, MAC<br>OS, IOS |
| INVENTAIRE                             |                          |                                 |                         |                                         |
| ORDINATEUR<br>TABLETTE<br>DEVICE       | *                        | ✓<br>✓<br>★                     | *<br>*                  | √<br>√<br>×                             |
| CREATION DE TICKET<br>D'INCIDENT       | 1                        | ×                               | ✓                       | ×                                       |
| CREATION DE<br>RAPPORT,<br>STATISTIQUE | 4                        | ×                               | ✓                       | ×                                       |
| TELEDIFFUSION                          | ✓                        | ~                               | ✓                       | ✓                                       |
| LICENCE                                | GRATUIT                  | GRATUIT                         | PAYANT                  | PAYANT                                  |
| CLOUD                                  | ×                        | ×                               | ✓                       | ×                                       |
| SUPERVISION                            | ×                        | ×                               | ✓                       | ×                                       |
| SUPPORT                                | COMMUNAUTE               | COMMUNAUTE                      | EDITEUR DU LOGICIEL     | EDITEUR DU LOGICIEL                     |
| LOCALISATION<br>PHYSIQUE DES           | ✓                        | ×                               | ×                       | ×                                       |

4.4 GLPI

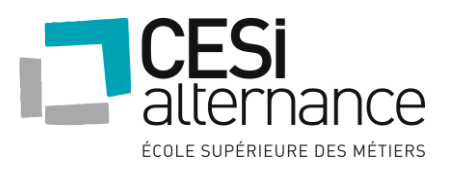

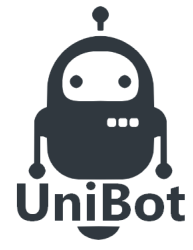

# **NOVEMBRE 2019**

Logiciel libre de gestion des services informatiques, glpi signifie gestion libre de parc informatique. Etant une technologie libre, toute personne peut modifier, développer le code pour proposer des améliorations à toute la communauté de ce service. C'est une application web qui permet aux entreprises de gérer plus facilement les systèmes d'informations. Cette dernière contient de nombreuses fonctionnalités : créer et gérer des tickets pour signaler des problèmes, faire l'inventaire des machines ainsi que leur composants et logiciels.

### 5. Conclusion

Notre objectif était de mettre en place des solutions dans le but de centraliser les ressources de l'entreprise et de faciliter l'administration des utilisateurs. Pour se faire, nous avons mis en place quatre serveurs pour installer un cluster, ainsi que deux Windows serveur 2016 et deux serveurs linux avec de nombreuses fonctionnalités.

Ce cluster nous permet une redondance ainsi qu'un système de basculement, ce qui permet aux serveurs de fonctionner même s'il y a un dysfonctionnement.

Nous avons utilisé un maximum de logiciels libres pour réduire les dépenses liées au projet, cependant, nous avons utilisé des logiciels propriétaires pour avoir un confort au niveau de la sécurité.

Pour ce projet nous avons dépensé au total (il faut rajouter le prix de blackblaze, mais il est minime) :

| Coût des serveurs  | 4861,80€  |
|--------------------|-----------|
| Coût des licences  | 5039,64€  |
| Coût des disques   | 1505,04€  |
| Cout de blackblaze | XGo*0,0\$ |
| Coût total         | 11406,49€ |

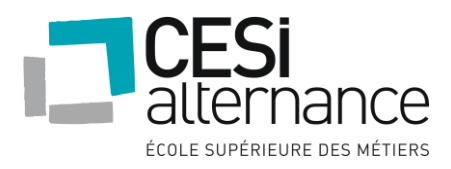

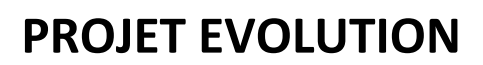

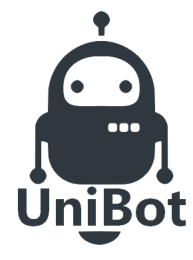

### 6. Annexes

### 6.0 Nommage des machines

| Périphérique             | Nommage type                  | Exemple                     |
|--------------------------|-------------------------------|-----------------------------|
| Nommage des PC           | EVO-D-BXXXXNXX                | EVO-D-B1205N35              |
| Nommage des Imprimantes  | EVO-P-B <mark>XXXX</mark> NXX | EVO-P-B2210N12              |
| Nommage des Serveurs     | EVO-X-NXX                     | EVO-X-N <mark>02</mark>     |
| Nommage des Hyperviseurs | EVO-X-HV <mark>XX</mark>      | EVO-X-HV <mark>01</mark>    |
| Nommage des ISCSI        | EVO-X-ISCSIXX                 | EVO-X-ISCSI <mark>01</mark> |
| Nommage des VM           | EVO-V-NXX                     | EVO-V-N <mark>03</mark>     |

BXXXX correspond au numéro du bâtiment et de la salle :

- Exemple : B1105 > Bâtiment 1, Etage 1, Salle 05.

NXX correspond au numéro de l'équipement :

- Exemple :  $N_{05}^{05} > 5^{eme}$  équipement.

### 6.1 Politique de mot de passe

La protection de l'information nécessite des systèmes de sécurité telle que l'utilisation de mots de passe suffisamment difficiles pour être retrouvés par un robot ou une tierce personne. L'utilisation d'un mot de passe unique et régulièrement mis à jour est recommandée, ce qui nécessitera une réinitialisation régulière. Il est également conseillé d'éviter de stocker ces mots de passe dans la base de données de l'ordinateur.

Pour permettre une protection optimale, le mot de passe devrait pouvoir être référencé de la manière suivante :

- Un minimum de 8 caractères pour limiter les risques de récupération du mot de passe de la part d'un tiers.
- > Comporter au moins un chiffre, une lettre et un caractère spécial.
- Différent des informations suivantes : Nom/Prénom/Date de Naissance de l'utilisateur ou de l'un de ses proches.

Pour une protection maximale des mots de passes, un ensemble de règles sont à prendre en compte et s'y tenir pour ne pas avoir de fuite.

Ne pas communiquer son mot de passe par téléphone ou mail sans l'accord du service informatique ;

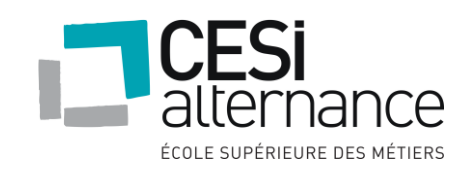

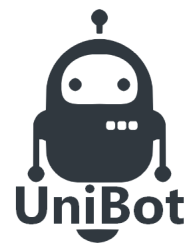

# **NOVEMBRE 2019**

- Se déconnecter de l'ordinateur ou verrouiller votre session Windows avant de quitter l'ordinateur ;
- > Empêcher le navigateur de stocker les mots de passe dans la base de données ;
- > Activer la double authentification si le service le permet.

Pour terminer, le mot de passe d'un compte devrait être changé tous les 3 mois. En cas d'échec d'authentification du mot de passe à plusieurs reprise, le compte sera désactivé jusqu'à réactivation du compte avec réinitialisation du mot de passe par le service informatique

### 6.2 Plan des bâtiments

### Bâtiment 1 :

- Rez-de-chaussée :

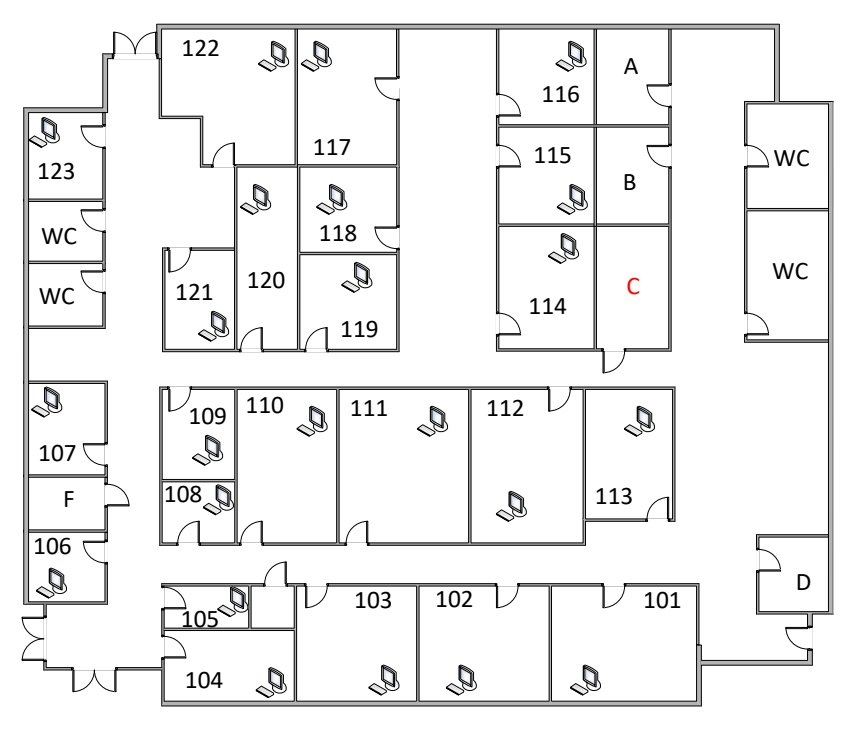

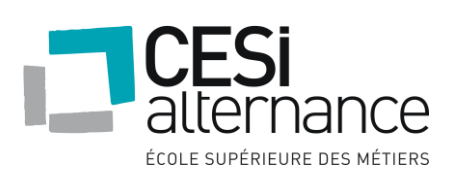

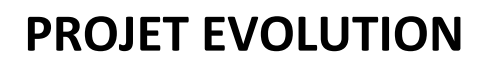

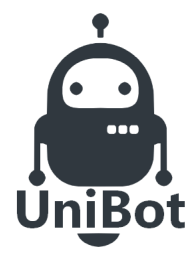

- Etage 1 :

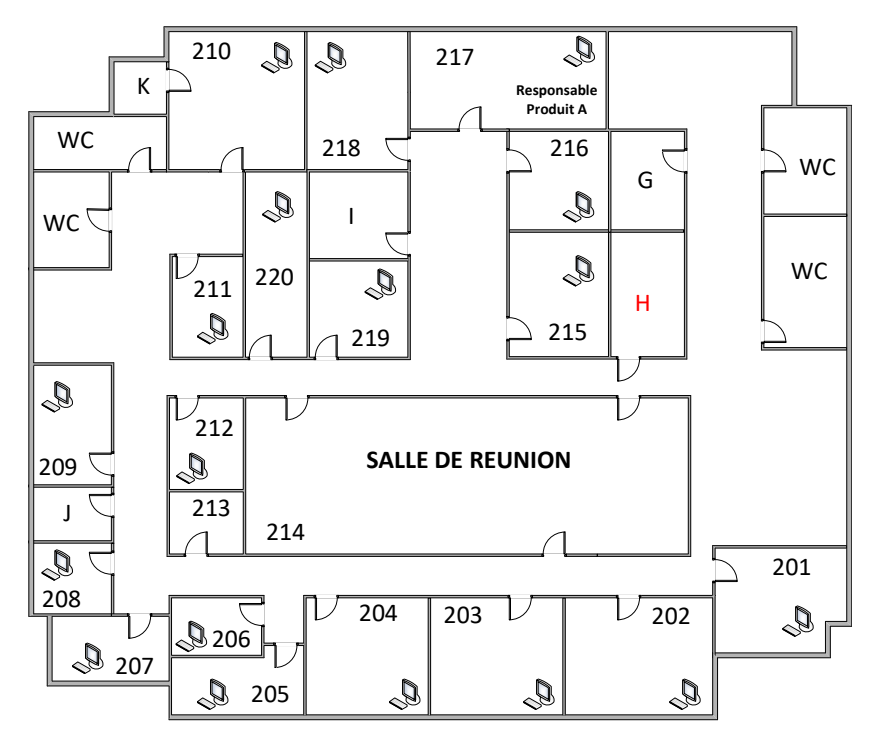

Bâtiment 2 :

- Rez-de-chaussée :

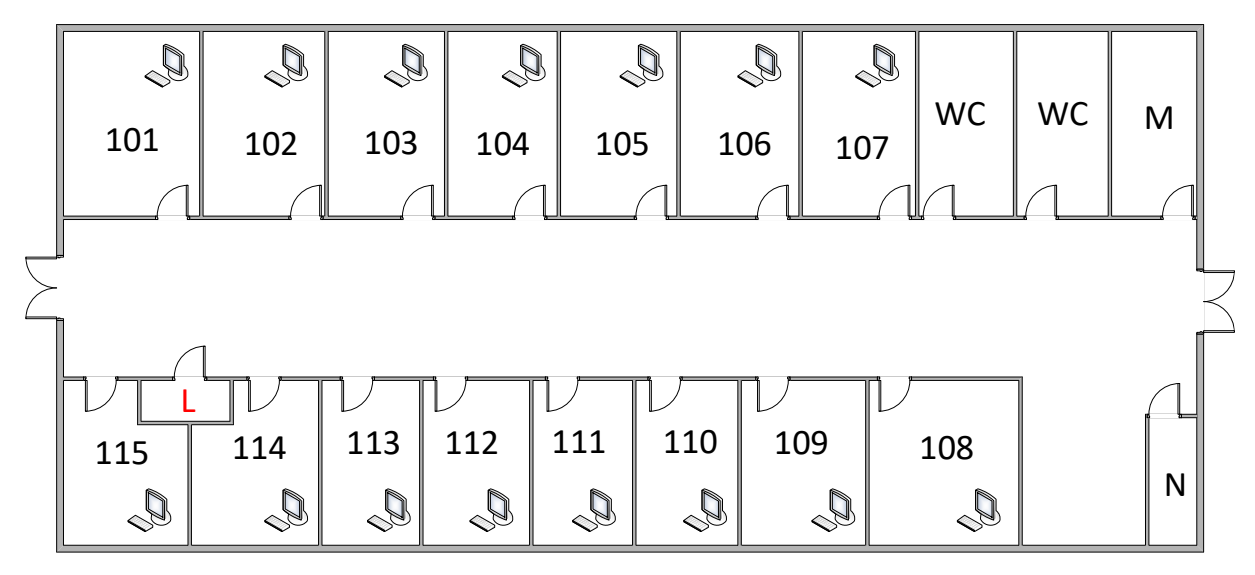

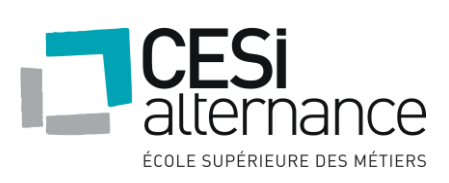

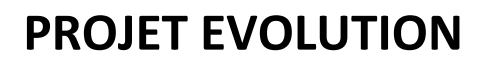

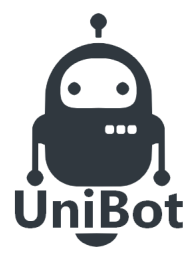

- Etage 1 :

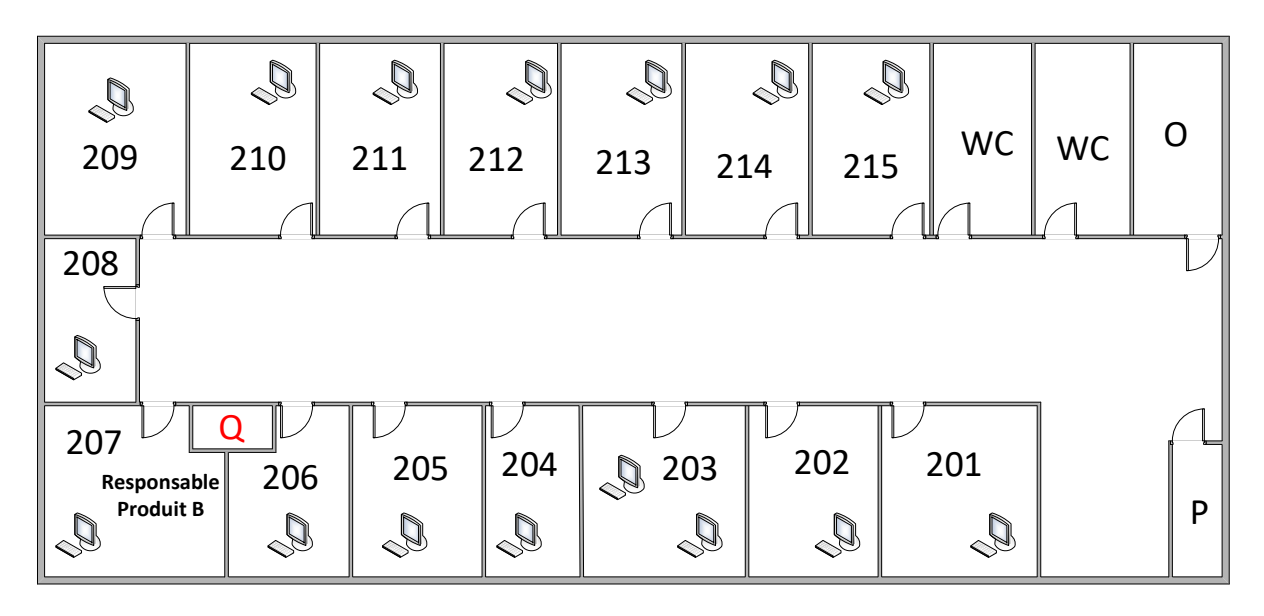

Bâtiment 3 :

- Rez-de-chaussée :

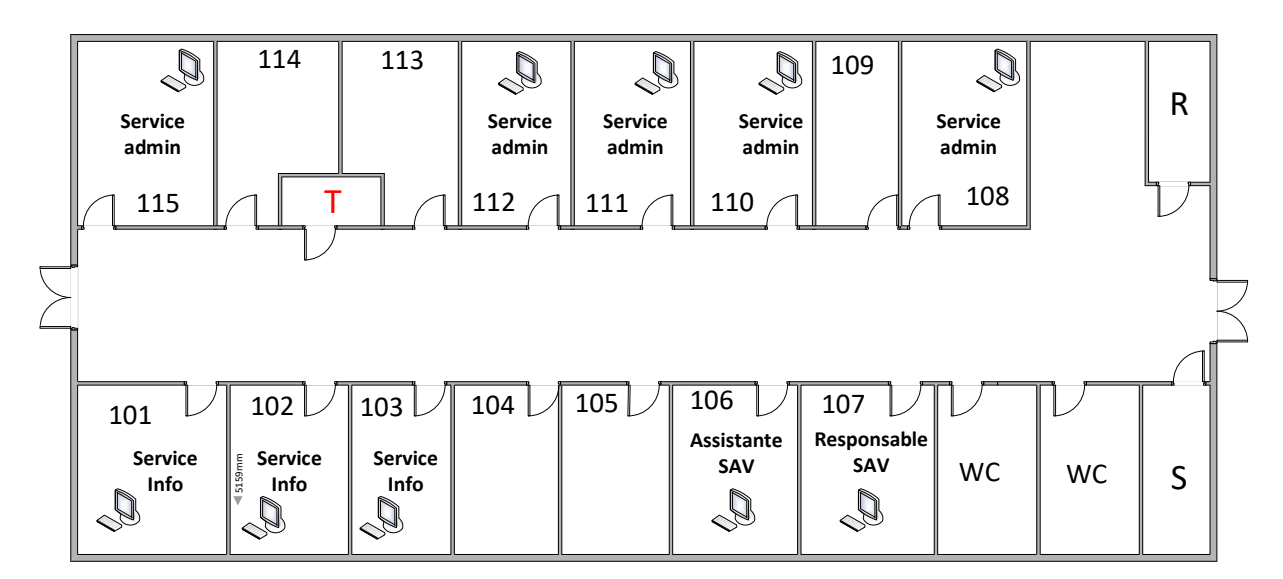

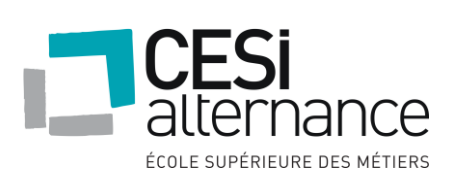

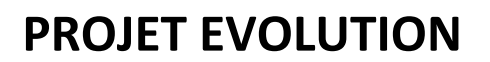

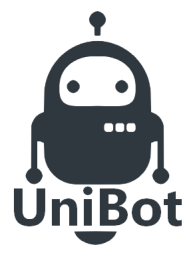

- Etage 1 :

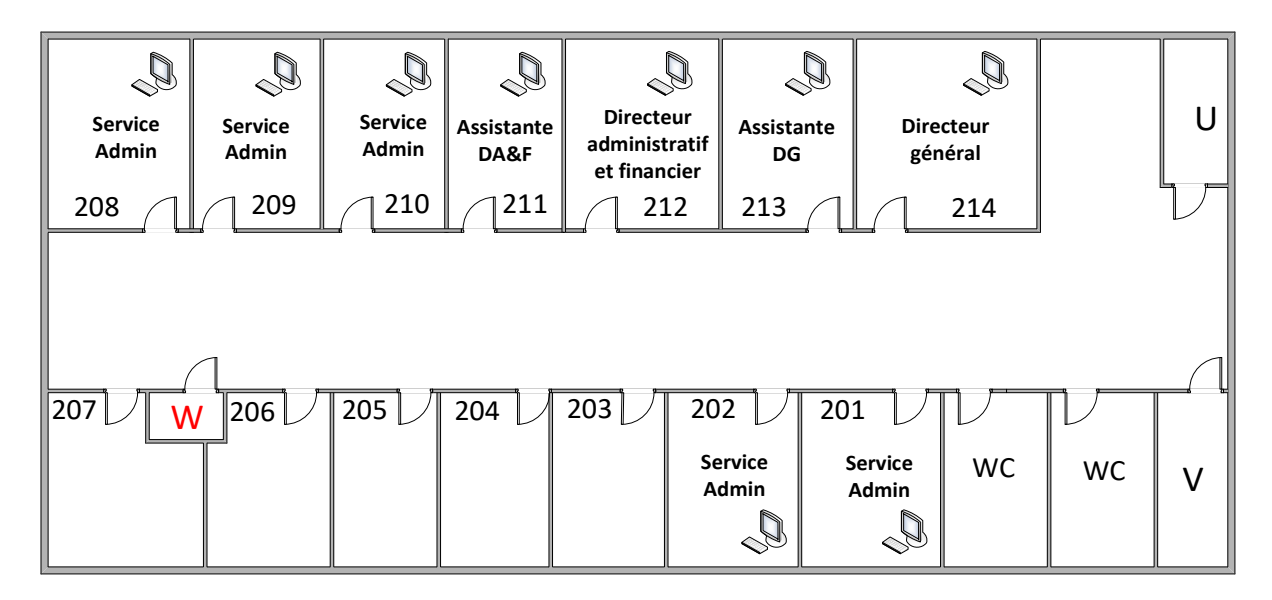

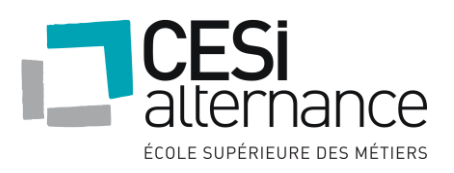

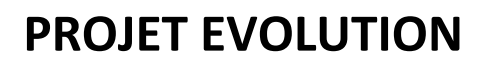

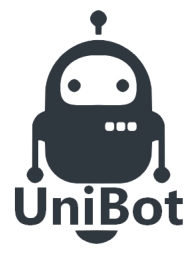

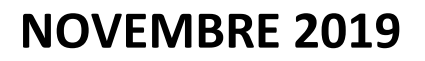

Disposition des serveurs physique sur l'ensemble des bâtiments :

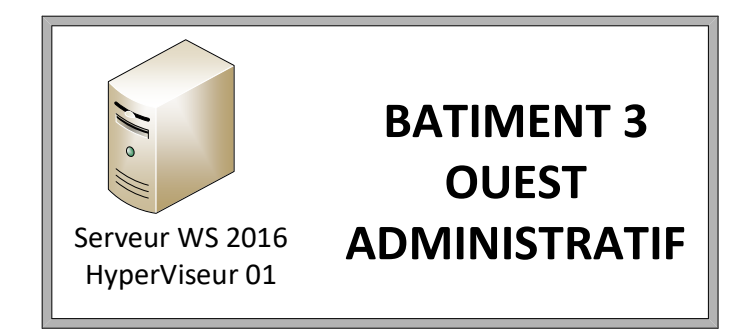

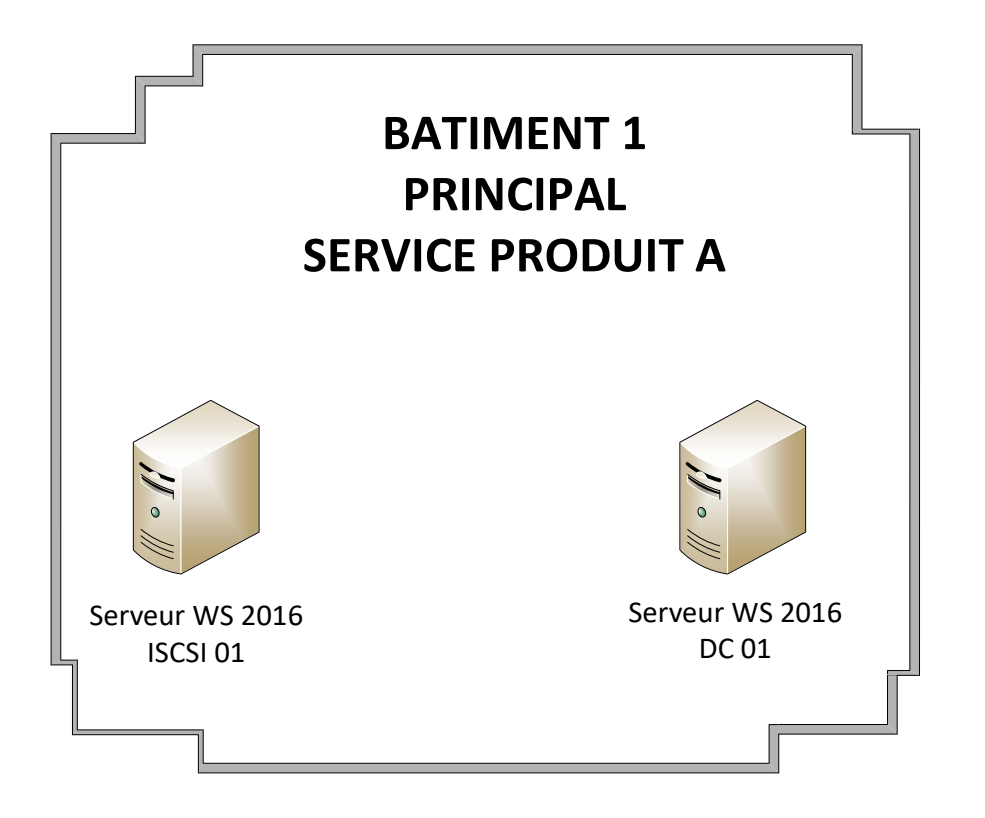

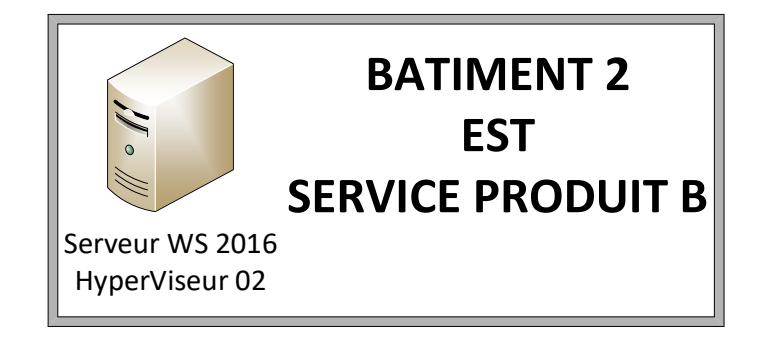

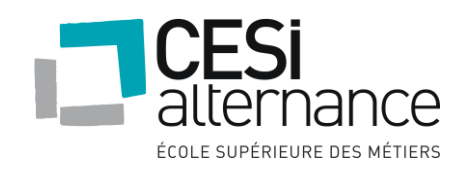

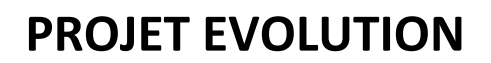

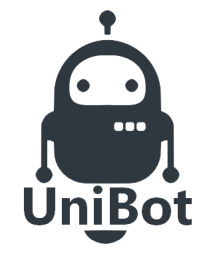

### 6.3 Installation des services Windows

6.3.1 Installation contrôleur de domaine physique DCO

Pour commencer, nous allons démarrer la machine physique DC0 et procéder à l'installation de Windows Server 2016 en mode standard avec interface graphique et installer les rôles AD et DNS :

Sélectionner le disque où le système sera installé afin de commencer l'installation :

|   | Nom            |               | Taille totale | Espace libre Type | 1 |
|---|----------------|---------------|---------------|-------------------|---|
|   | Lecteur 0 Espa | ce non alloué | 40.0 Go       | 40.0 Go           |   |
|   |                |               |               |                   |   |
|   |                |               |               |                   |   |
|   |                |               |               |                   |   |
|   |                |               |               |                   |   |
| e |                | ×             |               | ale su            |   |

L'installation est en cours de progression :

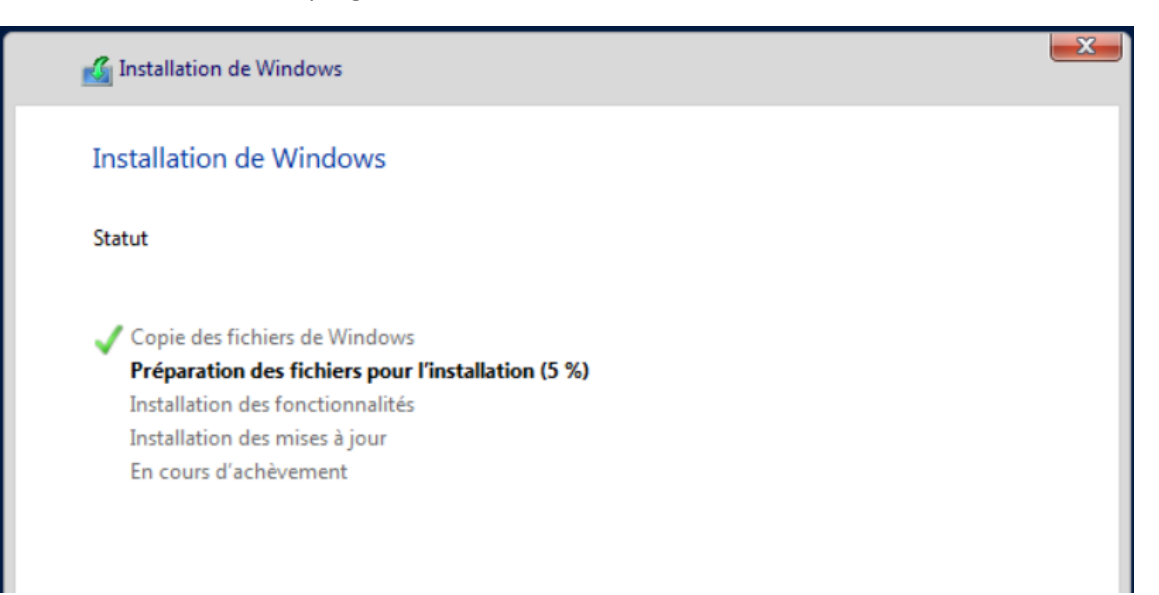

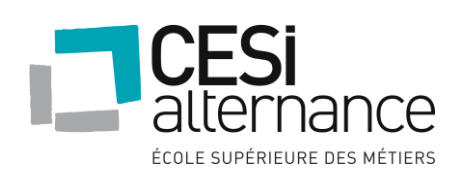

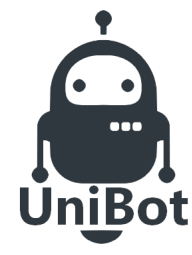

### **NOVEMBRE 2019**

Après l'installation de Windows, nous allons modifier le nom du serveur, un redémarrage sera nécessaire après la modification :

| Modification du nom ou du domaine de l'ordinateur $$ $	imes$                                                                                |
|----------------------------------------------------------------------------------------------------|
| Vous pouvez modifier le nom et l'appartenance de cet<br>ordinateur. Ces modifications peuvent influer sur l'accès aux<br>ressources réseau. |
| Nom de l'ordinateur :                                                                                                    |
| EVO-X-N01                                                                                                    |
| Nom complet de l'ordinateur :<br>EVO-X-N01                                                                                                  |
| Autres                                                                                                    |
| Membre d'un                                                                                                    |
| O Domaine :                                                                                                    |
| Groupe de travail :                                                                                                    |
| WORKGROUP                                                                                                    |
| OK Annuler                                                                                                    |

Avant d'installer des rôles, nous allons modifier l'adressage IP du serveur :

- Adresse IP : 192.168.1.5
- Masque de sous réseau : 255.255.255.0
- Passerelle : 192.168.1.1
- DNS 1 : 192.168.1.5
- DNS 2 : 192.168.1.10

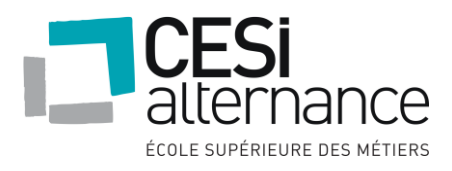

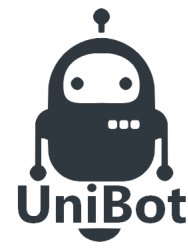

### **NOVEMBRE 2019**

Il faudra maintenant installer le rôle AD DS ainsi que le rôle DNS sur le serveur DCO:

📥 Assistant Ajout de rôles et de fonctionnalités

- 🗆 🗙

### Sélectionner le serveur de destination

| SERVEUR | DE | DESTINATION |
|---------|----|-------------|
|         |    | EVO-X-N01   |

Sélectionnez le serveur ou le disque dur virtuel sur lequel installer des rôles et des fonctionnalités. Avant de commencer Type d'installation Sélectionner un serveur du pool de serveurs Sélectionner un disque dur virtuel Sélection du serveur Rôles de serveurs Pool de serveurs Fonctionnalités Filtre : Nom Adresse IP Système d'exploitation EVO-X-N0 192.168.0.38 Microsoft Windows Server 2016 Standa 1 ordinateur(s) trouvé(s) Cette page présente les serveurs qui exécutent Windows Server 2012 ou une version ultérieure et qui ont été ajoutés à l'aide de la commande Ajouter des serveurs dans le Gestionnaire de serveur. Les serveurs hors connexion et les serveurs nouvellement ajoutés dont la collecte de données est toujours incomplète ne sont pas répertoriés.

| électionner des                                                                                                    | rôles de serveurs                                                                                                    | SERVEUR DE DESTINATION<br>EVO-X-N01                                                                                                    |
|----------------------------------------------------------------------------------------------------|----------------------------------------------------------------------------------------------------|----------------------------------------------------------------------------------------------------|
| Avant de commencer<br>Type d'installation<br>Sélection du serveur<br>Rôles de serveurs<br>Fonctionnalités<br>Serveur DNS<br>AD DS<br>Confirmation<br>Résultats | Róles  Accès à distance Attestation d'intégrité de l'appareil Expérience Windows Server Essentials Hyper-V MultiPoint Services Serveur de télécopie Serveur DHCP Service JURCP Services AD LDS Services AD LDS Services AD LDS (Active Directory Lightweight Dire Services AD LDS (Active Directory Rights Manage) Services d'activation en volume Services d'activation en volume Services d'activation en volume Services d'exploited Active Directory (AD FS) | Description<br>Les services de domaine Active<br>Directory (AD DS) stockent des<br>informations à propos des objets sur<br>le réseau et rendent ces<br>informations disponibles pour les<br>utilisateurs et les administrateurs du<br>réseau. Les services AD DS utilisent<br>les contrôleurs de domaine pour<br>donner aux utilisateurs du réseau un<br>accès aux ressources autorisées<br>n'importe où sur le réseau via un<br>processus d'ouverture de session<br>unique. |

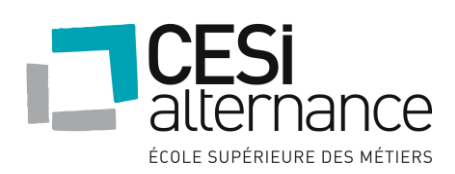

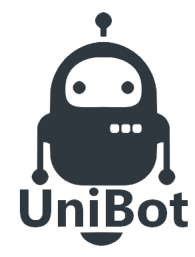

# **NOVEMBRE 2019**

#### L'installation des rôles s'effectue :

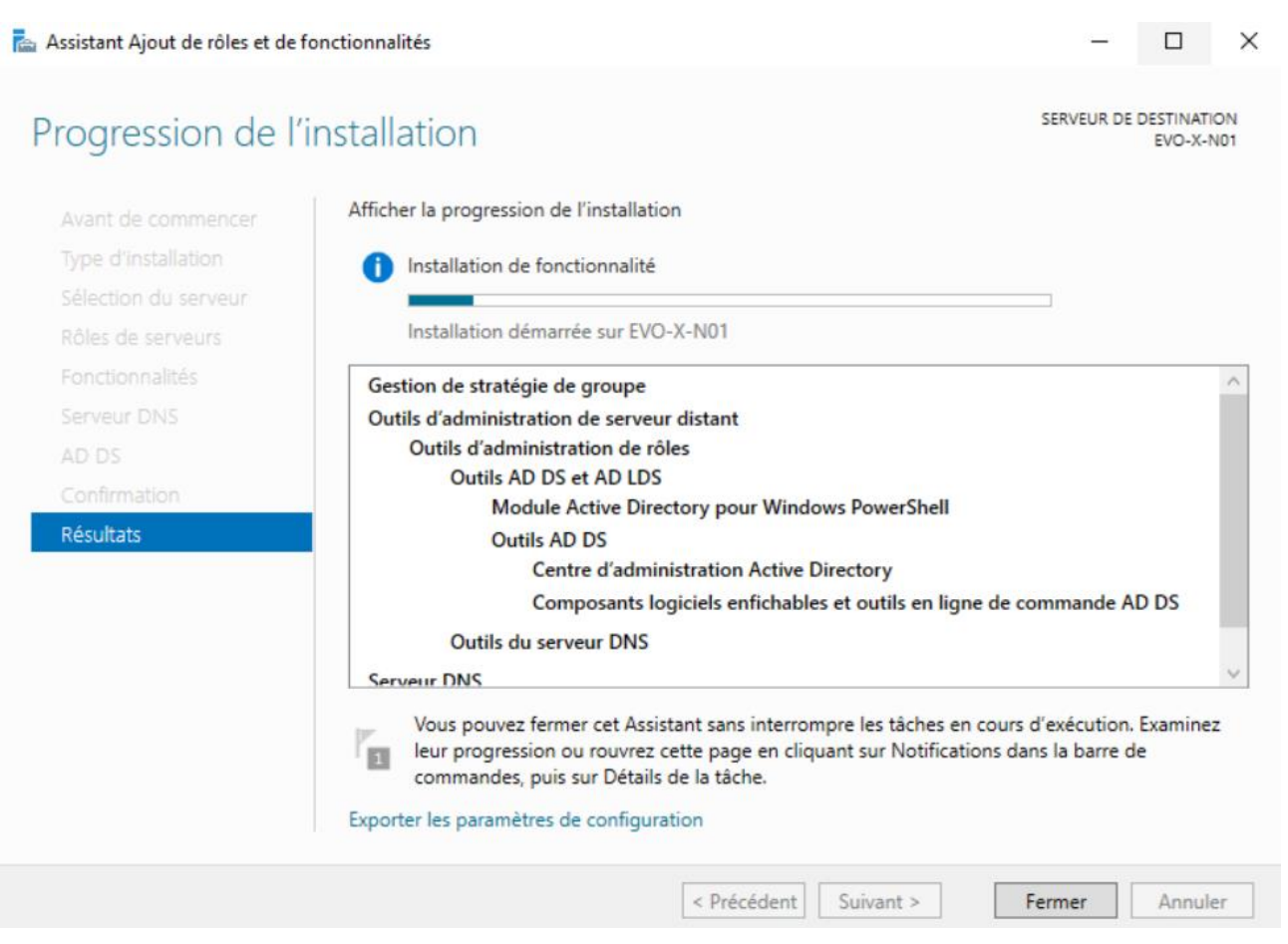

Après l'installation du rôle AD DS et DNS, il faut promouvoir le serveur en contrôleur de domaine, nous allons donc créer la forêt « Unibot.lab » :

| onfiguration de c                                                                                                    | léploiement                                                                                                    |                                                                                                    | SE | ERVEUR (<br>EVO-X | CIB |
|----------------------------------------------------------------------------------------------------|----------------------------------------------------------------------------------------------------|----------------------------------------------------------------------------------------------------|----|-------------------|-----|
| Configuration de déploie<br>Options du contrôleur de<br>Options supplémentaires<br>Chemins d'accès<br>Examiner les options<br>Vérification de la configur<br>Installation<br>Résultats | Sélectionner l'opération de dép<br>Ajouter un contrôleur de do<br>Ajouter un nouveau domain<br>Ajouter une nouvelle forêt<br>Spécifiez les informations de do<br>Nom de domaine racine : | loiement<br>maine à un domaine existant<br>e à une forêt existante<br>omaine pour cette opération<br>unibot.lab |    |                   |     |

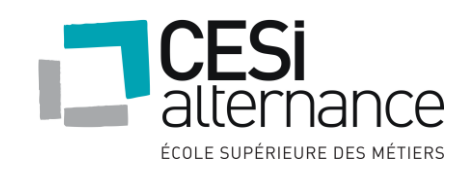

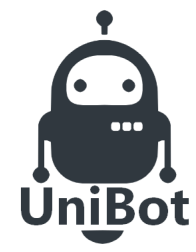

# **NOVEMBRE 2019**

A ce moment-là, il faut attribuer un mot de passe afin de procéder à une restauration de l'annuaire AD si besoin et passez les étapes jusqu'à l'installation et puis le serveur va redémarrer :

| ons du contrôleur de<br>options DNS<br>ons supplémentaires<br>mins d'accès<br>niner les options<br>ication de la configur<br>illation<br>iltats | Sélectionner le niveau fonctionnel d<br>Niveau fonctionnel de la forêt :<br>Niveau fonctionnel du domaine :<br>Spécifier les fonctionnalités de contr<br>Serveur DNS (Domain Name Sys<br>Catalogue global (GC)<br>Contrôleur de domaine en lectu<br>Taper le mot de passe du mode de r<br>Mot de passe :<br>Confirmer le mot de passe : | e la nouvelle forêt et du domaine<br>Windows Server 2016<br>Windows Server 2016<br>rôleur de domaine<br>tem)<br>re seule (RODC)<br>restauration des services d'annuair<br>••••••• | re (DSRM) |  |  |  |
|----------------------------------------------------------------------------------------------------|----------------------------------------------------------------------------------------------------|----------------------------------------------------------------------------------------------------|-----------|--|--|--|
|----------------------------------------------------------------------------------------------------|----------------------------------------------------------------------------------------------------|----------------------------------------------------------------------------------------------------|-----------|--|--|--|

### 6.3.2 Installation des hyperviseurs physiques

Nous allons maintenant passer à l'installation des deux hyperviseurs physiques sous Windows Server 2016 en mode standard avec interface graphique avec le rôle Hyper-V afin de procéder à la création du cluster.

Il s'agit de la même installation Windows server que le contrôleur de domaine physique, nous allons donc directement passer au nommage et à la configuration IP du serveur :

Voici le nommage des deux Hyperviseurs :

Nommage de l'hyperviseur n°1 : EVO-X-HV01

- Adresse IP : 192.168.1.6
- Masque de sous réseau : 255.255.255.0
- Passerelle : 192.168.1.1
- DNS 1 : 192.168.1.5
- DNS 2 : 192.168.1.10

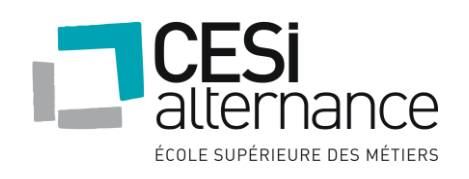

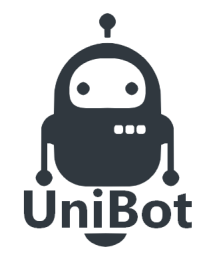

# **NOVEMBRE 2019**

Nommage de l'hyperviseur n°2 : EVO-X-HV02

- Adresse IP : 192.168.1.7
- Masque de sous réseau : 255.255.255.0
- Passerelle : 192.168.1.1
- DNS 1 : 192.168.1.5
- DNS 2 : 192.168.1.10

Nous allons installer le rôle Hyper-V sur les deux machines physiques.

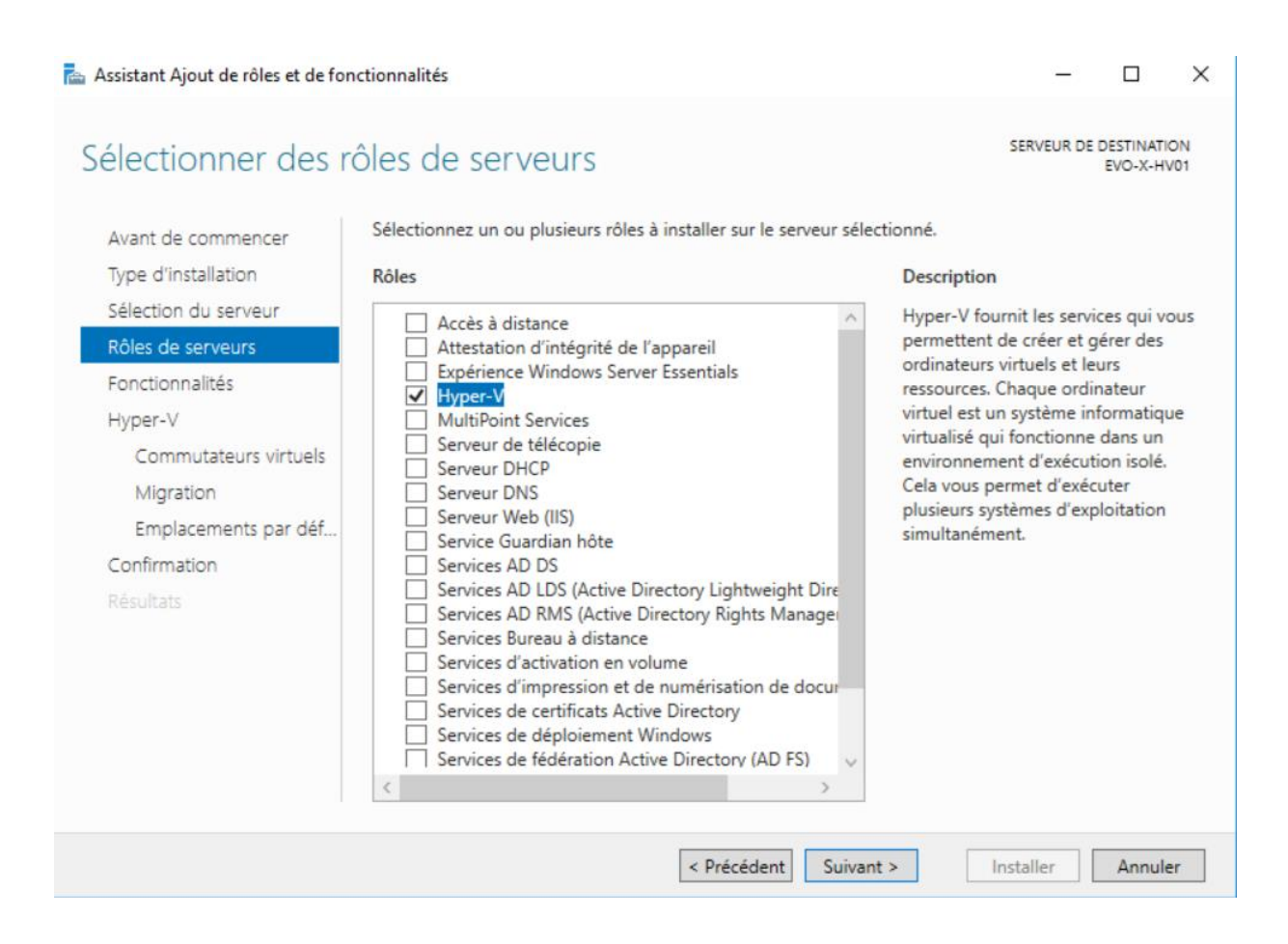

### 6.3.3 Installation du serveur physique ISCSI

Nous allons maintenant passer à l'installation du serveur ISCSI sous Windows Server 2016 en mode standard avec interface graphique avec le rôle Serveur de fichier et ISCSI afin de procéder à la création du cluster.

Il s'agit de la même installation Windows server que le contrôleur de domaine physique, nous allons donc directement passer au nommage et à la configuration IP du serveur :

Voici le nommage du serveur ISCSI :

Nommage du serveur ISCSI : EVO-X-ISCSI01

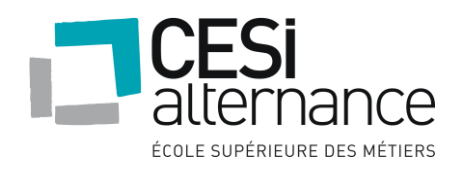

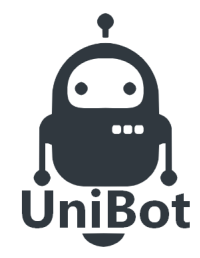

# **NOVEMBRE 2019**

- Adresse IP : 192.168.1.8
- Masque de sous réseau : 255.255.255.0
- Passerelle : 192.168.1.1
- DNS 1 : 192.168.1.5
- DNS 2 : 192.168.1.10

Maintenant que les rôles Hyper-V sont installés sur deux hyperviseurs physiques, nous allons installer le rôle ISCSI :

| 📥 Assistant Ajout de rôles et de fo                                          | nctionnalités                                                                                                    | - 🗆 X                                                                                             |
|------------------------------------------------------------------------------|----------------------------------------------------------------------------------------------------|---------------------------------------------------------------------------------------------------|
| Sélectionner des                                                             | rôles de serveurs                                                                                                    | SERVEUR DE DESTINATION<br>EVO-X-ISCSI01                                                           |
| Avant de commencer<br>Type d'installation                                    | Sélectionnez un ou plusieurs rôles à installer sur le serveur sélec<br>Rôles                                                                                                    | tionné.<br>Description                                                                            |
| Sélection du serveur<br>Rôles de serveurs<br>Fonctionnalités<br>Confirmation | <ul> <li>Services de certificats Active Directory</li> <li>Services de déploiement Windows</li> <li>Services de fédération Active Directory (AD FS)</li> <li>Services de fichiers et de stockage (1 sur 12 install</li> <li>Services de fichiers et iSCSI</li> </ul>                                                                                                    | Le serveur cible iSCSI fournit des<br>services et des outils de gestion<br>pour les cibles iSCSI. |
| Résultats                                                                    | Serveur de fichiers     BranchCache pour fichiers réseau     Déduplication des données     Dossiers de travail     Espaces de noms DFS     Fournisseur de stockage cible iSCSI (fournis     Gestionnaire de ressources du serveur de fi     Réplication DFS     Serveur cible iSCSI     Service Agent VSS du serveur de fichiers     Services de stockage (Installé)     Services de stratégie et d'accès réseau     Services WSUS (Windows Server Update Services) v |                                                                                                   |
|                                                                              | < Précédent Suivant                                                                                                    | Installer Annuler                                                                                 |

Nous allons ajouter deux disques pour le stockage des VM :

| <b>Disque 1</b><br>De base<br>1000,00 Go<br>En ligne | ISCSI-VM (E:)<br>1000,00 Go NTFS<br>Sain (Partition principale)   |  |
|------------------------------------------------------|-------------------------------------------------------------------|--|
| <b>Disque 2</b><br>De base<br>49,88 Go<br>En ligne   | ISCSI-QUORUM (F:)<br>49,87 Go NTFS<br>Sain (Partition principale) |  |

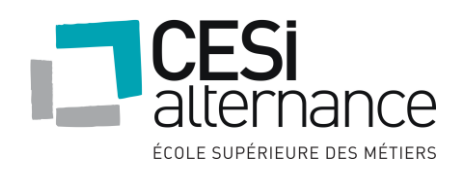

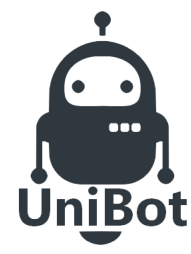

# **NOVEMBRE 2019**

Lancez le rôle ISCSI et choisissez le disque ISCSI-VM pour le stockage des VM

### Sélectionner l'emplacement du disque virtuel iSCSI

| du disque virtuel iS                        | Nom du serveur                                                                                                 | Statut                                                                                        | Rôle du cluster                                                 | Nœud propriétaire                                          |
|---------------------------------------------|----------------------------------------------------------------------------------------------------|-----------------------------------------------------------------------------------------------|-----------------------------------------------------------------|------------------------------------------------------------|
| du disque virtuel iSC                       | EVO-X-ISCSI01                                                                                                  | En ligne                                                                                      | Non-cluster                                                     |                                                            |
|                                             |                                                                                                    |                                                                                               |                                                                 |                                                            |
| de la cible et accès                        |                                                                                                    |                                                                                               |                                                                 |                                                            |
| eurs d'accès                                |                                                                                                    |                                                                                               |                                                                 |                                                            |
|                                             |                                                                                                    |                                                                                               |                                                                 |                                                            |
| er les services d'auth                      |                                                                                                    |                                                                                               |                                                                 |                                                            |
| er les services d'auth<br>irmation          | 1 a liste est filtrée de m                                                                                     | anière à n'afficher que le                                                                    |                                                                 | uels le rôle Senveur cible iSCSI est in                    |
| er les services d'auth<br>irmation<br>itats | 1 La liste est filtrée de m                                                                                    | nanière à n'afficher que le                                                                   | serveurs sur lesqu                                              | uels le rôle Serveur cible iSCSI est in:                   |
| er les services d'auth<br>irmation<br>itats | La liste est filtrée de m<br>Emplacement de stockag     Sélectionner par volu                                  | nanière à n'afficher que le<br>e :<br>me :                                                    | s serveurs sur lesq                                             | uels le rôle Serveur cible iSCSI est in:                   |
| er les services d'auth<br>irmation<br>tats  | La liste est filtrée de m<br>Emplacement de stockag     Sélectionner par volut     Volume                      | nanière à n'afficher que le<br>e :<br>me :<br>Espace libre                                    | s serveurs sur lesqu<br>Capacité Systèr                         | uels le rôle Serveur cible iSCSI est in:<br>me de fichiers |
| er les services d'auth<br>rmation<br>tats   | La liste est filtrée de m<br>Emplacement de stockag     Sélectionner par volut     Volume     C:               | nanière à n'afficher que le<br>e :<br>me :<br>Espace libre<br>19,4 Go                         | capacité Systèr<br>29,5 Go NTFS                                 | uels le rôle Serveur cible iSCSI est in<br>me de fichiers  |
| er les services d'auth<br>rmation<br>tats   | La liste est filtrée de m<br>Emplacement de stockag     Sélectionner par volui     Volume     C:     E:        | nanière à n'afficher que le<br>e :<br>me :<br>Espace libre<br>19,4 Go<br>1 000 Go             | capacité Systèr<br>29,5 Go NTFS<br>1 000 Go NTFS                | uels le rôle Serveur cible iSCSI est in<br>me de fichiers  |
| er les services d'auth<br>rmation<br>tats   | La liste est filtrée de m<br>Emplacement de stockag     Sélectionner par volut     Volume     C:     E:     F: | nanière à n'afficher que les<br>e :<br>me :<br>Espace libre<br>19,4 Go<br>1 000 Go<br>49,8 Go | Capacité Systèr<br>29,5 Go NTFS<br>1000 Go NTFS<br>49,9 Go NTFS | uels le rôle Serveur cible iSCSI est in<br>me de fichiers  |

### Indiquer le nom du disque dur virtuel iSCSI

| Emplacement du disque         | Nom :         |
|-------------------------------|---------------|
| Nom du disque virtuel iS      | Description   |
| Taille du disque virtuel iSC. | Description : |
|                               |               |
| Nom de la cible et accès      |               |
| Serveurs d'accès              |               |
| Activer les services d'auth   |               |
| Confirmation                  |               |
| Résultats                     |               |
|                               |               |

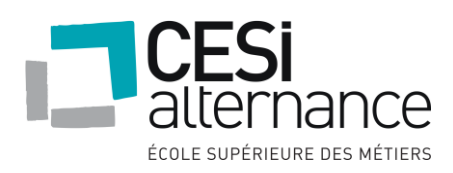

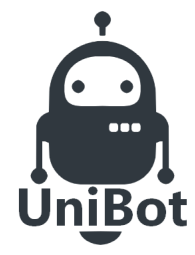

Go Y

Sa taille ne change pas avec l'ajout ou la suppr. de données. Effacer le disque virtuel au moment de l'allocation

# **NOVEMBRE 2019**

### Indiquer la taille du disque dur virtuel iSCSI

#### Espace libre : 1 000 Go

Emplacement du disque... Nom du disque virtuel iS..

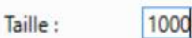

Taille du disque virtuel iSC.

Taille fixe

Cible iSCSI

Remarque : IL N'EST PAS RECOMMANDÉ de désactiver cette option. L'effacement complet

d'un disque supprime les éventuels fragments de données conservés sur le dispositif de stockage sous-jacent, évitant ainsi les fuites d'informations.

Ce type de disque produit de meilleures perf. et est recommandé pour les serveurs exécutant des applications exigeantes. Le disque dur virtuel est créé a la taille du disque dur virtuel fixe.

#### Taille dynamique

Ce type permet de mieux exploiter l'espace de stockage physique ; il est recommandé pour les serveurs qui exécutent des applications sollicitant peu le disque. Le fichier .vhdx est petit lors de la création du disque, mais augmente à mesure que des données y sont écrites.

### Affecter la cible iSCSI

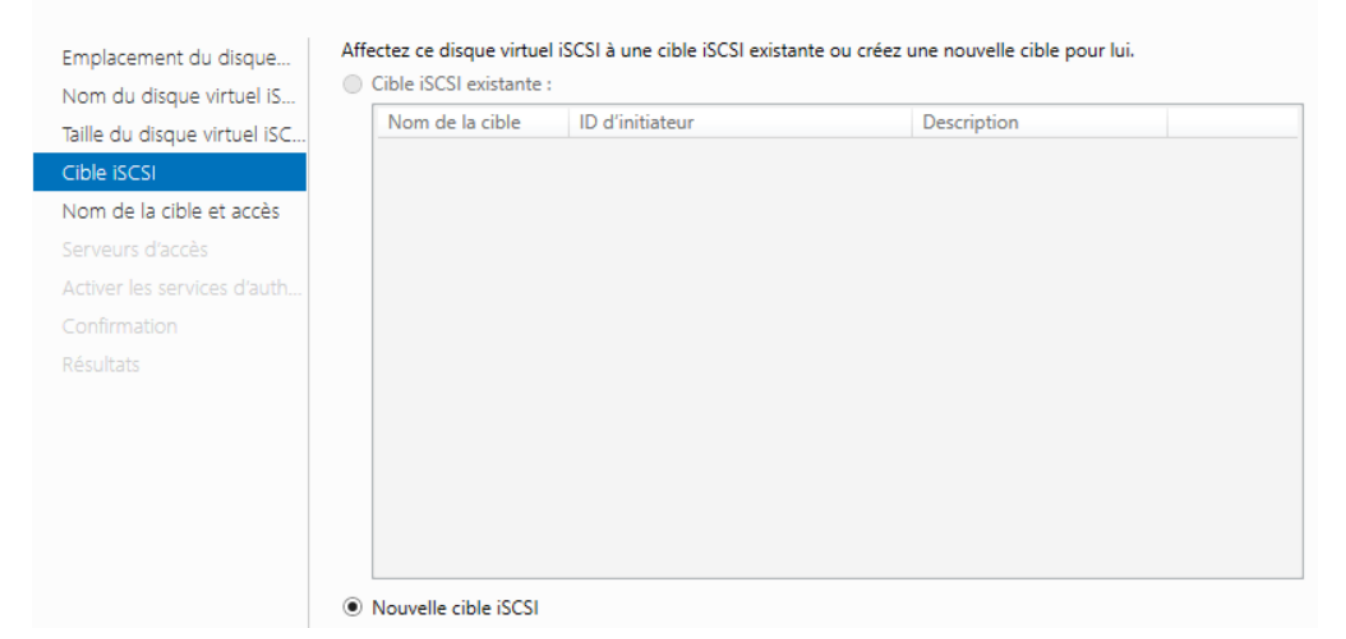

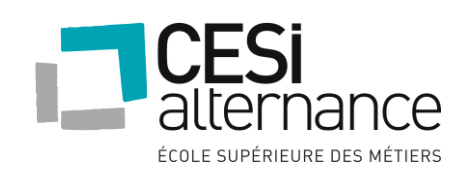

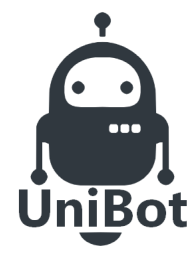

# **NOVEMBRE 2019**

### Ajouter les serveurs d'accès :

### Indiquer les serveurs d'accès

| Emplacement du disque        | Cliquez sur Ajo | uter pour préciser le ou les initiateurs iSCSI devant accéder à ce disque virtuel i | SCSI. |
|------------------------------|-----------------|-------------------------------------------------------------------------------------|-------|
| Nom du disque virtuel iS     | Туре            | Valeur                                                                              |       |
| Taille du disque virtuel iSC | IQN             | iqn.1991-05.com.microsoft:evo-x-hv01.unibot.lab                                     |       |
| Cible iSCSI                  | IQN             | iqn.1991-05.com.microsoft:evo-x-hv02.unibot.lab                                     |       |
| Nom de la cible et accès     |                 |                                                                                     |       |
| Serveurs d'accès             |                 |                                                                                     |       |
| Activer les services d'auth  |                 |                                                                                     |       |
| Confirmation                 |                 |                                                                                     |       |
| Résultats                    |                 |                                                                                     |       |
|                              |                 |                                                                                     |       |
|                              |                 |                                                                                     |       |
|                              |                 |                                                                                     |       |
|                              |                 |                                                                                     |       |
|                              |                 |                                                                                     |       |

#### Et procéder à la création du disque ISCSI-VM:

### Confirmer les sélections

| Nom du disque virtuel iS     |                                    |                                                 |  |  |  |  |
|------------------------------|------------------------------------|-------------------------------------------------|--|--|--|--|
| Taille du disque virtuel iSC | EMPLACEMENT DU                     | EVO X ISCEIDI                                   |  |  |  |  |
| cible iscsi                  | Pâle du cluster :                  | EVO-A-ISCSIUT                                   |  |  |  |  |
| Nom de la cible et accès     | Chemin d'accès :                   | E:\iSCSIVirtualDisks\ISCSI-VM.vhdx              |  |  |  |  |
| Serveurs d'accès             | PROPRIÉTÉS DU DISQUE VIRTUEL ISCSI |                                                 |  |  |  |  |
| Activer les services d'auth  | Nom :                              | ISCSI-VM                                        |  |  |  |  |
| Confirmation                 | Taille :                           | 1 000 Go                                        |  |  |  |  |
| Résultats                    | PROPRIÉTÉS DE LA CIBLE             |                                                 |  |  |  |  |
|                              | Nom :                              | iscsi-vm                                        |  |  |  |  |
|                              | SERVEURS D'ACCÈS                   |                                                 |  |  |  |  |
|                              | Nom qualifié :                     | iqn.1991-05.com.microsoft:evo-x-hv01.unibot.lab |  |  |  |  |
|                              | Nom qualifié :                     | iqn.1991-05.com.microsoft:evo-x-hv02.unibot.lab |  |  |  |  |
|                              | SÉCURITÉ                           |                                                 |  |  |  |  |
|                              | CHAP :                             | Désactivé                                       |  |  |  |  |
|                              | CHAP inversé :                     | Désactivé                                       |  |  |  |  |

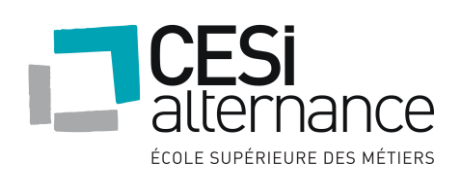

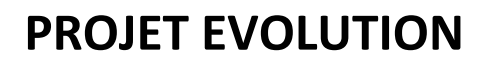

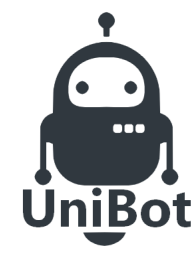

Nous allons faire la même chose pour le disque ISCSI-QUORUM.

| Serveurs           | DISQUES VIRTUELS ISCSI<br>Tous les disques virtuels ISCSI   2 au | TÂCHES 🔻                      |                 |                    |                           |
|--------------------|------------------------------------------------------------------|-------------------------------|-----------------|--------------------|---------------------------|
| Volumes            | Filtrer                                                          |                               |                 |                    | $\odot$                   |
| Disques            | - 110 C7                                                         |                               |                 |                    | 0                         |
| Pools de stocka    | Chemin d'accès                                                   | État Statut du disque virtuel | Nom de la cible | Statut de la cible | ID d'initiateur           |
| Partages           | EVO-X-ISCSI01 (2)                                                |                               |                 |                    |                           |
| iSCSI              | E:\iSCSIVirtualDisks\ISCSI-VM.vhdx                               | Non connecté                  | iscsi-vm        | Non connecté       | IQN:iqn.1991-05.com.micro |
| Dossier de travail | F:\iSCSIVirtualDisks\ISCSI-QUORUM.vhdx                           | Non connecté                  | iscsi-vm        | Non connecté       | IQN:iqn.1991-05.com.micrc |

Nous allons maintenant initialiser la cible ISCSI sur les deux Hyperviseurs physique :

| Propriét                                                                                                    | és de : Initiat | eur iSCSI             |                        |            | )             |  |  |
|----------------------------------------------------------------------------------------------------|-----------------|-----------------------|------------------------|------------|---------------|--|--|
| Cibles                                                                                                    | Découverte      | Cibles favorites      | Volumes et périphériqu | ues RADIUS | Configuration |  |  |
| Conne                                                                                                    | xion rapide     |                       |                        |            |               |  |  |
| Pour découvrir une cible et s'y connecter à l'aide d'une connexion de base, tapez son<br>adresse IP ou nom DNS, puis diquez sur Connexion rapide. |                 |                       |                        |            |               |  |  |
| Cible                                                                                                    | :               |                       |                        | Connex     | kion rapide   |  |  |
| Cibles                                                                                                    | découvertes     |                       |                        |            |               |  |  |
|                                                                                                    |                 |                       |                        | A          | tualiser      |  |  |
| Nom                                                                                                    |                 |                       |                        | Statut     |               |  |  |
| ign. 1                                                                                                    | 1991-05.com.n   | csi01-iscsi-vm-target | Connecté               |            |               |  |  |
|                                                                                                    |                 |                       |                        |            |               |  |  |
|                                                                                                    |                 |                       |                        |            |               |  |  |
|                                                                                                    |                 |                       |                        |            |               |  |  |
|                                                                                                    |                 |                       |                        |            |               |  |  |
|                                                                                                    |                 |                       |                        |            |               |  |  |
|                                                                                                    |                 |                       |                        |            |               |  |  |

La cible ISCSI est maintenant en place il reste donc à mettre en place de clustering de basculement.

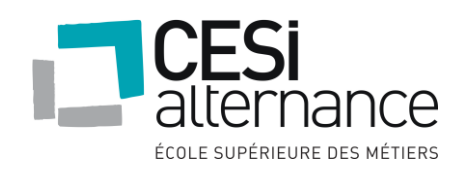

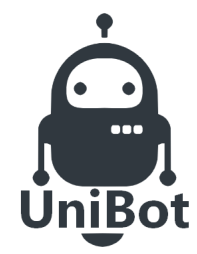

# **NOVEMBRE 2019**

#### 6.3.4 Installation du cluster de basculement

Pour donner suite à la mise en place des deux hyperviseurs et du serveur ISCSI, nous allons pouvoir mettre en place de clustering de basculement afin de pouvoir avoir une redondance des machines virtuelles que nous allons créer.

Nous allons donc installer le rôle Clustering de basculement sur les deux hyperviseurs :

### Sélectionner des fonctionnalités

SERVEUR DE DESTINATION EVO-X-HV01.unibot.lab

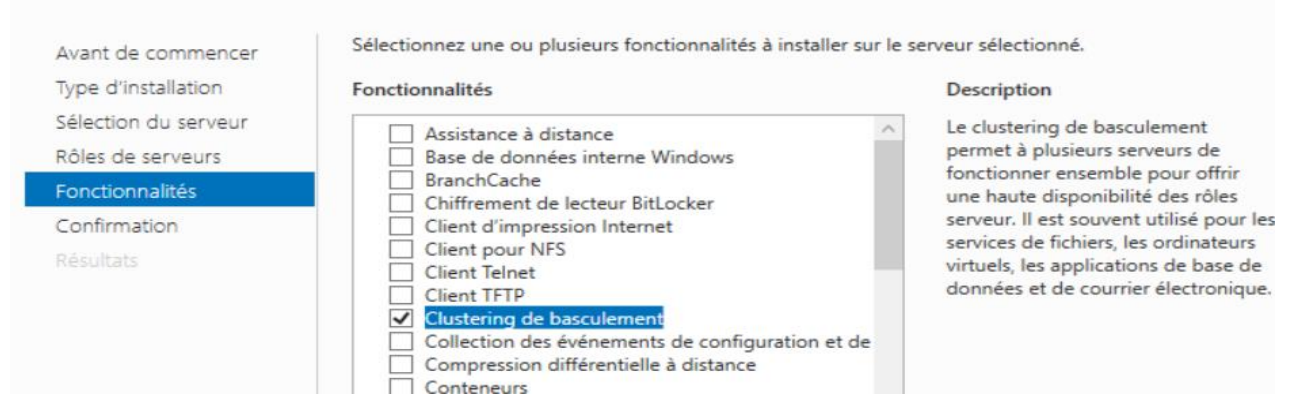

#### Nous allons maintenant procéder à la création du cluster :

| Gestionnaire du cluster Fichier Action Affichat                                                                                                    | de basculement     |                                                                                                    |                                                                                                    |                                                                                                |                                                                                                    |                         |                                        | -              |            | × |
|----------------------------------------------------------------------------------------------------|--------------------|----------------------------------------------------------------------------------------------------|----------------------------------------------------------------------------------------------------|------------------------------------------------------------------------------------------------|----------------------------------------------------------------------------------------------------|-------------------------|----------------------------------------|----------------|------------|---|
|                                                                                                    | ye .               |                                                                                                    |                                                                                                    |                                                                                                |                                                                                                    |                         |                                        |                |            |   |
| Bestionnaire du clus                                                                                                    | Validez la confi   |                                                                                                    | e basculement                                                                                                 |                                                                                                |                                                                                                    | ^                       | Actions                                |                |            |   |
|                                                                                                    | Créer le cluster   |                                                                                                    | basculement, validez le matériel pour des clusters de basculement potentiels et app                           |                                                                                                | sculement potentiels et apportez                                                                       | ez                      | Gesti                                  | onnaire du cl  | uster de . | 🔺 |
|                                                                                                    | Se connecter a     | u cluster                                                                                                    | pnfiguration a vos clusters de basculement.                                                                   |                                                                                                | <b>B</b>                                                                                               |                         | Validez la conf                        | iguratio       | )          |   |
|                                                                                                    | Affichage          | 3                                                                                                    | ><br>><br>onstitue un ensemble d'ordinateurs indépendants qui fonctionnent ensemble pour                      |                                                                                                | 唱 (                                                                                                    |                         | Créer le cluste                        | r              |            |   |
|                                                                                                    | Actualiser         |                                                                                                    |                                                                                                    |                                                                                                | nctionnent ensemble pour                                                                               |                         | ······································ | Se connecter a | iu cluste  | 2 |
|                                                                                                    | Propriétés<br>Aide | <ul> <li>rôles de serveur. Les serveurs en cluster (appelés nœuds) sont reliés via des câbles<br/>n cas d'échec de l'un des nœuds, un autre nœud commence à fournir des services. Ce</li> </ul> |                                                                                                    |                                                                                                |                                                                                                    | Arrichage<br>Actualiser |                                        | -              |            |   |
|                                                                                                    |                    | nom de basculement.                                                                                                    |                                                                                                    |                                                                                                |                                                                                                    |                         | Propriétés                             |                |            |   |
|                                                                                                    |                    | Clusters                                                                                                    |                                                                                                    |                                                                                                |                                                                                                    |                         | ?                                      | Aide           |            |   |
|                                                                                                    | Nom                |                                                                                                    |                                                                                                    | Statut du rôle                                                                                 | Statut du nœud                                                                                         |                         |                                        |                |            |   |
|                                                                                                    |                    |                                                                                                    | Aucun é                                                                                                    | ément trouvé.                                                                                  |                                                                                                    |                         |                                        |                |            |   |
| Gestion Pour commencer à utiliser cluster. Une fois ces étape rôles vers ce cluster depuis Vindows Server.     W Valder la configuration     Gréer un cluster     M Se connecter au clust |                    |                                                                                                    | le clustering de basculement,<br>se effectuées, vous pouvez gér<br>s un cluster exécutant Window<br>1<br>ster | validez d'abord votre config<br>er le cluster. La gestion d'un<br>rs Server 2016 ou des versio | uration matérielle, puis créez un<br>cluster peut inclure la copie de<br>ns précédentes compatibles de |                         |                                        |                |            |   |

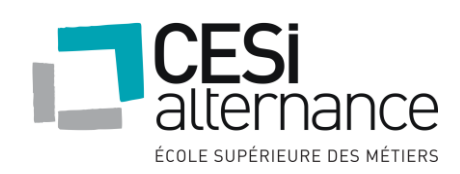
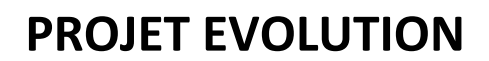

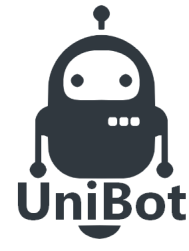

Х

Commencer la création et lors de la sélection des serveurs, sélectionnez les deux hyperviseurs :

Assistant Création d'un cluster

| Sélection                                            | des serveurs              |                                                |                            |                          |
|------------------------------------------------------|---------------------------|------------------------------------------------|----------------------------|--------------------------|
| Avant de commencer                                   | Ajoutez le nom des serveu | rs que vous voulez voir figure                 | er dans le cluster. Vous d | evez ajouter au moins un |
| Sélection des serveurs                               | serveur.                  |                                                |                            |                          |
| Avertissement de<br>validation                       | Nom du serveur :          |                                                |                            | Parcourir                |
| Point d'accès pour<br>l'administration du<br>cluster | Serveurs sélectionnés :   | EVO-X-HV01.unibot.lab<br>EVO-X-HV02.unibot.lab |                            | Ajouter                  |
| Confirmation                                         |                           |                                                |                            | ooppinio                 |
| Création du nouveau<br>cluster                       |                           |                                                |                            |                          |
| Résumé                                               |                           |                                                |                            |                          |
|                                                      |                           |                                                |                            |                          |
|                                                      |                           |                                                |                            |                          |
|                                                      |                           |                                                |                            |                          |
|                                                      |                           |                                                | < Précédent Sui            | vant > Annuler           |

#### Faites les tests :

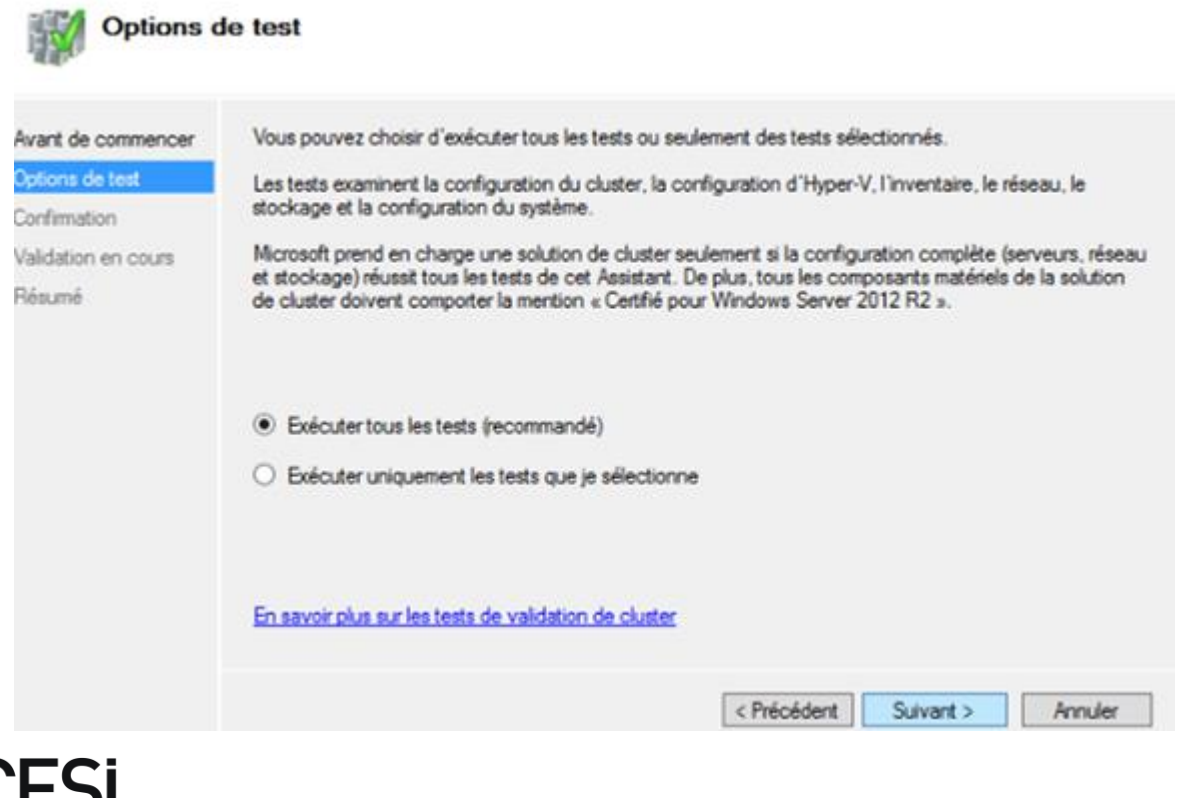

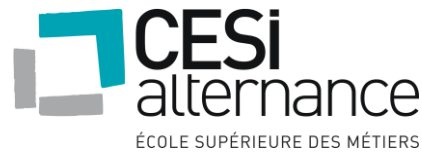

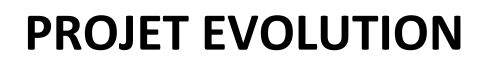

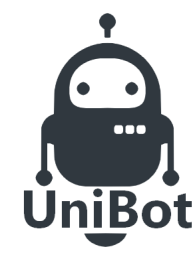

Ajouter un nom et une adresse IP pour le cluster :

| 韂 Assistant Création                                                 | n d'un cluster                                            |                             |                                |                                |                                   |                            |                   |               |                    |         | $\times$ |
|----------------------------------------------------------------------|-----------------------------------------------------------|-----------------------------|--------------------------------|--------------------------------|-----------------------------------|----------------------------|-------------------|---------------|--------------------|---------|----------|
| Point d'ac                                                           | ccès pour l'adm                                           | inisti                      | ration du                      | cluster                        |                                   |                            |                   |               |                    |         |          |
| Avant de commencer                                                   | Entrez le nom à utilise                                   | er pour                     | administrer le                 | cluster.                       |                                   |                            |                   |               |                    |         |          |
| Sélection des serveurs                                               | Nom du cluster :                                          | CLUS                        | TER-HV                         |                                |                                   |                            |                   | _             |                    |         |          |
| Point d'accès pour<br>l'administration du<br>cluster<br>Confirmation | Le nom NetBIOS<br>() configurées auto<br>puis tapez une a | est lim<br>matiqu<br>dresse | ité à 15 carac<br>lement. Pour | tères. Une ou<br>chaque réseau | plusieurs adre<br>à utiliser, vér | esses IPv4<br>ifiez que le | n'ont p<br>réseau | as p<br>i est | u être<br>t sélect | tionné, |          |
| Création du nouveau                                                  |                                                           |                             | Réseaux                        |                                |                                   | Adresse                    |                   |               |                    |         |          |
| cluster                                                              |                                                           |                             |                                | 192.168.1.0/24                 | ļ.                                | 192 .                      | 168               |               | 1.                 | 9       |          |
| Résumé                                                               |                                                           |                             |                                |                                |                                   |                            |                   |               |                    |         |          |
|                                                                      |                                                           |                             |                                |                                |                                   |                            |                   | _             | _                  |         |          |
|                                                                      |                                                           |                             |                                |                                |                                   |                            |                   |               |                    |         |          |
|                                                                      |                                                           |                             |                                |                                |                                   |                            |                   |               |                    |         |          |
|                                                                      |                                                           |                             |                                |                                |                                   |                            |                   |               |                    |         |          |
|                                                                      |                                                           |                             |                                |                                | < Précédent                       | Suiv                       | ant >             |               | An                 | nuler   |          |

La création du cluster est faite, nous allons maintenant ajouter les disques :

| <ul> <li>Bestionnaire du cluster de bascu</li> <li>Fichier Action Affichage ?</li> <li></li></ul>                                          | ulement                                           |        |                                                          |                                               |                 | - □                                                                                                    |
|----------------------------------------------------------------------------------------------------|---------------------------------------------------|--------|----------------------------------------------------------|-----------------------------------------------|-----------------|----------------------------------------------------------------------------------------------------|
| <ul> <li>Gestionnaire du cluster de basc</li> <li>✓          <sup>™</sup> CLUSTER-HV.unibot.lab         <sup>™</sup> Data      </li> </ul> | Disques (2)<br>Rechercher                         |        |                                                          | P Requêtes                                    | • • •           | Actions<br>Disques                                                                                                    |
| Noeuds Noeuds Stockage Disques Pools Boîtiers Stéseaux Stévénemente de clurter                                                             | Nom<br>Disque de cluster 1<br>Disque de cluster 2 | Statut | Attribué à<br>Stockage disponible<br>Stockage disponible | Nœud propriétaire<br>EVO-X-HV01<br>EVO-X-HV01 | Numéro du disq. | <ul> <li>Ajouter un disque</li> <li>Déplacer le stockage di</li> <li>Affichage</li> <li>Actualiser</li> <li>Aide</li> </ul> |
| ) Evenements de cluster                                                                                                    |                                                   |        |                                                          |                                               |                 | Disque de cluster 2<br>Mettre en ligne<br>Mettre hors connexion                                                             |

Nous allons paramétrer le quorum du cluster :

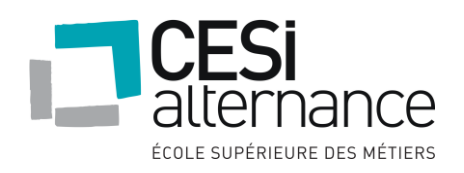

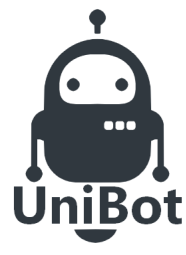

# **NOVEMBRE 2019**

| Gestionnaire d<br>Gestionnaire d<br>CLUSTER-I | lu cluster de basc<br>HV.unibot.lab                                                                                                    |          |                               |                                                          | P Requêtes                                    | ╸╸╻╴╺         |
|-----------------------------------------------|----------------------------------------------------------------------------------------------------|----------|-------------------------------|----------------------------------------------------------|-----------------------------------------------|---------------|
| Rôi<br>No<br>Sto<br>Rés<br>Kés                | Configurer un rôle<br>Validez le cluster<br>Afficher le rapport de validation<br>Ajouter un nœud<br>Fermer la connexion<br>Réinitialiser les événements récents                                                                                                    | SI<br>() | tatut<br>En ligne<br>En ligne | Attribué à<br>Stockage disponible<br>Stockage disponible | Nœud propriétaire<br>EVO-X-HV01<br>EVO-X-HV01 | Numéro du dis |
|                                               | Autres actions                                                                                                    | >        | Configurer                    | les paramètres du quorum d                               | u cluster                                     |               |
|                                               | Actualiser                                                                                                    |          | Copier les r                  | ôles de cluster                                          |                                               |               |
|                                               | Since Configurer un rôle   Validez le cluster   Afficher le rapport de validation   Afficher le rapport de validation   Ajouter un nœud   Fermer la connexion   Réinitialiser les événements récents   Autres actions   Actualiser   Propriétés   Aide   Configurer les paramètres du quorum du cluster   Détruire le cluster   Détruire le cluster   Détruire le cluster |          |                               |                                                          |                                               |               |
|                                               |                                                                                                    |          |                               |                                                          |                                               |               |
|                                               |                                                                                                    |          | Deplacer les<br>Mise à jour   | adaptée aux clusters                                     | uster >                                       |               |
|                                               | <u> </u>                                                                                                    |          |                               |                                                          |                                               | 2             |

Il faut cliquer sur « Sélectionner le témoin du quorum » et puis nous allons sélectionner le disque qui gère cela :

| Assistant Configur                                                           | ation de quorum du cluster       |                              |                           | ×                                     |
|------------------------------------------------------------------------------|----------------------------------|------------------------------|---------------------------|---------------------------------------|
| Configure                                                                    | r le témoin de stockage          |                              |                           |                                       |
| Avant de commencer<br>Sélectionner l'option<br>de configuration du<br>quorum | Sélectionnez le volume de stocka | ge à définir en tant que tér | noin de disque.           |                                       |
| Sélectionner le témoin                                                       | Nom                              | Statut                       | Nœud                      | Emplacement                           |
| de quorum                                                                    | 🗖 🖃 🚟 Disque de cluster 1        | 🚯 En ligne                   | EVO-X-HV01                | Stockage disponibl                    |
| Configurer le témoin de                                                      | Volume : (E)                     | Systèmes de fichiers :       | 999 Go libre sur 1 000 Go | D                                     |
| stockage                                                                     | Disque de cluster 2              | 🕥 En ligne                   | EVO-X-HV01                | Stockage disponibl                    |
| Confirmation                                                                 | Volume : (F)                     | Systèmes de fichiers :       | 49,8 Go libre sur 49,9 Go | · · · · · · · · · · · · · · · · · · · |
| Configurer les<br>paramètres de quorum<br>du cluster                         | 4                                |                              |                           |                                       |
| Résumé                                                                       |                                  |                              |                           | -                                     |
|                                                                              |                                  |                              |                           |                                       |
|                                                                              |                                  |                              |                           |                                       |
|                                                                              |                                  |                              |                           |                                       |
|                                                                              |                                  |                              |                           |                                       |
|                                                                              |                                  |                              |                           |                                       |
|                                                                              |                                  | < F                          | Précédent Suivant >       | Annuler                               |

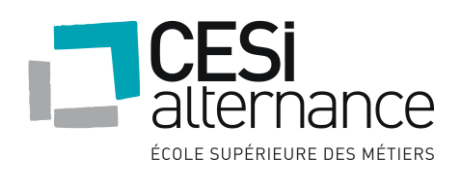

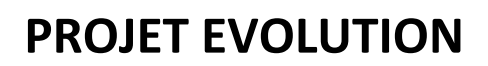

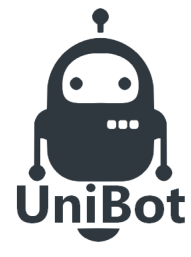

| destionnaire du cluster de basc                                                                              | Disques (2)           |            |                   | Actions                                                                                                    |
|----------------------------------------------------------------------------------------------------|-----------------------|------------|-------------------|----------------------------------------------------------------------------------------------------|
| CLUSTER-HV.unibot.lab                                                                                        | Rechercher            |            |                   |                                                                                                    |
| Noeuds                                                                                                    | Nom                   | Statut     | Attribué à        | Nœud propriétaire Numéro 🗳 Ajo                                                                                                    |
| ✓ 📇 Stockage                                                                                                 | 📇 Disque de cluster 1 | 🕥 En ligne | Stockage disponib |                                                                                                    |
| <ul> <li>Disques</li> <li>Pools</li> <li>Boîtiers</li> <li>Réseaux</li> <li>Événements de cluster</li> </ul> | E Disque de cluster 2 | 🛞 En ligne | Disque témoin dan | Mettre en ligne         Mettre hors connexion         Ajouter aux volumes partagés de cluster         Détails des informations         Afficher les événements critiques |
|                                                                                                    |                       |            |                   | 🖭 Réplication 🔸                                                                                                    |
|                                                                                                    |                       |            |                   | Autres actions                                                                                                    |
|                                                                                                    |                       |            |                   | Supprimer                                                                                                    |
|                                                                                                    |                       |            |                   | Propriétés                                                                                                    |
|                                                                                                    | I                     |            | ,L                | 1100                                                                                                    |

Nous allons maintenant pouvoir créer les VM, il faudra installer le rôle ordinateur virtuel en faisant clique droite sur Rôle puis configurer un rôle :

| Gestionnaire du | cluster de basc<br>V.unibot.lab |     |                              | P                    |
|-----------------|---------------------------------|-----|------------------------------|----------------------|
| Roles<br>Noeu   | Configurer un rôle              |     | Attribué à                   | Nœud propriétaire Nu |
| V 📑 Stoc        | Ordinateurs virtuels >          | gne | Volume partagé de cluster    | EVO-X-HV02           |
|                 | Créer un rôle vide              | gne | Disque témoin dans le quorum | EVO-X-HV01           |
| 📳 Rése          | Actualiser                      |     |                              |                      |
| 😫 Évén          | Aide                            |     |                              |                      |
|                 |                                 |     |                              |                      |

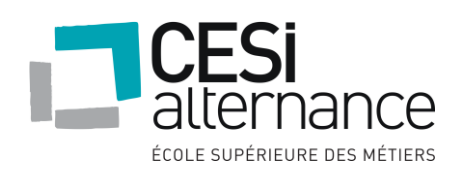

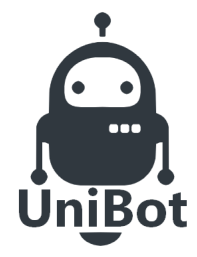

### **NOVEMBRE 2019**

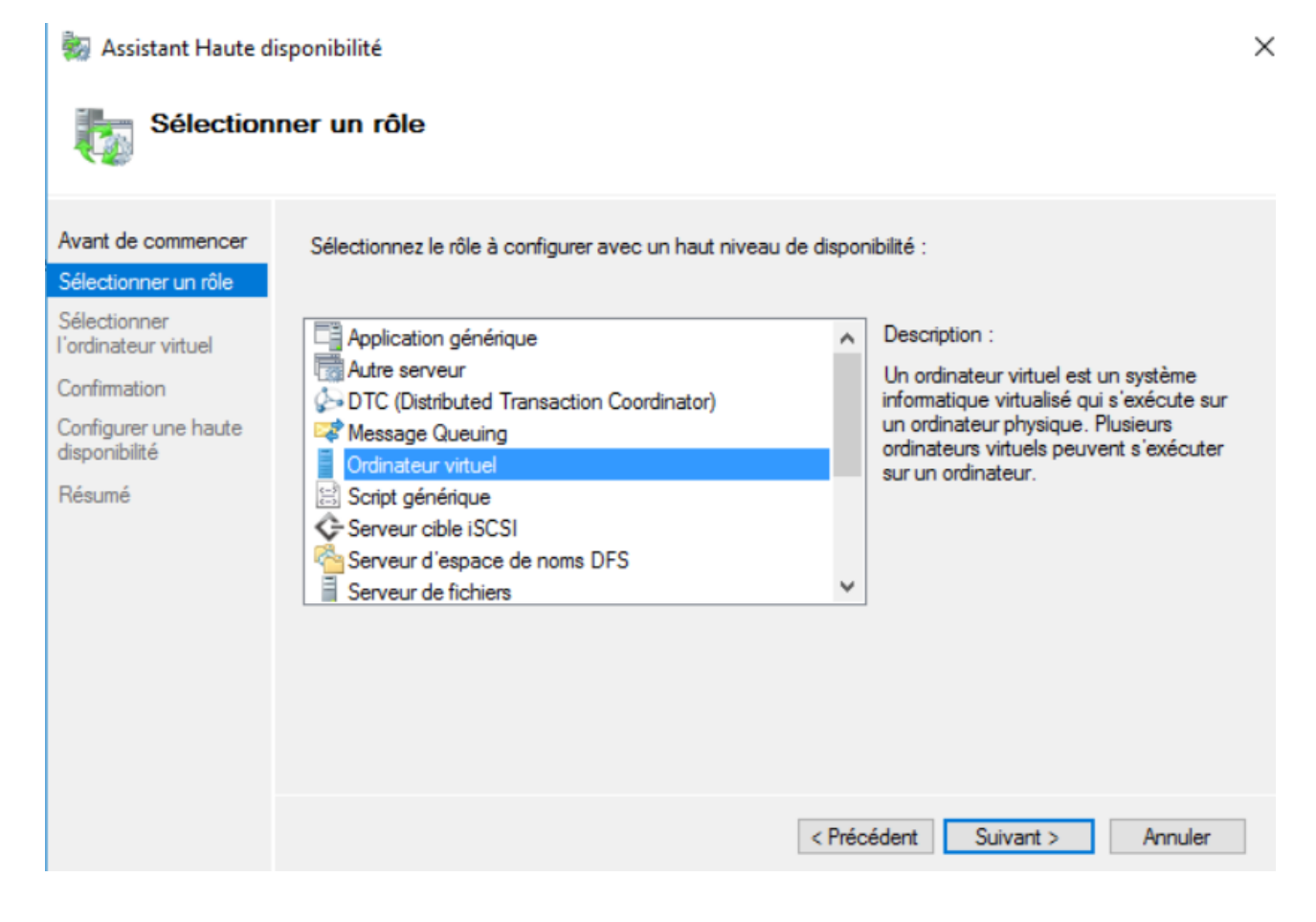

Après l'installation des machines virtuel, le cluster sera en fonctionne, si l'un des deux hyperviseurs tombe en panne, l'autre prend le relais.

#### 6.3.5 Installation du DHCP

Afin de mettre en marche le serveur DHCP, nous allons l'installer sur notre contrôleur de domaine virtuel EVO-V-N01 :

Pour commencer, nous allons installer le rôle DHCP :

| Avant de commencer                                                                                                    | Sélectionnez un ou plusieurs rôles à installer sur le serveur séle                                                                                                    | ctionné.                                                                                                    |
|----------------------------------------------------------------------------------------------------|----------------------------------------------------------------------------------------------------|----------------------------------------------------------------------------------------------------|
| Avant de commencer<br>Type d'installation<br>Sélection du serveur<br>Rôles de serveurs<br>Fonctionnalités<br>Serveur DHCP<br>Confirmation<br>Résultats | Rôles         Accès à distance         Attestation d'intégrité de l'appareil         Expérience Windows Server Essentials         Hyper-V         MultiPoint Services         Serveur DHCP         Serveur DNS (Installé) | Description<br>Le serveur DHCP (Dynamic Host<br>Configuration Protocol) vous permet<br>de configurer, gérer et fournir de<br>manière centralisée des adresses IP<br>temporaires et des informations<br>connexes aux ordinateurs clients. |
|                                                                                                    | Serveur Web (IIS) Service Guardian hôte Services AD DS (Installé) Services AD LDS (Active Directory Lightweight Dire Services AD RMS (Active Directory Rights Manages)                                                    |                                                                                                    |

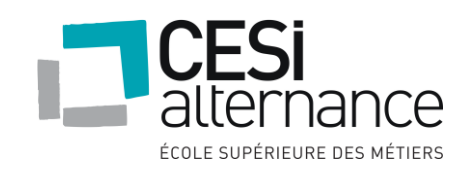

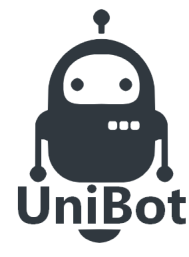

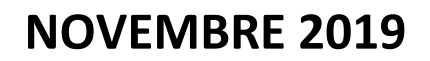

Maintenant que le service DHCP est installé, nous allons passer à la configuration postinstall :

| Confi                           | uration post-déploiement                                                                                                    |                |        |
|---------------------------------|----------------------------------------------------------------------------------------------------|----------------|--------|
| Config<br>NO1                   | uration requise pour : Serveur DHCP à EVO-V-                                                                                                    |                |        |
| ermi                            | ner la configuration DHCP                                                                                                    |                |        |
| es in                           | ormations d'identification à utiliser pour autorise                                                                                                    | ce serveur DH( | CP dar |
| les in<br>er les i              | ormations d'identification à utiliser pour autorise<br>nformations d'identification de l'utilisateur suivan                                                                         | ce serveur DH( | CP dar |
| er les<br>d'utili               | ormations d'identification à utiliser pour autorise<br>nformations d'identification de l'utilisateur suivan<br>sateur : UNIBOT\Administrateur                                       | ce serveur DH( | CP dar |
| er les in<br>d'utili<br>er d'au | ormations d'identification à utiliser pour autorise<br>nformations d'identification de l'utilisateur suivan<br>sateur : UNIBOT\Administrateur<br>tres informations d'identification | ce serveur DH( | CP dar |

La configuration post-install est maintenant terminée, nous allons ouvrir la console DHCP et créer une étendue :

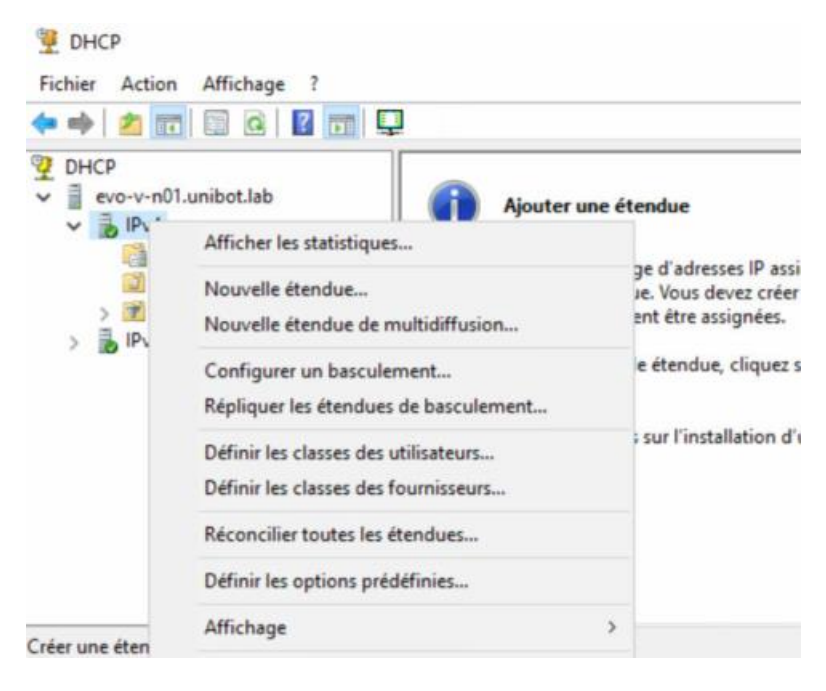

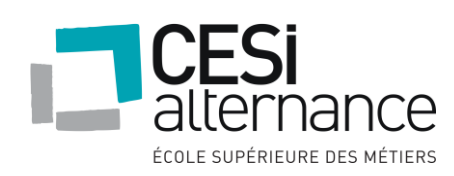

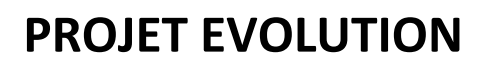

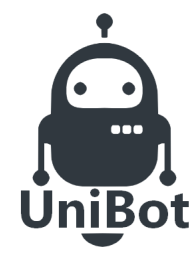

Nous allons nommer notre étendue :

| Vous devez for                        | umir un nom pour identifier l'étendue. Vous avez aussi la possibilité de |
|---------------------------------------|--------------------------------------------------------------------------|
| foumir une des                        | icription.                                                               |
|                                       |                                                                          |
| · · · · · · · · · · · · · · · · · · · |                                                                          |
| Tapez un nom                          | et une description pour cette étendue. Ces informations vous permettre   |
| d'identifier rapid                    | dement la manière dont cette étendue est utilisée dans le réseau.        |
| Tapez un nom                          | et une description pour cette étendue. Ces informations vous permettre   |
| d'identifier rapid                    | dement la manière dont cette étendue est utilisée dans le réseau.        |
| Tapez un nom                          | et une description pour cette étendue. Ces informations vous permettre   |
| d'identifier rapid                    | dement la manière dont cette étendue est utilisée dans le réseau.        |
| Nom :                                 | Siege                                                                    |
| Tapez un nom                          | et une description pour cette étendue. Ces informations vous permettre   |
| d'identifier rapid                    | dement la manière dont cette étendue est utilisée dans le réseau.        |
| Nom :                                 | Siege                                                                    |
| Description :                         | BAT-1-2-3                                                                |

Voici la plage d'adresse IP pour notre étendue :

| aramètres de config      | uration pour serveur DHCP          |        |
|--------------------------|------------------------------------|--------|
| Entrez la plage d'adi    | resses que l'étendue peut distribu | ier.   |
| Adresse IP de<br>début : | 192.168.1.41                       |        |
| Adresse IP de fin        | 192 . 168 . 1 . 240                |        |
| Paramàtras da confis     | uration qui ea omosoant su clian   |        |
| arametres de coning      | largeori da se biobañeir ao cien   | concr. |

Aucune exclusion a été faite, nous allons paramétrer la durée du bail d'une adresse IP pour la renouveler toutes les 2 jours :

| La durée du ba<br>La durée d<br>IP de cette            | Il<br>lu bail spécifie la durée pendant laquelle un client peut utiliser une adresse<br>a étendue.                                                                                                    | All I |
|--------------------------------------------------------|----------------------------------------------------------------------------------------------------|-------|
| La durée d<br>l'ordinateu<br>constitués<br>distance, d | u bail doit théoriquement être égale au temps moyen durant lequel<br>r est connecté au même réseau physique. Pour les réseaux mobiles<br>essentiellement par des ordinateurs portables ou des clients d'accès à<br>fes durées de bail plus courtes peuvent être utiles. |       |
| De la mêm<br>d'ordinateu<br>sont plus a                | e manière, pour les réseaux stables qui sont constitués principalement<br>us de bureau ayant des emplacements fixes, des durées de bail plus longues<br>ppropriées.                                                                                                    |       |
| Définissez                                             | la durée des baux d'étendue lorsqu'ils sont distribués par ce serveur.                                                                                                    |       |
| Limitée à :                                            |                                                                                                    |       |
| Jours :                                                | Heures : Minutes :                                                                                                    |       |
| 2                                                      | 0                                                                                                    |       |
|                                                        |                                                                                                    |       |

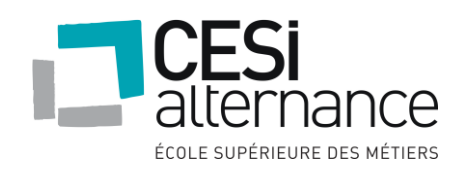

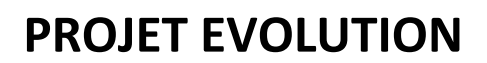

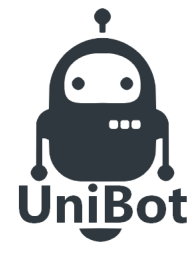

Il Faut maintenant définir l'adresse IP de la passerelle, ici notre passerelle est la 192.168.1.1 :

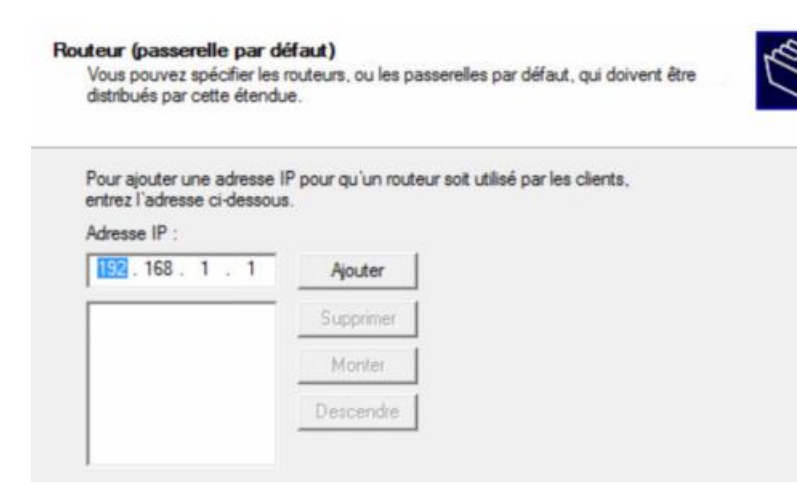

Les paramètres DNS sont déjà entrés, ici, nous avons notre serveur DNS sur notre machine physique EVO-X-N01 et notre serveur DNS sur notre machine virtuelle actuelle :

| Nom de domaine et serveurs DNS<br>DNS (Domain Name System) mappe<br>clients sur le réseau.                     | et traduit les noms de domaines util                   | isés par les                                          |
|----------------------------------------------------------------------------------------------------|--------------------------------------------------------|-------------------------------------------------------|
| Vous pouvez spécifier le domaine parent<br>résolution de noms DNS.<br>Domaine parent : Inibot lab              | à utiliser par les ordinateurs clients s               | sur le réseau pour la                                 |
| and a second second second second second second second second second second second second second second second |                                                        |                                                       |
| Pour configurer les clients d'étendue pour<br>les adresses IP pour ces serveurs.                               | r qu'ils utilisent les serveurs DNS su                 | r le réseau, entrez                                   |
| Pour configurer les clients d'étendue pour<br>les adresses IP pour ces serveurs.<br>Nom du serveur :           | r qu'ils utilisent les serveurs DNS su<br>Adresse IP : | r le réseau, entrez                                   |
| Pour configurer les clients d'étendue pour<br>les adresses IP pour ces serveurs.<br>Nom du serveur :           | r qu'ils utilisent les serveurs DNS su<br>Adresse IP : | r le réseau, entrez<br>Ajouter                        |
| Pour configurer les clients d'étendue pour<br>les adresses IP pour ces serveurs.<br>Nom du serveur :<br>       | Adresse IP :<br>                                       | r le réseau, entrez<br>Ajouter<br>Supprimer           |
| Pour configurer les clients d'étendue pour<br>les adresses IP pour ces serveurs.<br>Nom du serveur :           | Adresse IP :<br>                                       | r le réseau, entrez<br>Ajouter<br>Supprimer<br>Monter |

L'étendu est maintenant créé et fonctionnelle, mais avant, nous allons installer le service DHCP sur notre machine physique EVO-X-N01 afin de pratiquer de la haute disponibilité si notre serveur DHCP virtuelle tombe en panne :

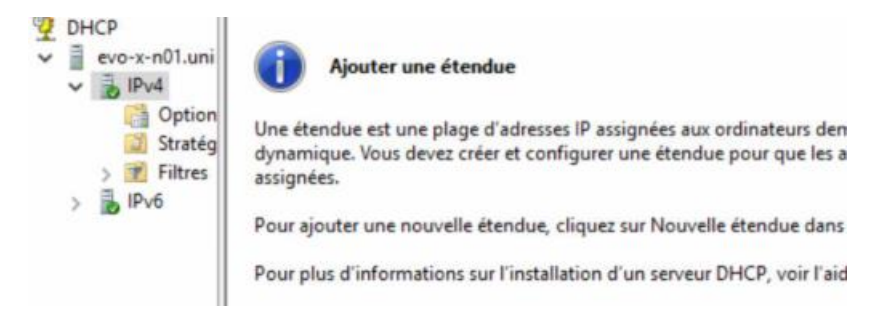

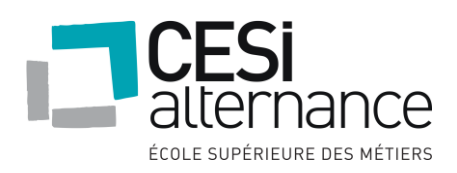

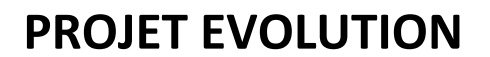

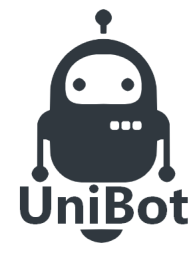

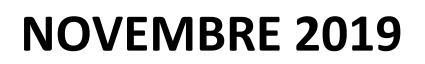

Il faut maintenant configurer le basculement DHCP sur le serveur DHCP principal :

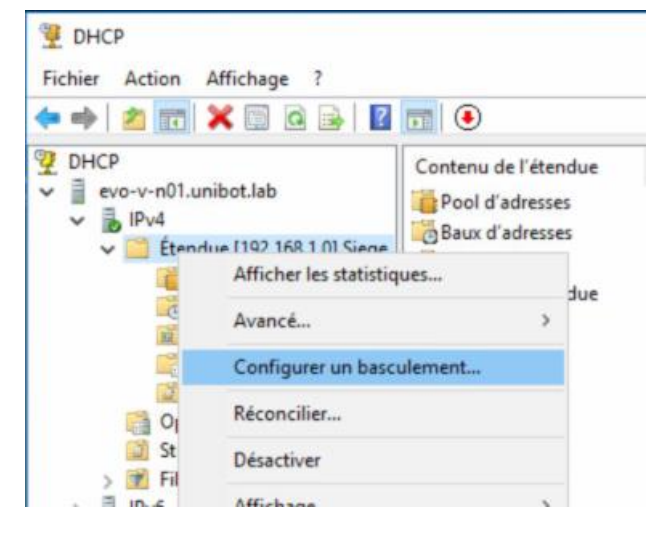

Sélectionner toutes les étendues :

# Configurer un basculement

Introduction au basculement DHCP

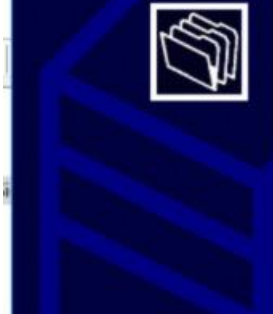

Le basculement DHCP permet la haute disponibilité des services DHCP en synchronisant les informations des baux d'adresses IP entre deux serveurs DHCP. Le basculement DHCP fournit également un équilibrage de charge en matière de requêtes DHCP.

Cet Assistant vous guide tout au long de la configuration du basculement DHCP. Sélectionnez dans la liste suivante les étendues disponibiles pouvant être configurées pour une haute disponibilité. Les étendues déjà configurées pour une haute disponibilité ne figurent pas dans la liste ci-dessous. Étendues disponibles :

2.168.1.0

#### Sélectionner le second serveur DHCP :

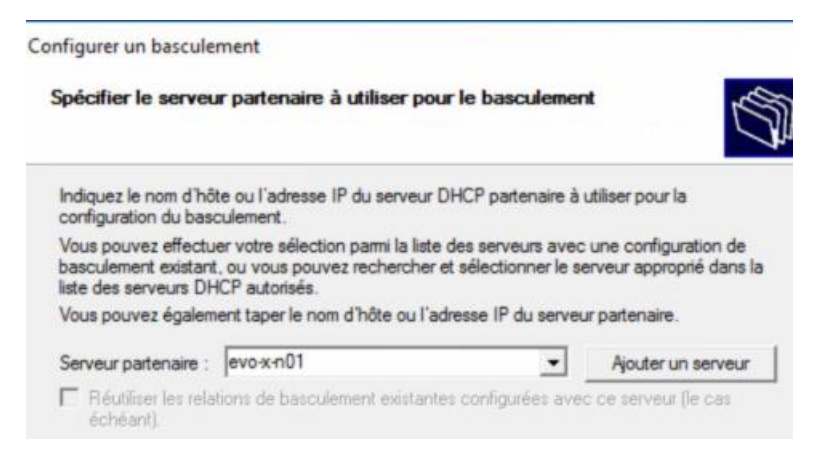

Afin de ne pas surcharger l'utilisation du contrôleur de domaine physique principale, nous allons mettre le basculement DHCP en **équilibrage de charge** au lieu de **serveur de secours** afin d'utiliser le moins de ressource possible et d'éviter tout type de pannes. Nous devons attribuer un 'secret partagé' complexe qui sera utilisé pour chiffrer les échanges entre les

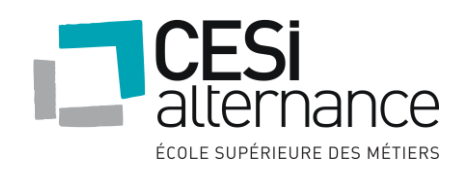

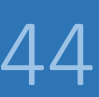

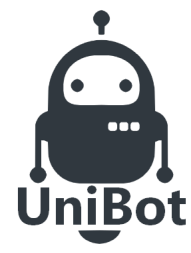

#### **NOVEMBRE 2019**

deux serveurs DHCP concernés, ainsi les échanges de configuration entre les serveurs ne transiterons pas en clairs sur le réseau.

| Nom de la relation :                                     | evo-v-n01.unibot.lab-evo-x-n01 |
|----------------------------------------------------------|--------------------------------|
| Délai de transition maximal du client<br>(MCLT) :        | 1 + heures 0 + minutes         |
| Mode :                                                   | Équilibrage de charge          |
| Pourcentage d'équilibrage de charge —<br>Serveur local : | 75 . %                         |
| Serveur partenaire :                                     | 25 - %                         |
| Intervalle de basculement d'état :                       | 60 minutes                     |

Après la création du failover de serveurs DHCP, l'étendu se crée sur la machine physique EVO-X-N01 :

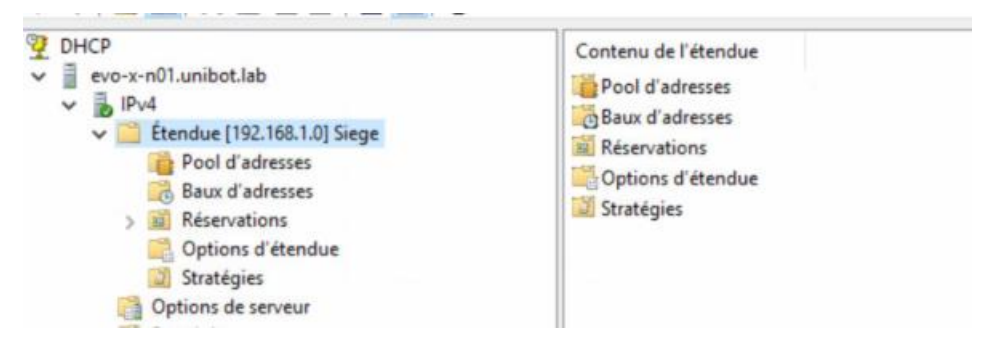

Le serveur DHCP est donc fonctionnel avec une redondance à haute disponibilité.

#### 6.3.6 Serveur d'impression

Le serveur d'impression sera hébergé sur la 2<sup>ème</sup> machine virtuelle sous Windows server 2016 : Après l'installation du serveur, nous allons renommer le serveur et configurer le réseau :

Nommage de la machine virtuelle EVO-V-N02

- Adresse IP : 192.168.1.11
- Masque de sous réseau : 255.255.255.0
- Passerelle : 192.168.1.1
- DNS 1 : 192.168.1.5
- DNS 2 : 192.168.1.10

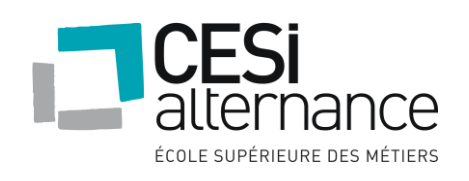

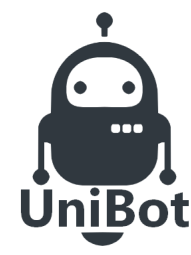

De

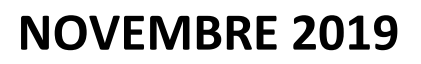

#### Nous allons commencer par installer le rôle de serveur d'impression :

Sélectionnez le serveur ou le disque dur virtuel sur lequel installer des rôles et des fonctionnalités.

Sélectionner un serveur du pool de serveurs

O Sélectionner un disque dur virtuel

| Eiltra :    |              |                                        |  |
|-------------|--------------|----------------------------------------|--|
| ride.       |              |                                        |  |
| Nom         | Adresse IP   | Système d'exploitation                 |  |
| D/O V/ N/02 | 102 169 1 11 | Microsoft Windows Conver 2016 Standard |  |

Selectionnez un ou plusieurs roles a installer sur le serveur selection

|   | Accès à distance                                 | ^  |
|---|--------------------------------------------------|----|
|   | Attestation d'intégrité de l'appareil            |    |
|   | Expérience Windows Server Essentials             |    |
|   | Hyper-V                                          |    |
|   | MultiPoint Services                              |    |
|   | Serveur de télécopie                             |    |
|   | Serveur DHCP                                     |    |
|   | Serveur DNS                                      |    |
|   | Serveur Web (IIS)                                |    |
|   | Service Guardian hôte                            |    |
|   | Services AD DS                                   |    |
|   | Services AD LDS (Active Directory Lightweight Di | re |
|   | Services AD RMS (Active Directory Rights Manag   | e  |
|   | Services Bureau à distance                       |    |
|   | Services d'activation en volume                  |    |
| 1 | Services d'impression et de numérisation de doci | ш. |
|   | Services de certificats Active Directory         |    |
|   | Services de déploiement Windows                  |    |
|   | Services de fédération Active Directory (AD FS)  | v  |
| < | 3                                                | 10 |

Sélectionner les services de rôle à installer pour Services d'impression

#### Services de rôle

....

| Serveur de numérisation distribuée Service LPD |  |
|------------------------------------------------|--|
|                                                |  |
|                                                |  |
|                                                |  |
|                                                |  |

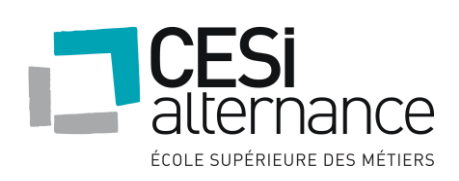

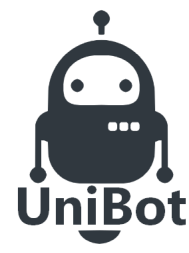

#### **NOVEMBRE 2019**

Nous allons maintenant lancer le gestionnaire d'impression afin de créer les imprimantes réseau :

| He Gestion de l'impression<br>Fichier Action Affichage ?<br>← → 20  □ 0  → 1  0  → 1  0  □ 1 0 0 0 0 0 0 0 0 0 0 0 0 0 0 0 0 0 0 0                                                                                                    |                               |                   |        |                |                   |
|----------------------------------------------------------------------------------------------------|-------------------------------|-------------------|--------|----------------|-------------------|
| <ul> <li>Gestion de l'impression</li> <li>Filtres personnalisés</li> <li>Serveurs d'impression</li> <li>EVO-V-N02 (local)</li> <li>Pilotes</li> <li>Pilotes</li> <li>Ports</li> <li>Imprimantes</li> <li>Imprimantes déployées</li> </ul> | Nom de l'imprimante           | Statut de la file | Travau | Nom du serveur | Nom du pilote     |
|                                                                                                    | Microsoft XPS Document Writer | Prêt              | 0      | EVO-V-N02 (Io  | Microsoft XPS De  |
|                                                                                                    | Microsoft Print to PDF        | Prêt              | 0      | EVO-V-N02 (Io  | Microsoft Print T |

#### A ce moment-là, il faut choisir d'installer une imprimante en TCP/IP :

| Installation de l'imprimante<br>Choisissez une méthode d'installation.                                                                                                    |                                                               |   |  |
|----------------------------------------------------------------------------------------------------|---------------------------------------------------------------|---|--|
|                                                                                                    |                                                               |   |  |
|                                                                                                    |                                                               |   |  |
| O Pacharchar las imprimantas du sécasu                                                                                                    |                                                               |   |  |
| O Rechercher les imprimantes du réseau                                                                                                    |                                                               |   |  |
| <ul> <li>Rechercher les imprimantes du réseau</li> <li>Ajouter une imprimante TCP/IP ou de services</li> </ul>                                                                     | s Web par adresse IP ou nom d'hôte                            |   |  |
| Rechercher les imprimantes du réseau     Ajouter une imprimante TCP/IP ou de service:     Ajouter une nouvelle imprimante via                                                      | s Web par adresse IP ou nom d'hôte                            | ~ |  |
| <ul> <li>Rechercher les imprimantes du réseau</li> <li>Ajouter une imprimante TCP/IP ou de services</li> <li>Ajouter une nouvelle imprimante via<br/>un port existant :</li> </ul> | s Web par adresse IP ou nom d'hôte<br>LPT1: (Port imprimante) | ~ |  |

#### Entrez l'adresse IP de l'imprimante en question :

|                            | ae rimplimante ou son auresse in , |    |
|----------------------------|------------------------------------|----|
| Tune de périphérique :     | D11111 TCD/ID                      | 15 |
| Type de penphenque :       | Peripherique ICP/IP                | Ý  |
| Nom d'hôte ou adresse IP : | 192.168.1.31                       |    |
| Nom du port :              | 192 168 1 31                       |    |

A ce moment-là, il faudra donc renommer l'imprimante : ici PrintDirection, nous allons faire la même chose pour la liste de toutes les imprimantes.

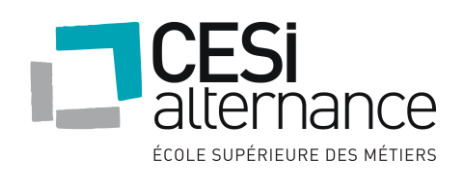

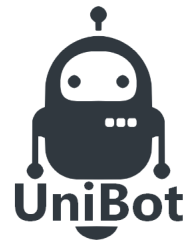

### **NOVEMBRE 2019**

| n 🦛          | Microsoft XPS Document Writer<br>PrintAdministratif | Prêt<br>Prêt | 0 | EVO-V-N02 (Io  | Microsoft XPS I  |
|--------------|-----------------------------------------------------|--------------|---|----------------|------------------|
| 1995<br>1995 | PrintAdministratif                                  | Prét         | 0 | EVO-V-N02 (Io  | LID Langelet DAC |
| 1000         |                                                     |              | - | EAO-A-1405 (10 | HP LaserJet P4L  |
|              | PrintAll                                            | Prét         | 0 | EVO-V-N02 (lo  | HP LaserJet P40  |
| 1000         | PrintDirection                                      | Prét         | 0 | EVO-V-N02 (lo  | HP LaserJet P40  |
| 1000         | PrintDSI                                            | Prét         | 0 | EVO-V-N02 (lo  | HP LaserJet P40  |
|              | PrintProduitA                                       | Prêt         | 0 | EVO-V-N02 (lo  | HP LaserJet P40  |
| 1995         | PrintProduitB                                       | Prét         | 0 | EVO-V-N02 (lo  | HP LaserJet P40  |
|              | PrintSAV                                            | Prét         | 0 | EVO-V-N02 (lo  | HP LaserJet P40  |

Nous allons pouvoir maintenant les déployer par GPO

#### 6.3.7 Stratégies de mot de passe

Tout d'abord, une stratégie de mot de passe est obligatoire pour assurer la sécurité de nos utilisateurs, pour se faire, nous allons modifier les stratégies de groupe pour les mots de passes :

Ouvrez donc GPMC.msc, faite un clic droit sur Default Domain Policy et faite modifier :

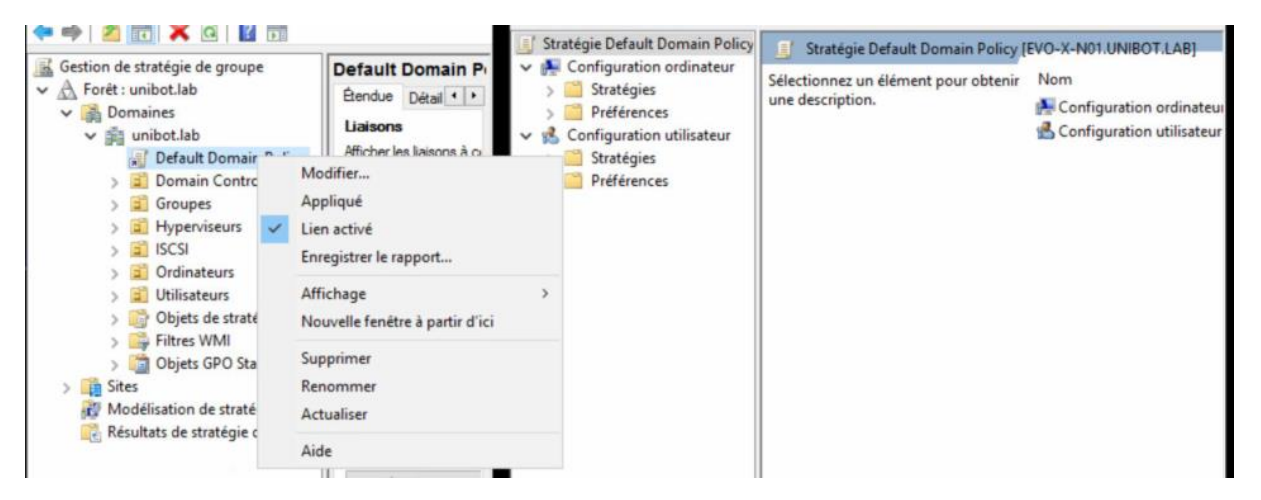

Dérouler la **Configuration ordinateur** et aller dans : **Stratégies**, **Paramètres Windows**, **Paramètres de sécurité**, **Stratégies de comptes**, **Stratégie de mot de passe** puis modifier les paramètres comme cela :

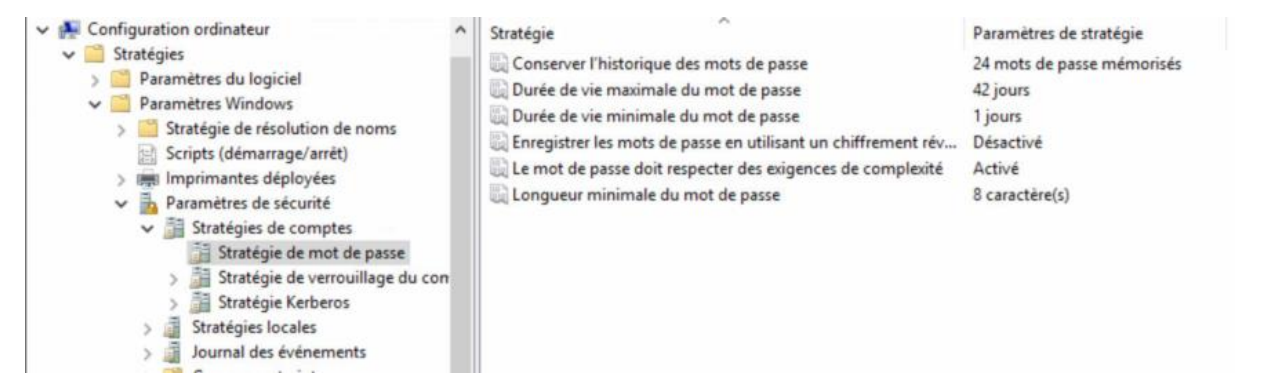

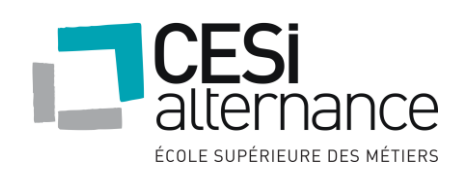

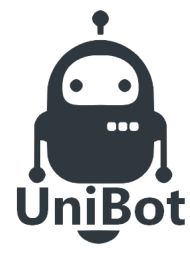

#### **NOVEMBRE 2019**

Après l'activation de ces stratégies, nous allons appliquer les modifications avec un **gpupdate /force** dans une invite de commande.

#### 6.3.8 Horaires d'accès

Pour donner suite à des mesures de sécurité, nous devons autoriser la connexion aux postes seulement entre 8h00 et 18h00 pour Mme BEZIAT, ELLA, AYO et ACIEN.

Voici ce que nous avons autorisé pour Mme ACIEN, nous ferons de même pour les 3 autres personnes : Il faut donc faire une clique droite sur la personne en question et aller dans les propriétés du compte, puis Horaires d'accès afin de modifier ces horaires d'accès :

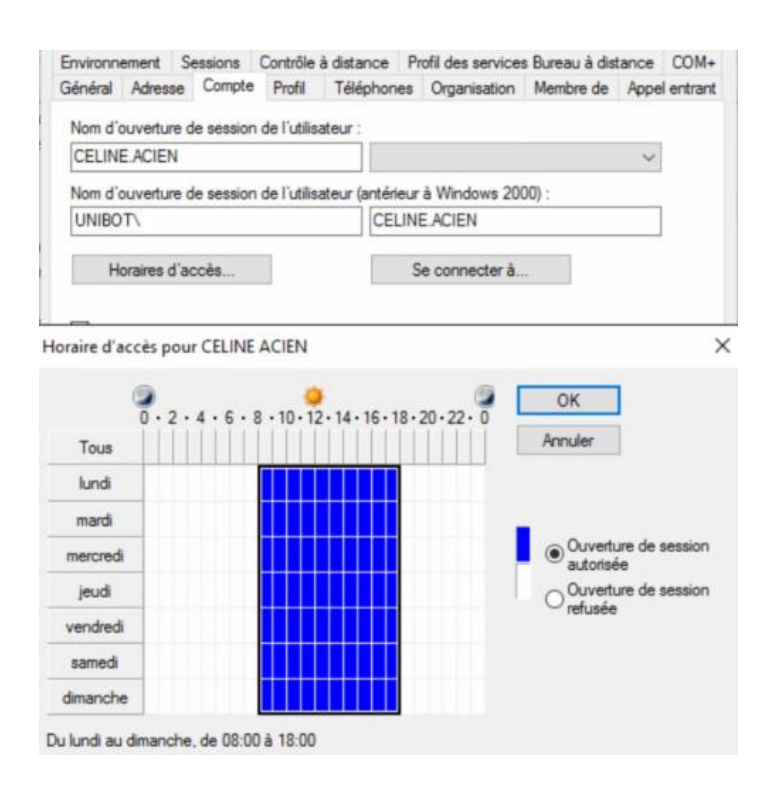

#### 6.3.9 Modification de l'horloge

Afin de pouvoir autoriser que la direction et le service informatique de modifier l'heure, nous avons mis en place une GPO.

Dans GPMC.msc, Dérouler la **Configuration ordinateur** et aller dans : **Stratégies**, **Paramètres Windows**, **Paramètres de sécurité**, **Stratégies locales**, **Attribution des droits utilisateurs** puis modifier les paramètres « Modifier l'heure système » comme cela :

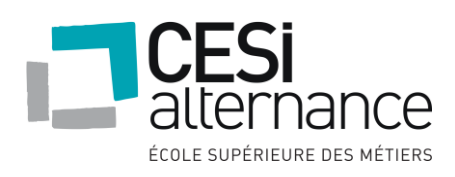

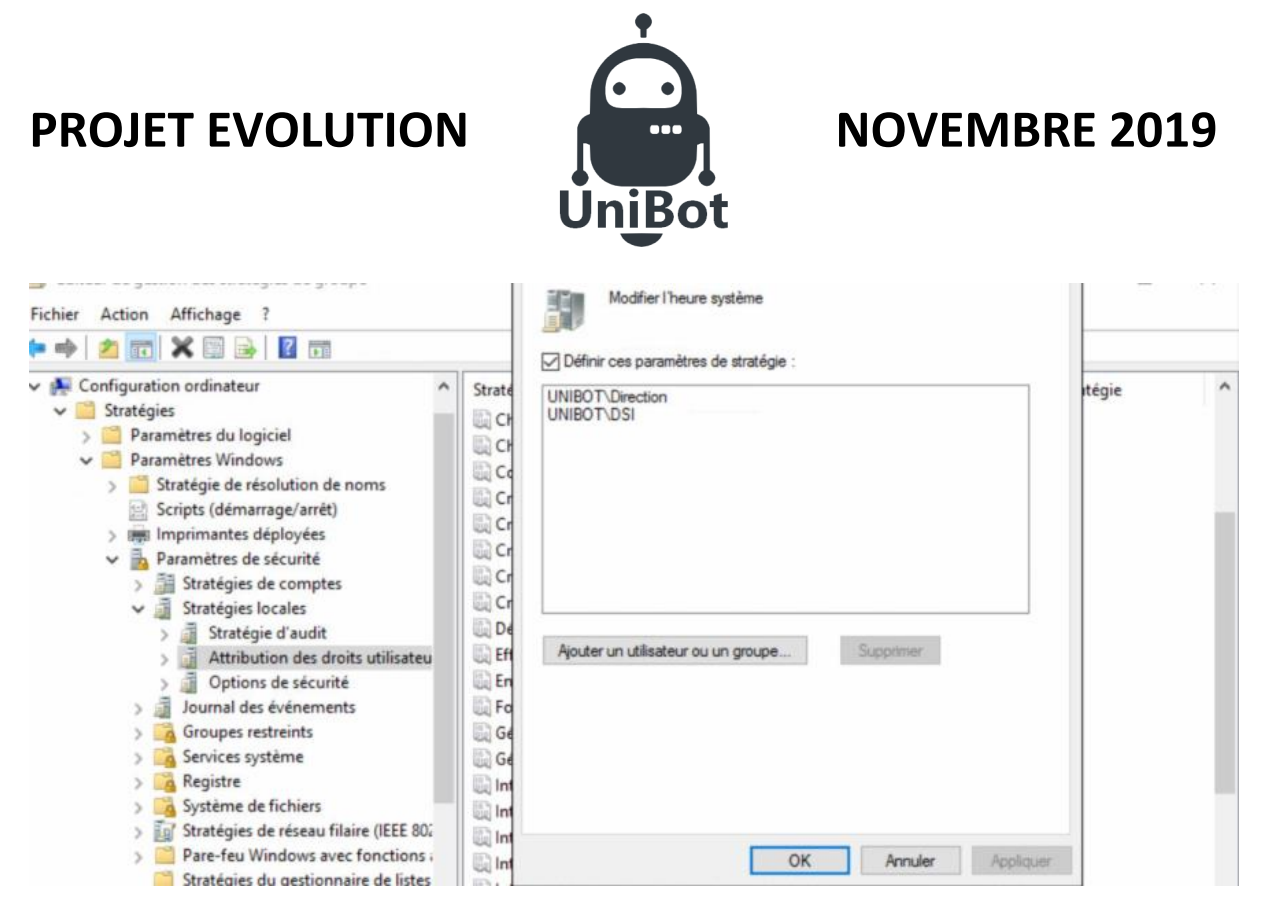

#### 6.3.10 Désactivation lecteur CD

Afin de désactiver le lecteur CD pour les services Produit A et B, nous allons mettre en place une GPO

Dans GPMC.msc, Créer une stratégie « Désactivation CD » puis modifiez là : Dérouler la **Configuration utilisateurs** et aller dans : **Stratégies**, **Modèles d'administration**, **Système**, **Accès au stockage amovible**, puis modifier les paramètres ci-dessous :

| Configuration utilisateur                                                                                                  | 📋 Accès au stockage amovible                                                                                                 |                                                                                                    |                                      |
|----------------------------------------------------------------------------------------------------|----------------------------------------------------------------------------------------------------|----------------------------------------------------------------------------------------------------|--------------------------------------|
| Stratégies     Marcelander du logiciel     Marcelander du logiciel     Marcelander du logiciel     Marcelander du logiciel | Classes personnalisées : refuser<br>l'accès en écriture                                                                      | Paramètre<br>E Définir le délai (en secondes) avant de forcer le redémarrage                                                                                                    | État<br>Non configuré                |
| <ul> <li>Modèles d'administration : définitions de stra</li> <li>Bureau</li> </ul>                                         | Modifier <u>le paramètre de stratégie</u>                                                                                    | E CD et DVD : refuser l'accès en lecture<br>E CD et DVD : refuser l'accès en écriture                                                                                                    | Activé<br>Activé                     |
| > Composants Windows Dossiers partagés                                                                                     | Configuration requise :<br>Au minimum Windows Vista                                                                          | El Classes personnalisées : refuser l'accès en lecture<br>El Classes personnalisées : refuser l'accès en écriture                                                                                                   | Non configuré<br>Non configuré       |
| <ul> <li>Menu Démarrer et barre des tâches</li> <li>Panneau de configuration</li> <li>Réseau</li> <li>Système</li> </ul>   | Description :<br>Ce paramètre de stratégie refuse<br>l'accès en écriture aux classes de<br>stockage amovible personnalisées. | Lecteurs de disquettes : refuser l'accès en lecture     Lecteurs de disquettes : refuser l'accès en écriture     Disques amovibles : refuser l'accès en lecture     Disques amovibles : refuser l'accès en écriture | Activé<br>Activé<br>Activé<br>Activé |
| Accès au stockage amovible     Gestion de l'alimentation     Gestion de la compunication Internet                          | Si vous activez ce paramètre de stratégie, l'accès en écriture est refusé                                                    | Toutes les classes de stockage amovible : refuser tous les ac Lecteurs de bandes : refuser l'accès en lecture                                                                                                    | Non configuré<br>Non configuré       |

#### Ajouter les groupes auquel la GPO s'appliquera :

| A Fault - unit at lat                                                                                                    | Desactivation CD                                                     |                       |                                   |                       |                         |   |
|----------------------------------------------------------------------------------------------------|----------------------------------------------------------------------|-----------------------|-----------------------------------|-----------------------|-------------------------|---|
|                                                                                                    | Étendue Détails Para                                                 | mètres Délégation     |                                   |                       |                         |   |
| <ul> <li>Image: Second second sec</li></ul> | Liaisons<br>Afficher les liaisons à cet<br>Les sites, domaines et ur | emplacement : un      | ibot.lab<br>ivants sont liés à ce | t objet GPO :         |                         |   |
| > Groupes                                                                                                    | Emplacement                                                          | ^                     | Appliqué                          | Lien activé           | Chemin d'accès          |   |
| > ISCSI                                                                                                    | Utilisateurs                                                         |                       | Non                               | Oui                   | unibot.lab/Utilisateurs |   |
| > 😰 Ordinateurs<br>-> 😰 Utilisateurs<br>                                                                                                    | <                                                                    |                       |                                   |                       |                         | 1 |
| <ul> <li>Administratif</li> <li>Direction</li> </ul>                                                                                                    | Les paramètres de cet o                                              | bjet GPO ne s'appliqu | ent qu'à ces groupe               | is, utilisateurs et o | ordinateurs :           |   |
| > 💼 DSI                                                                                                    | Nom                                                                  | ^                     |                                   |                       |                         |   |
| V 🗐 Produit A                                                                                                    | Rroduit_A (UNIBOT                                                    | Produit_A)            |                                   |                       |                         |   |
| V 🖻 Produit B                                                                                                    | Renduit_B (UNIBOT                                                    | ∿Produit_B)           |                                   |                       |                         |   |
| V SAV                                                                                                    | SAV (LINIBOT\ SA)                                                    | Λ                     |                                   |                       |                         |   |
| Objete de stestégie de groupe                                                                                                    |                                                                      | -                     | 10 -                              |                       |                         |   |

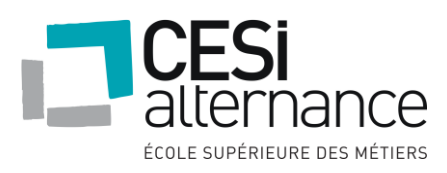

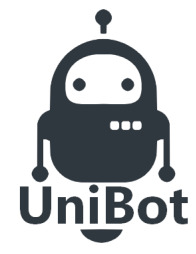

### **NOVEMBRE 2019**

#### 6.3.11 Lecteurs réseau

On commence à installer le service de Gestionnaire de ressources du serveur de fichier sur la machine virtuelle EVO-V-N02 :

#### Sélectionner des rôles de serveurs

SERVEUR DE DESTINATION EVO-V-N02

| Avant de commencer                           | Sélectionnez un ou plusieurs rôles à installer sur le serveur sélec                                                                                                    | tionné.                                                                                                    |
|----------------------------------------------|----------------------------------------------------------------------------------------------------|----------------------------------------------------------------------------------------------------|
| Type d'installation<br>Sélection du serveur  | Rôles                                                                                                    | Description<br>Le Gestionnaire de ressources du                                                                                                    |
| Rôles de serveurs                            | Services d'impression et de numérisation de docume                                                                                                    | serveur de fichiers vous aide à gérer                                                                                                    |
| Fonctionnalités<br>Confirmation<br>Résultats | Services de certificats Active Directory  Services de déploiement Windows Services de fédération Active Directory (AD FS) Services de fíchiers et de stockage (2 sur 12 installé(s)) Services de fichiers et iSCSI (1 sur 11 installé(s)) Serveur de fichiers (Installé) BranchCache pour fichiers réseau Déduplication des données Dossiers de travail Espaces de noms DFS Fournisseur de stockage cible iSCSI (fournisse Serveur cible iSCSI Serveur cible iSCSI Serveur cible iSCSI Serveur cible iSCSI Serveur cible iSCSI Serveur de fichiers | et a comprendre les fichiers et les<br>dossiers sur un serveur de fichiers et<br>planifiant des tâches de gestion de<br>fichiers et des rapports de stockage,<br>en classifiant les fichiers et les<br>dossiers, en configurant des quotas<br>de dossiers et en définissant des<br>stratégies de filtrage de fichiers. |
|                                              | Services de stockage (Installé)                                                                                                    |                                                                                                    |

Nous allons créer un nouveau dossier partagé : pour cela, nous allons dans l'onglet « Services de fichiers et de stockage » :

| Serveurs           | Tous les pa | RCES PARTAGÉES<br>rtages   1 au total | TÂCHES 💌          | VOLUME<br>Chargement des don |
|--------------------|-------------|---------------------------------------|-------------------|------------------------------|
| Volumes<br>Disques | Filtrer     | م                                     |                   | Au                           |
| Pools de stocka    | Partager    | Chemin d'accès la                     | ocal P            |                              |
| Partages           | A EVO-V-NO  | 2 (1)                                 |                   |                              |
| ISCSI              | print\$     | C:\Windows\syste                      | em32\spool\driv S |                              |
| Dossier de travail |             |                                       |                   |                              |
|                    |             |                                       |                   | Aller à Vue d'ensem          |
|                    |             |                                       |                   |                              |

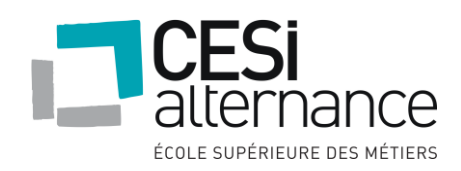

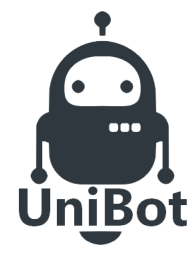

### **NOVEMBRE 2019**

pour

#### Sélectionner le profil de ce partage

| Sélectionner un profil | Profil du partage de fichiers :                    | Description :                                                                                          |
|------------------------|----------------------------------------------------|----------------------------------------------------------------------------------------------------|
| Emplacement du partage | Partage SMB - Rapide                               | Ce profil avancé offre des options supplémentaires p                                                   |
| Nom de nartane         | Partage SMB - Avancé                               | la configuration d'un partage de fichiers SMB.                                                         |
| Autres paramètres      | Partage SMB - Applications<br>Partage NFS - Rapide | <ul> <li>Définir les propriétaires du dossier pour une<br/>assistance en cas d'accès refusé</li> </ul> |
| Autorisations          | Partage NFS - Avancé                               | Configurer la classification par défaut des                                                            |
|                        | -                                                  | données dans le dossier pour les stratégies de                                                         |
|                        |                                                    | Activer les quotas                                                                                     |
|                        |                                                    |                                                                                                    |
|                        |                                                    |                                                                                                    |
|                        |                                                    |                                                                                                    |
|                        |                                                    |                                                                                                    |

#### Sélectionner le serveur et le chemin d'accès au partage

| Sélectionner un profil | Serveur :                                         |                                                                   |                       |                           |
|------------------------|---------------------------------------------------|-------------------------------------------------------------------|-----------------------|---------------------------|
| Emplacement du partage | Nom du serveur                                    | Statut                                                            | Rôle du cluster       | Nœud propriétaire         |
| Nom de partage         | EVO-V-N02                                         | En ligne                                                          | Non-cluster           |                           |
|                        |                                                   |                                                                   |                       |                           |
|                        |                                                   |                                                                   |                       |                           |
|                        | Cette liste répe                                  | rtorie uniquement les serveurs s                                  | ur lesquels le Gestio | onnaire de ressources du  |
| Quota                  | serveur de fichi                                  | iers est installé.                                                |                       |                           |
|                        | Emplacement du p                                  | oartage :                                                         |                       |                           |
|                        | <ul> <li>Sélectionner participant</li> </ul>      | ar volume :                                                       |                       |                           |
|                        | Volume                                            | Espace libre                                                      | Capacité Systèm       | e de fichiers             |
|                        | C:                                                | 17,4 Go                                                           | 29,5 Go NTFS          |                           |
|                        | L'emplacement<br>volume sélectio<br>Tapez un chem | t du partage de fichiers sera un r<br>onné.<br>iin personnalisé : | nouveau dossier du    | répertoire \Shares sur le |
|                        | C:\Partage\Co                                     | mmun                                                              |                       | Parcourir.                |

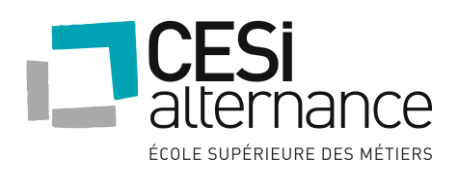

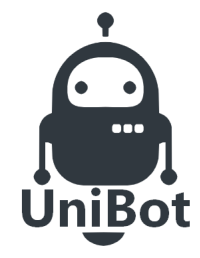

## **NOVEMBRE 2019**

#### Sélectionner le serveur et le chemin d'accès au partage

| Sélectionner un profil | Serveur :                                                      |                                                |                    |                   |             |
|------------------------|----------------------------------------------------------------|------------------------------------------------|--------------------|-------------------|-------------|
| Emplacement du partage | Nom du serveur                                                 | Statut                                         | Rôle du cluster    | Nœud prop         | riétaire    |
| Nom de partage         | EVO-V-N02                                                      | En ligne                                       | Non-cluster        |                   |             |
|                        |                                                                |                                                |                    |                   |             |
|                        |                                                                |                                                |                    |                   |             |
|                        | Cette liste répertorie                                         | e uniquement les serveurs s                    | ur lesquels le Ges | tionnaire de ress | ources du   |
| Quota                  | serveur de fichiers e                                          | est installé.                                  |                    |                   |             |
|                        | Emplacement du parta                                           | ge :                                           |                    |                   |             |
|                        | <ul> <li>Sélectionner par vo</li> </ul>                        | lume :                                         |                    |                   |             |
|                        | Volume                                                         | Espace libre                                   | Capacité Systè     | me de fichiers    |             |
|                        | C:                                                             | 17,4 Go                                        | 29,5 Go NTFS       |                   |             |
|                        | L'emplacement du p<br>volume sélectionné<br>Tapez un chemin pe | partage de fichiers sera un r<br>ersonnalisé : | nouveau dossier o  | du répertoire \Sh | ares sur le |
|                        | C:\Partage\Commu                                               | in                                             |                    |                   | Parcourir   |

#### Spécifier les propriétés de gestion des dossiers

| Sélectionner un profil<br>Emplacement du partage<br>Nom de partage | La propriété Utilisation du dossier spécifie le rôle du dossier et le type de fichiers stockés dans<br>celui-ci. Elle est utilisée par les stratégies de gestion des données, notamment les règles de<br>classification.<br>Sélectionnez la valeur Utilisation du dossier pour ce dossier :                                                                 |
|--------------------------------------------------------------------|----------------------------------------------------------------------------------------------------|
| Autres paramètres                                                  | Fichiers utilisateur                                                                                                    |
| Autorisations                                                      | ✓ Fichiers de groupe                                                                                                    |
| Propriétés de gestion                                              | Fichiers d'application                                                                                                    |
| Quota                                                              | Fichiers de sauvegarde et d'archivage                                                                                                    |
|                                                                    |                                                                                                    |
|                                                                    |                                                                                                    |
|                                                                    | La propriété Adresse de messagerie du propriétaire de dossier spécifie la liste de distribution ou les<br>adresses de messagerie à contacter lorsque les utilisateurs font une demande d'assistance après<br>s'être vus refuser l'accès au dossier.<br>Spécifiez les adresses de messagerie du propriétaire du dossier (séparées par des points-virgules) : |

À la suite de la création du dossier partage, nous avons créé des dossiers Commun pour les différents services :

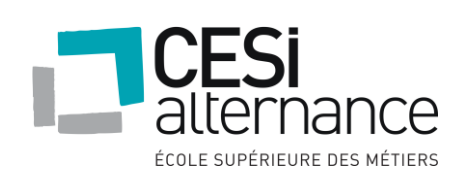

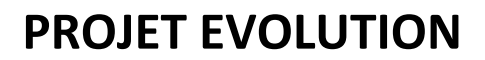

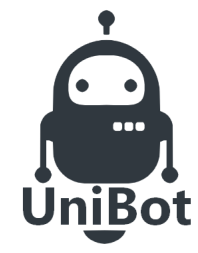

| Cor   | nmun   |                                      |                  |   |                     | -        |
|-------|--------|--------------------------------------|------------------|---|---------------------|----------|
| eil . | Partag | e Affichage                          |                  |   |                     |          |
| -     | > Ce P | C > Disque local (C:) > Partage > Co | ommun > v        | Ö | Rechercher dar      | s : Comr |
|       |        | Nom                                  | Modifié le       |   | Туре                | Taille   |
| ide   |        | Direction                            | 14/11/2019 03:36 |   | Dossier de fichiers |          |
|       | ×      | Service Administratif                | 14/11/2019 03:35 |   | Dossier de fichiers |          |
| geme  | nt: 📌  | Service Informatique                 | 14/11/2019 03:36 |   | Dossier de fichiers |          |
| ents  | A      | Service Produit A                    | 14/11/2019 03:35 |   | Dossier de fichiers |          |
|       | *      | Service Produit B                    | 14/11/2019 03:36 |   | Dossier de fichiers |          |
|       |        | Service SAV                          | 14/11/2019 03:35 |   | Dossier de fichiers |          |

Nous allons maintenant donner les droits à chaque répertoire en fonction des groupes, en autorisant un contrôle total pour le service correspondant ainsi que le service informatique, et en lecture seul pour la direction.

| Pour obtenir des informations supplémentaires, double-cliquez sur une entrée d'autorisation. Pour modifier une entrée d'autorisation,<br>sélectionnez l'entrée et cliquez sur Modifier (si disponible).<br>Entrées d'autorisations :<br>Type Principal Accès Hérité de S'applique à<br>Auto Direction (UNIBOT\Direction) Contrôle total Aucun Ce dossier, les sous-dossiers et.<br>Auto DSI (UNIBOT\DSI) Contrôle total Aucun Ce dossier, les sous-dossiers et. | utorisati                         | ons Partage                                                               | Audit                            | Accès effectif                        |                            |                                          |
|----------------------------------------------------------------------------------------------------|-----------------------------------|---------------------------------------------------------------------------|----------------------------------|---------------------------------------|----------------------------|------------------------------------------|
| Type       Principal       Accès       Hérité de       S'applique à         & Auto       Direction (UNIBOT\Direction)       Contrôle total       Aucun       Ce dossier, les sous-dossiers et         & Auto       DSI (UNIBOT\DSI)       Contrôle total       Aucun       Ce dossier, les sous-dossiers et                                                                                                    | our obte<br>élection<br>intrées d | enir des informations su<br>nez l'entrée et cliquez s<br>'autorisations : | upplémentaire<br>ur Modifier (si | s, double-cliquez sur<br>disponible). | une entrée d'autorisation. | Pour modifier une entrée d'autorisation, |
| Auto       Direction (UNIBOT\Direction)       Contrôle total       Aucun       Ce dossier, les sous-dossiers et.         Auto       DSI (UNIBOT\DSI)       Contrôle total       Aucun       Ce dossier, les sous-dossiers et.                                                                                                    | Туре                              | Principal                                                                 |                                  | Accès                                 | Hérité de                  | S'applique à                             |
| Auto DSI (UNIBOT\DSI) Contrôle total Aucun Ce dossier, les sous-dossiers et.                                                                                                    | Auto                              | Direction (UNIBO                                                          | T\Direction)                     | Contrôle total                        | Aucun                      | Ce dossier, les sous-dossiers et         |
|                                                                                                    | 🚨 Auto                            | DSI (UNIBOT\DSI)                                                          |                                  | Contrôle total                        | Aucun                      | Ce dossier, les sous-dossiers et         |
|                                                                                                    |                                   |                                                                           |                                  |                                       |                            |                                          |

Nous allons maintenant créer une stratégie pour mapper des lecteurs réseaux :

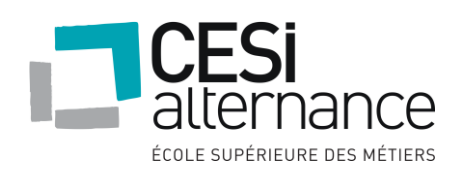

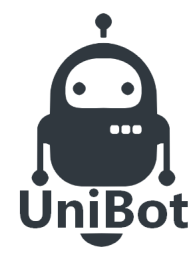

### **NOVEMBRE 2019**

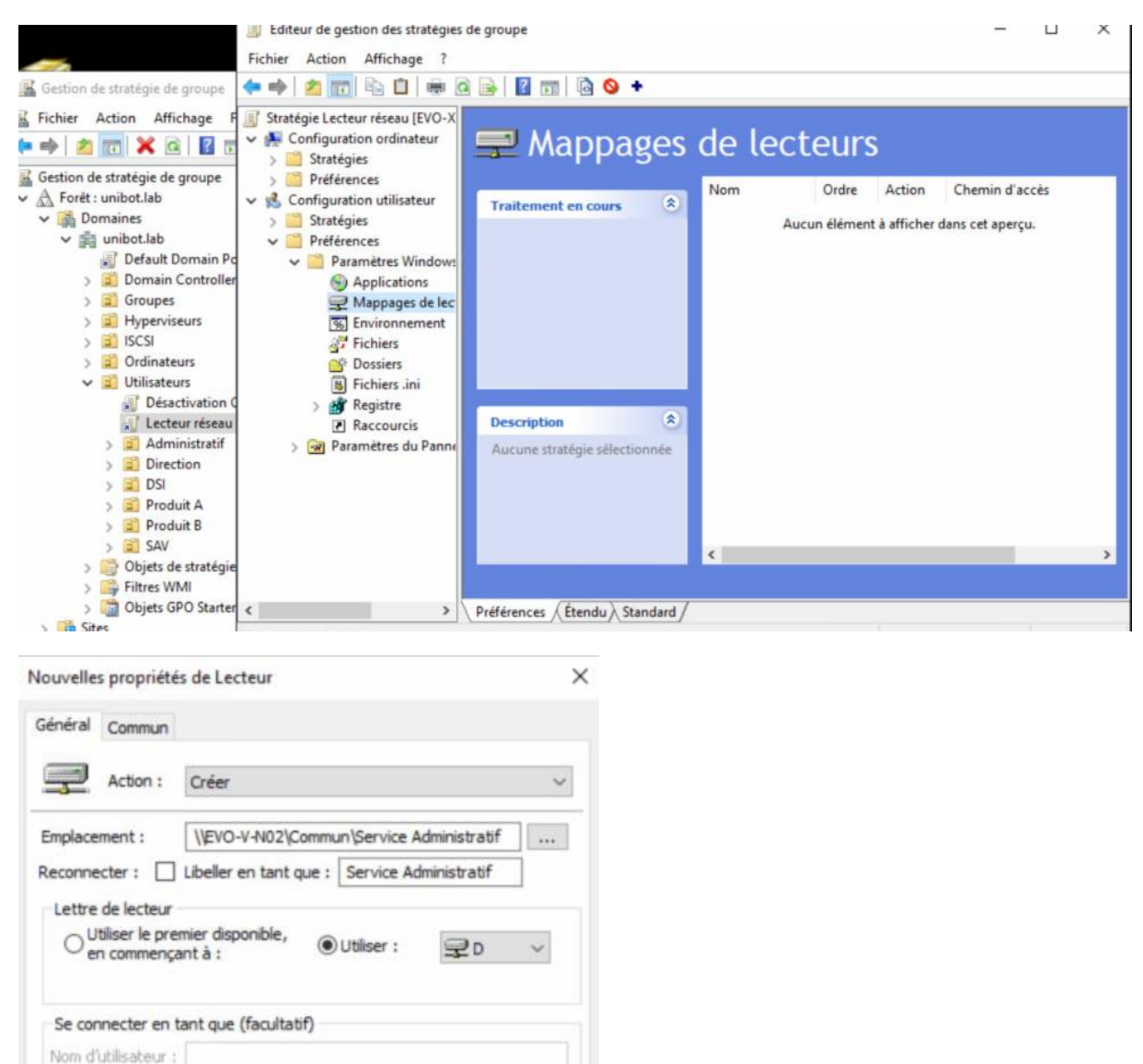

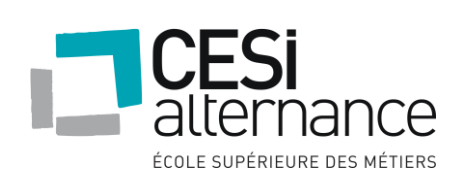

Mot de passe :

Masquer/Afficher ce lecteur

O Aucune modification

O Masquer ce lecteur

Afficher ce lecteur

OK

Confirmer le mot de passe

Annuler

Masquer/Afficher tous les lecteurs

Aucune modification

O Masquer tous les lecteurs

O Afficher tous les lecteurs

Appliquer

Aide

55

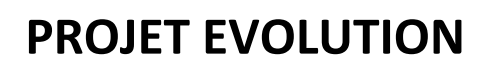

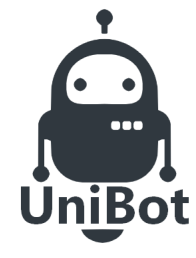

6.4 Installation des services Linux

6.4.1 Installation de Debian

Pour commencer, nous devons installer debian sans le mode graphique pour consommer un minimum de ressources :

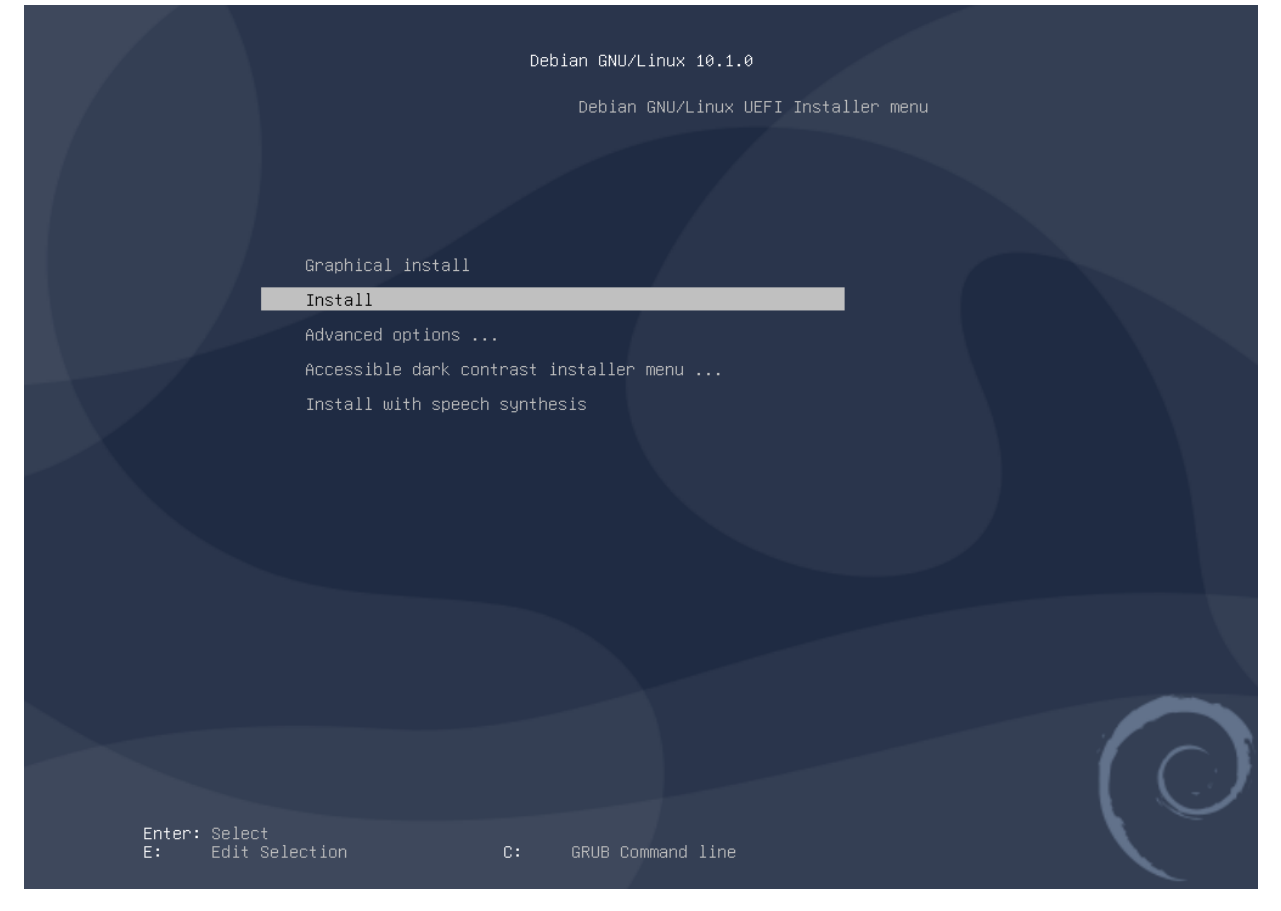

#### Nous choisissons ensuite notre pays (France) ainsi que la langue du clavier (français).

| [!!] Choix de votre situation géographique                                                                                                    |    |
|----------------------------------------------------------------------------------------------------|----|
| Le pays choisi permet de définir le fuseau horaire et de déterminer les paramètres régionaux du système (« locale »<br>C'est le plus souvent le pays où vous vivez. | ). |
| La courte liste affichée dépend de la langue précédemment choisie. Choisissez « Autre » si votre pays n'est pas<br>affiché.                                         |    |
| Pays (territoire ou région) :                                                                                                    |    |
| Belgique<br>Canada<br><mark>France</mark><br>Luxembourg<br>Suisse<br>Autre                                                                                          |    |
| <revenir arrière="" en=""></revenir>                                                                                                    |    |

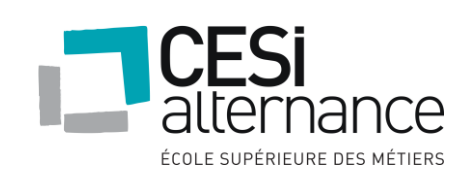

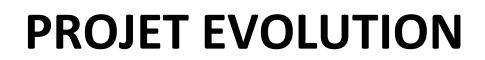

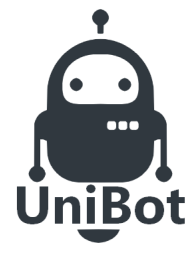

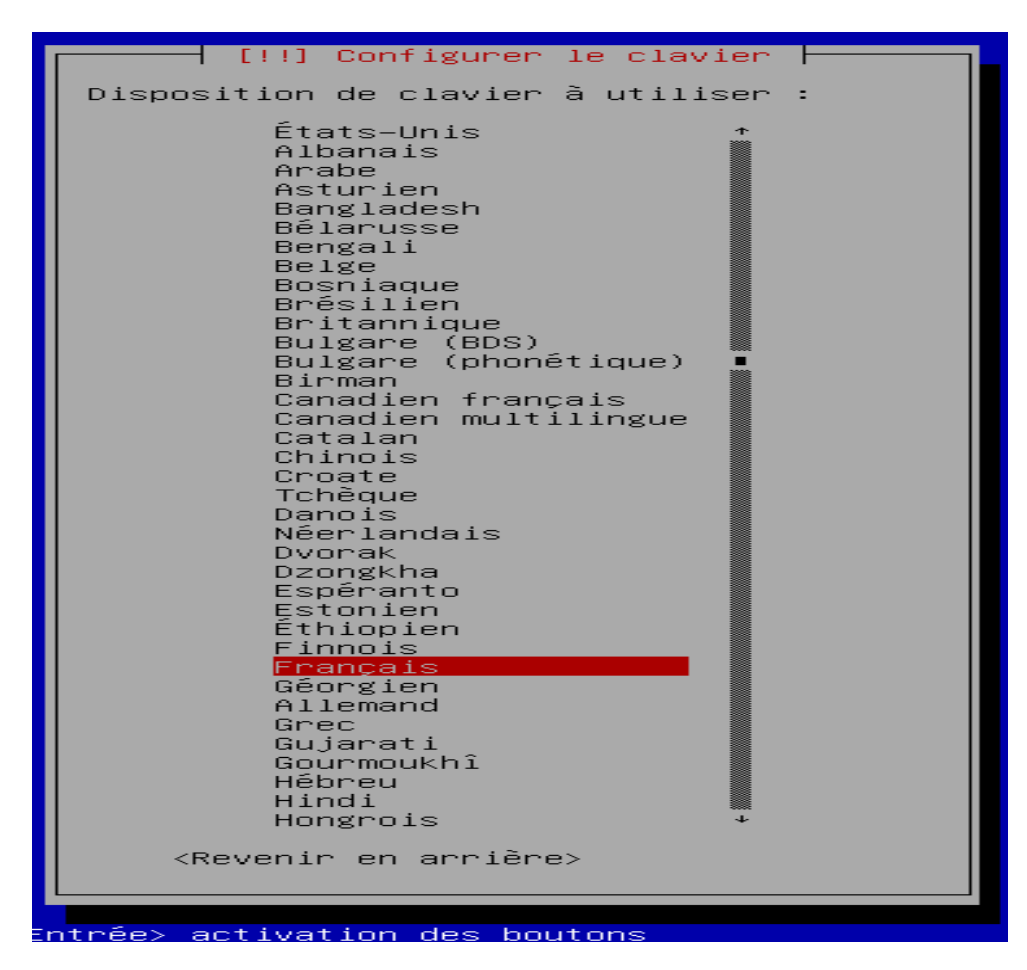

Viens ensuite la configuration réseau : on commence par donner le nom à notre machine ( EVO-V-N03) puis on indique le nom du domaine (unibot.lab)

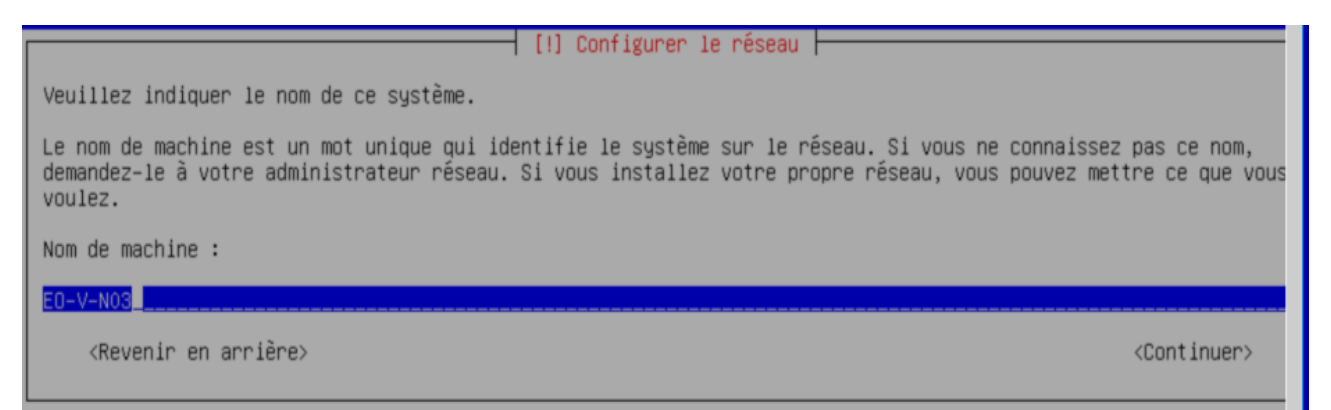

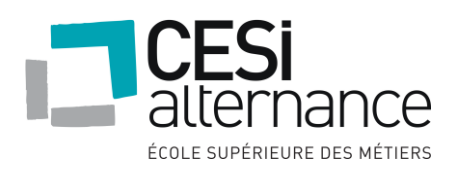

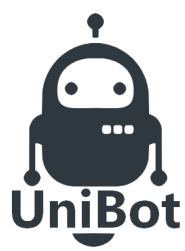

### **NOVEMBRE 2019**

#### [!] Configurer le réseau

Le domaine est la partie de l'adresse Internet qui est à la droite du nom de machine. Il se termine souvent par .c .net, .edu, ou .org. Si vous paramétrez votre propre réseau, vous pouvez mettre ce que vous voulez mais assurez-vo d'employer le même nom sur toutes les machines.

Domaine :

#### unibot.lab

<Revenir en arrière>

<Continuer>

La prochaine étape nécessite seulement de donner le mot de passe au compte administrateur.

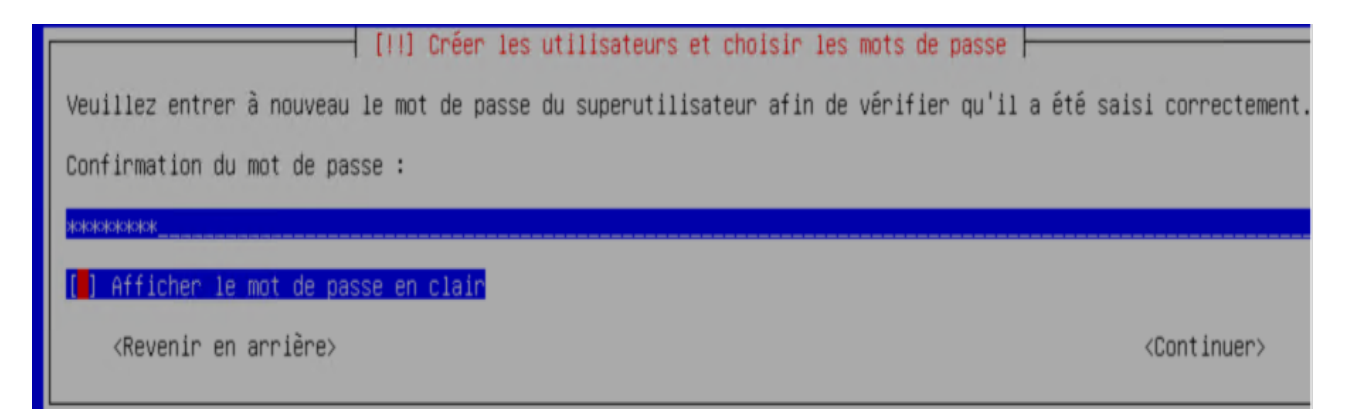

Pour la suite, nous sélectionnons assisté (un seul disque) comme méthode de partitionnement et sur une seule partition.

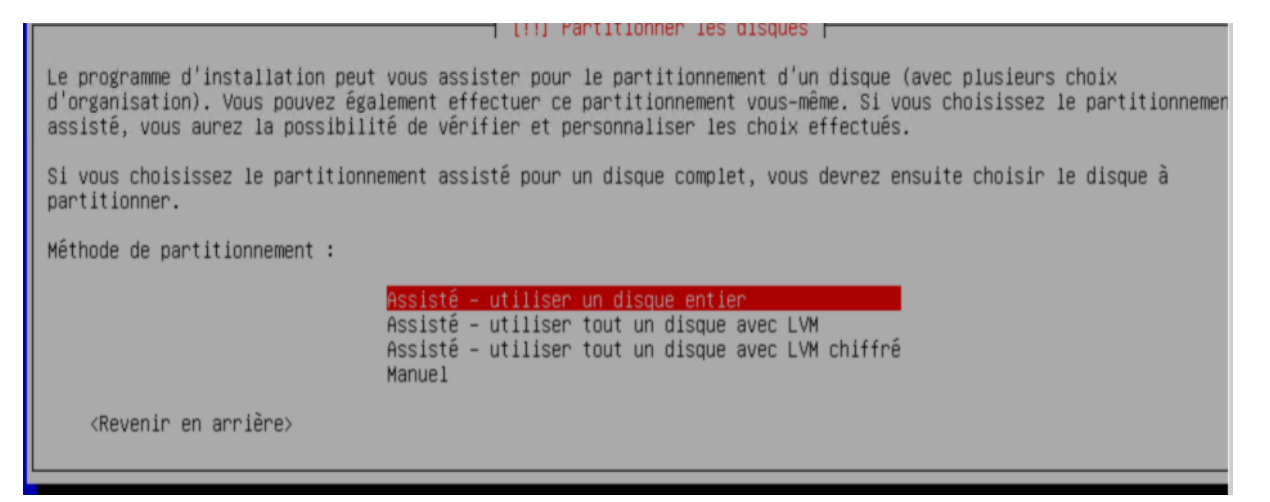

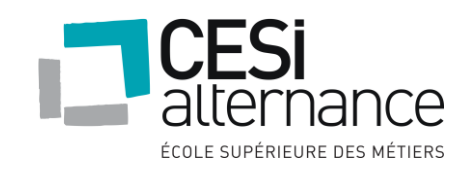

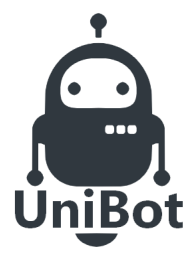

#### **NOVEMBRE 2019**

|                                                                         | [!] Partitionner les disques                                                                     |
|-------------------------------------------------------------------------|--------------------------------------------------------------------------------------------------|
| Disque partitionné :                                                    |                                                                                                  |
| SCSI1 (0,0,0) (sda) – Msft Virtual                                      | Disk: 21.5 GB                                                                                    |
| Le disque peut être partitionné sel                                     | lon plusieurs schémas. Dans le doute, choisissez le premier.                                     |
| Schéma de partitionnement :                                             |                                                                                                  |
| <mark>Tout dans une seu</mark><br>Partition /home s<br>Partitions /home | <mark>ile partition (recommandé pour les débutants)</mark><br>séparée<br>, ∕var et ∕tmp séparées |
| <revenir arrière="" en=""></revenir>                                    |                                                                                                  |

La prochaine étape est importante : c'est la configuration de l'outil de gestion de paquet. En effet, pouvoir télécharger des paquets est essentiel pour pouvoir installer des fonctionnalités sur son serveur. On sélectionne France comme pays du miroir de l'archive Debian :

| [!] Configurer l'outil de gestion des paquets                                                                                                    |
|----------------------------------------------------------------------------------------------------|
| L'objectif est de trouver un miroir de l'archive Debian qui soit proche de vous du point de vue du réseau. Gardez<br>l'esprit que le fait de choisir un pays proche, voire même votre pays, n'est peut-être pas le meilleur choix.                                                                                                    |
| Pays du miroir de l'archive Debian :                                                                                                    |
| Saisie manuelle<br>Afrique du Sud<br>Altemagne<br>Argentine<br>Argentine<br>Argentine<br>Australie<br>Australie<br>Australie<br>Belgique<br>Beigique<br>Beigique<br>Bélarus<br>Canada<br>Canada<br>Canada<br>Canada<br>Chili<br>Chine<br>Corée, République de<br>Costa Rica<br>Croatie<br>Danemark<br>Espagne<br>Estonie<br>Finlande<br>France<br>Grêce<br>Géorgie<br>Hong-Kong<br>Hong-Kong<br>Hong-Kon |
| <revenir arrière="" en=""></revenir>                                                                                                    |

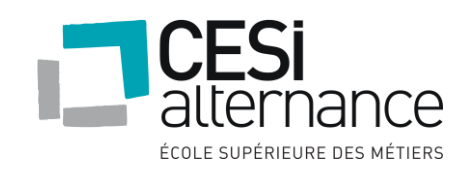

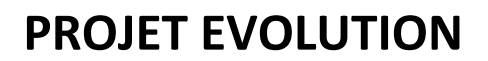

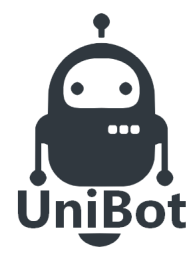

On choisit <u>ftp.fr.debian.org</u> comme miroir de l'archive Debian.

| [ []]                                                                               | Configurer l'outil de gestion des paquets                                                                                                    |
|-------------------------------------------------------------------------------------|----------------------------------------------------------------------------------------------------|
| Veuillez choisir un miroir de l'archive<br>si vous ne savez pas quel miroir possède | Debian. Vous devriez utiliser un miroir situé dans votre pays ou votre rég:<br>2 la meilleure connexion Internet avec vous.                                                                                                    |
| Généralement, deb.debian.org est un choi                                            | x pertinent.                                                                                                    |
| Miroir de l'archive Debian :                                                        |                                                                                                    |
|                                                                                     | <pre>ftp.fr.debian.org<br/>debian.proxad.net<br/>deb-miri.naitways.net<br/>debian.univ-lorraine.fr<br/>ftp.u-picardie.fr<br/>ftp.u-strasbg.fr<br/>deb.debian.org<br/>debian-archive.trafficmanager.net<br/>ftp.ec-m.fr<br/>mirror.plusserver.com<br/>debian.mirror.ate.info<br/>debian.univ-tise2.fr<br/>ftp.rezopole.net<br/>debian.univ-reims.fr<br/>ftp.rezopole.net<br/>ftp.crihan.fr<br/>debian.mirrors.ovh.net<br/>ftp.lip6.fr<br/>ftp.iut-bm.univ-fcomte.fr<br/>debian.polytech-lille.fr</pre> |
| <revenir arrière="" en=""></revenir>                                                |                                                                                                    |

Pour terminer l'installation, nous prenons serveur SSH et utilitaires usuels du logiciel comme logiciel à installer.

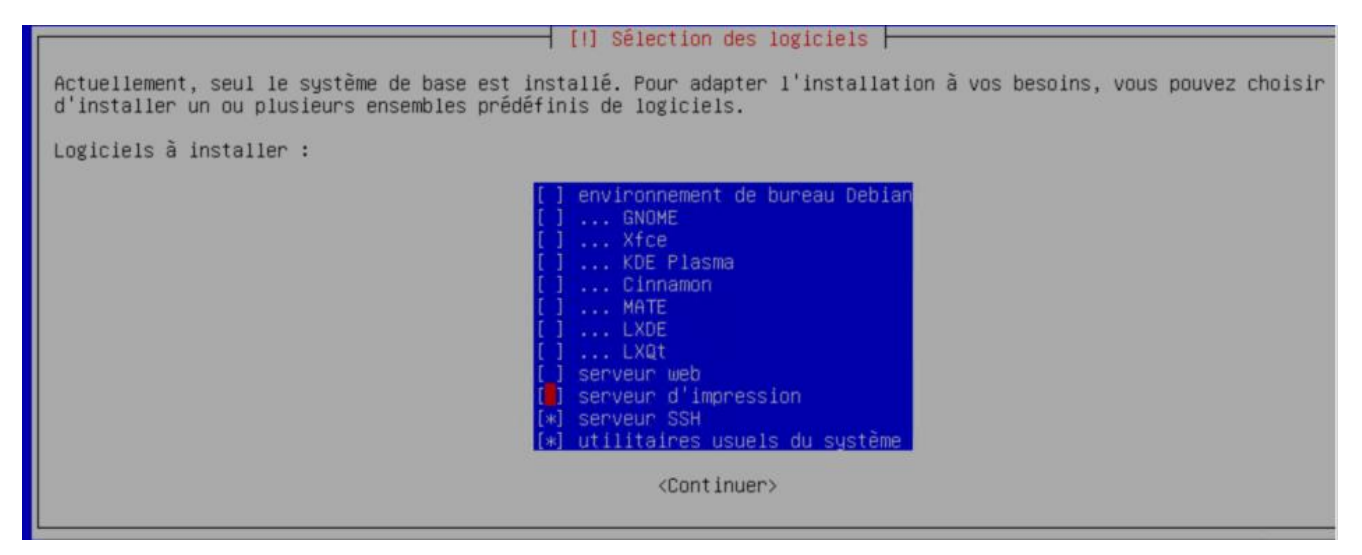

Le serveur linux est maintenant prêt à être utilisé. Il nous faut maintenant rentrer l'adresse ip de la machine. Pour cela nous tapons nano

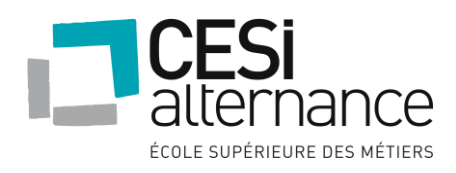

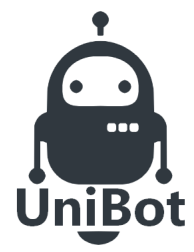

### **NOVEMBRE 2019**

/etc/network/interface en tant que root, et nous configurons le fichier ainsi :

# This file describes the network interfaces available on your system
19 and how to activate them. For more information, see interfaces(5).
source /etc/network/interfaces.d/\*
# The loopback network interface
auto lo
iface lo inet loopback
# The primary network interface
allow-hotplug eth0 iface
eth0 inet static
address 192.168.1.13
netmask 255.255.255.0
gateway 192.168.1.1
dns-nameservers 192.168.1.5 1<u>9</u>2.168.1.10

Nous rentrons ensuite la commande #systemctl restart networking pour redémarrer la carte réseau avec la nouvelle configuration.

#### 6.4.2 Configuration du Debian

Avant d'installer et de configurer samba, nous devons rentrer la machine linux dans le domaine. Pour se faire, on rentre la commande suivante : realm join ---- user=Administrateur@unibot.lab unibot.lab

Une fois la commande exécutée on effectue un realmlist pour vérifier que l'intégration au domaine c'est bien fait :

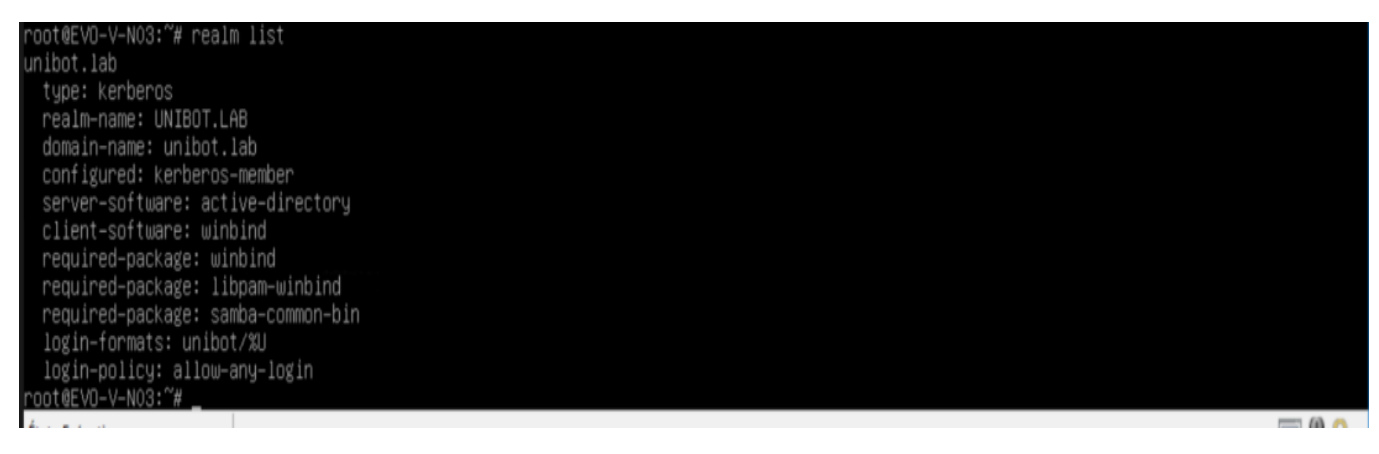

Nous devons maintenant utiliser kerberos pour se connecter à l'AD. Pour se faire, nous devons avoir moins de 5 minutes d'écart entre notre serveur Debian et le contrôleur de domaine.

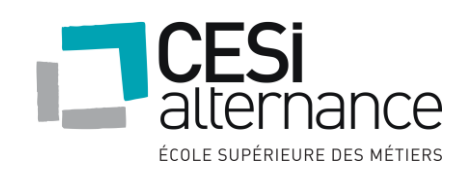

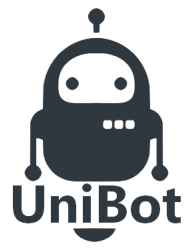

#### **NOVEMBRE 2019**

Il faut commencer par rentrer la commande apt-get install ntpdate puis on configure le fichier en lançant la commande nano /etc/default/ntpdate.

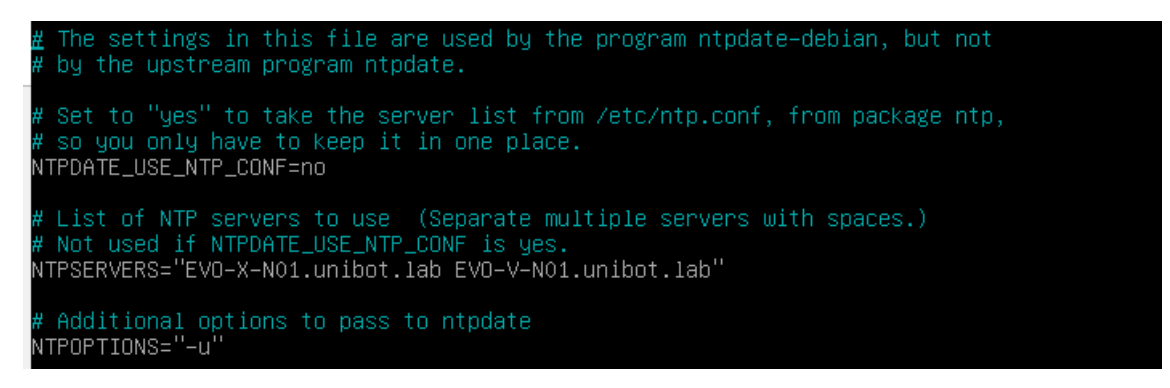

On lance la synchronisation avec la commande qui nous retourne des données, signifiant que la synchronisation est réussie :

root@EVO-V-NO3:~# /usr/sbin/ntpdate-debian 14 Nov 16:41:06 ntpdate[2968]: adjust time server 2a02:8429:8230:f701:c5f7:41a4:7167:6bee offset –0.007316 sec

Nous installons kerberos et nous configurons le fichier avec la commande nano /etc/krb5.conf

| GNU nano 3.2 /etc/krb5.co                                                                                                    | onf |
|----------------------------------------------------------------------------------------------------|-----|
| [libdefaults]<br>default_realm = UNIBOT.LAB<br>forwardable = true<br>proxiable = true<br>dns_fallback = no                                                                                                    |     |
| # The following encryption type specification will be used by MIT Kerberos<br># if uncommented. In general, the defaults in the MIT Kerberos code are<br># correct and overriding these specifications only serves to disable new<br># encryption types as they are added, creating interoperability problems. |     |
| # The only time when you might need to uncomment these lines and change<br># the enctypes is if you have local software that will break on ticket<br># caches containing ticket encryption types it doesn't know about (such as<br># old versions of Sun Java).                                                |     |
| <pre># default_tgs_enctypes = des3-hmac-sha1 # default_tkt_enctypes = des3-hmac-sha1 # permitted_enctypes = des3-hmac-sha1</pre>                                                                                                    |     |
| # The following libdefaults parameters are only for Heimdal Kerberos.<br>fcc-mit-ticketflags = true                                                                                                    |     |
| <pre>[realms] UNIBOT.LAB = {     kdc = EVD-X-N01.unibot.lab     kdc = EVD-V-N01.unibot.lab     admin_server = EVD-X-N01.unibot.lab     default_domain = UNIBOT.LAB }</pre>                                                                                                    |     |
| [domain_realm]<br>.unibot.lab = UNIBOT.LAB<br>unibot.lab = UNIBOT.LAB                                                                                                    |     |

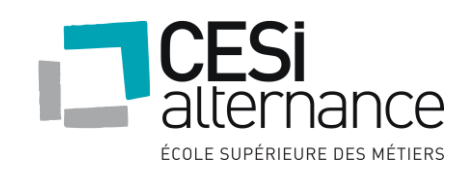

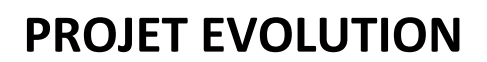

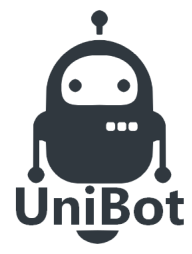

6.4.3 Samba

Nous allons maintenant éditer le fichier de configuration de samba avec la commande nano /etc/samba/smb.conf ,ce qui nous permettra d'accéder aux répertoires partagés depuis les postes clients.

| [global]                                            |
|-----------------------------------------------------|
| workgroup = unibot                                  |
| realm = unibot.lab                                  |
| winbind separator = /                               |
| password server = EVO-X-N01.unibot.lab,*            |
| netbios name = debian                               |
| os level = 66                                       |
| #wins server = yes                                  |
| #wins server = 192.168.1.10                         |
| domain master = yes                                 |
| local master = no                                   |
| security = ADS                                      |
| encrypt password = yes                              |
|                                                     |
| [COMMUN]                                            |
| writeable = yes                                     |
| guest ok = yes                                      |
| public = yes                                        |
| path = /var/COMMUN                                  |
| locking = no                                        |
| write list = @"utilisateurs du domaine@unibot.lab"  |
| browsable = yes                                     |
| valid users = @"utilisateurs du domaine@unibot.lab" |

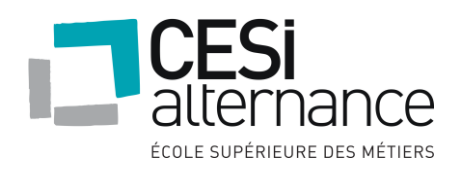

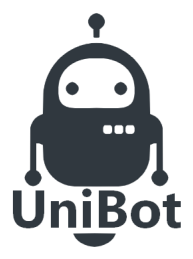

#### **NOVEMBRE 2019**

[DIRECTION]

writeable = yes public = yes guest ok = no path = /var/COMMUN DIRECTION browsable = yes #read only = no writeable = no write list = @"direction@unibot.lab ", @"dsi@unibot.lab " valid users = @"direction@unibot.lab ", @dsi@unibot.lab "

[SAV]

writeable = yes

public = yes

guest ok = no

path = /var/COMMUN SAV

browsable = yes

read only = yes

write list = @"dsi@unibot.lab ", @"sav@unibot.lab "

valid users =@"direction@unibot.lab", @"dsi@unibot.lab", @"sav@"unibot.lab"

[DSI]

comment = dsi

writeable = yes

public = yes

guest ok = no

path = /var/DSI

browsable = yes

read only = yes

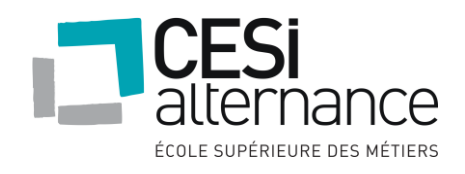

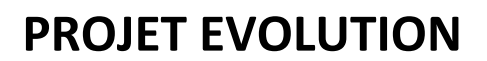

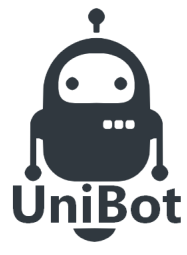

write list = @"dsi@unibot.lab"

valid users = @"dsi@ unibot.lab", @"direction@unibot.lab "

[PRODUIT\_A]

writeable = yes

public = yes

guest ok = no

path = /var/produit\_a

browsable = yes

read only = yes

write list = @"dsi@unibot.lab ", @"produit\_a@unibot.lab "

valid users = @"produit\_a@unibot.lab ", @"dsi@unibot.lab ", @"direction@unibot.lab "

[PRODUIT\_B]

writeable = yes

public = yes

guest ok = no

path = /var/produit\_b

browsable = yes

read only = yes

write list = @"dsi@unibot.lab ", @"produit\_b@unibot.lab "

valid users = @"produit\_b@unibot.lab ", @"dsi@unibot.lab ", @"direction@unibot.lab "

[ADMINISTRATIF] writeable = yes public = yes path = /var/administratif browsable = yes

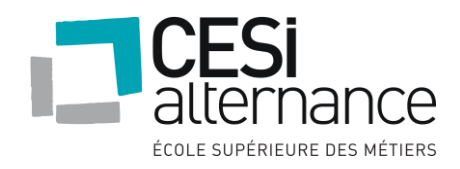

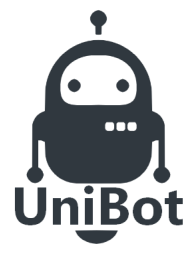

### **NOVEMBRE 2019**

read only = yes

write list = @"dsi@unibot.lab ", @"administration@unibot.lab "

valid users = @"administration@unibot.lab ", @"dsi@unibot.lab ", @direction@unibot.lab"

Il ne reste plus qu'à donner les permissions aux différents utilisateurs et groupe avec la commande chmod ainsi que de mettre en place les ACL sur les différents dossiers personnels des utilisateurs avec la commande setfacl -m.

#### 6.4.4 NFS

Commençons par installer paramétrer le serveur nfs :

| I had been to been a set of the set of the s | root@EVO-V-NO3: | /etc/proftpd# | apt-get i | nstall nf | s-kernel-server |
|----------------------------------------------------------------------------------------------------|-----------------|---------------|-----------|-----------|-----------------|
|----------------------------------------------------------------------------------------------------|-----------------|---------------|-----------|-----------|-----------------|

Avec les commandes suivantes, nous donnons les autorisations aux serveurs clients :

chmod 755 /var/ chmod 755 /etc/ chmod 755 /home/

Nous allons ensuite rajouter dans le fichier /etc/exports les lignes suivantes pour partager le répertoire NFS :

/etc 192.168.1.13(sync,no\_root\_squash)

/var 192.168.0.13(sync,no\_root\_squash)

/home 192.168.0.13(sync,no\_root\_squash)

Pour finir nous mettons à jour la table NFS et nous redémarrons le service :

exportfs -r

systemctl restart nfs

Passons maintenant sur le client NFS :

Nous installons nfs avec la même commande que pour le serveur puis nous effectuons un systemctl enable rpcbind et systemctl start rpcbind.

Avec les commandes suivantes, nous créons les points de montage du répertoire et nous montons le contenu partagé du serveur nfs dans la machine cliente :

mkdir /mnt/ home mkdir /mnt/var mkdir /mnt/etc mount 192.168.1.12:/home /mnt/home

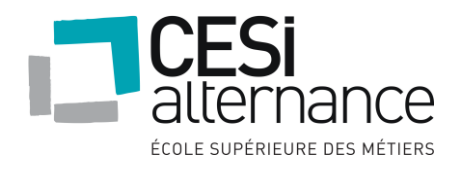

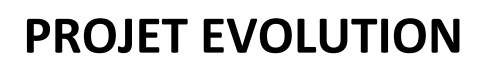

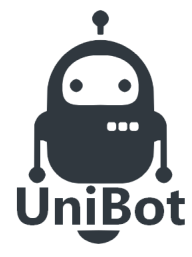

mount 192.168.1.12:/var /mnt/var

mount 192.168.1.12:/etc /mnt/etc

nous vérifions si tout s'est correctement déroulé :

mount | grep nfs

6.4.5 FTP

Pour commencer nous installons le paquet ProFTPd avec la commande suivante : apt-get install proftpd

Nous devons donc configurer le fichier de configuration ProFTPD avec la commande nano /etc/proftpd/proftpd.conf :

| #<br># /etc/proftpd/proftpd.conf `<br># To really apply changes, relo:<br># truns in daemon mode. It is<br>#                             | This is a basic ProFTPD configuration file.<br>ad proftpd after modifications, if<br>not required in inetd/xinetd mode. |  |
|----------------------------------------------------------------------------------------------------|----------------------------------------------------------------------------------------------------|--|
| <pre># Includes DSO modules Include /etc/proftpd/modules.com</pre>                                                                       |                                                                                                    |  |
| # Set off to disable IPv6 support<br>UseIPv6<br># If set on you can experience a<br>IdentLookups                                         | rt which is annoying on IPv4 only boxes.<br>off<br>a longer connection delay in many cases.<br>off                      |  |
| ServerName<br># Set to inetd only if you would<br># Read README.Debian for more in<br>ServerType<br>DeferWelcome                         | "EVO-X-NO1"<br>d run proftpd by inetd/xinetd.<br>nformation on proper configuration.<br>standalone<br>off               |  |
| MultilineRFC2228<br>DefaultServer<br>ShowSymlinks                                                                                        | on<br>on<br>on                                                                                                    |  |
| TimeoutNoTransfer<br>TimeoutStalled<br>TimeoutIdle                                                                                       | 500<br>600<br>1200                                                                                                    |  |
| DisplayLogin<br>DisplayChdir<br>ListOptions                                                                                              | welcome.msg<br>.message true<br>"_1"                                                                                    |  |
| DenyFilter                                                                                                    |                                                                                                    |  |
| # Use this to jail all users in<br>DefaultRoot                                                                                           |                                                                                                    |  |
| <pre># Users require a valid shell 1 # Use this directive to release # RequireValidShell</pre>                                           | isted in /etc/shells to login.<br>that constrain.<br>off                                                                |  |
| # Port 21 is the standard FTP po<br>Port                                                                                                 | ort.<br>21                                                                                                    |  |
| <pre># In some cases you have to spen<br/># firewall limitations. Ephemern<br/># feel free to use a more narrow<br/># PassivePorts</pre> | cify passive ports range to by-pass<br>al ports can be used for that, but<br>w range.<br>49152 65534                    |  |
| Aida Forina                                                                                                    | 10 Charakan 10 Ceupan 10 Tustilian 10 Dec eus 100 Assulan 100 Magauan 100 Barasthès                                     |  |

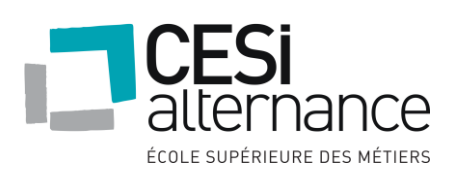

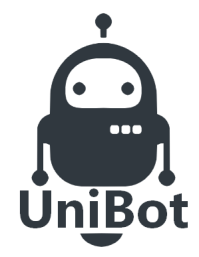

### **NOVEMBRE 2019**

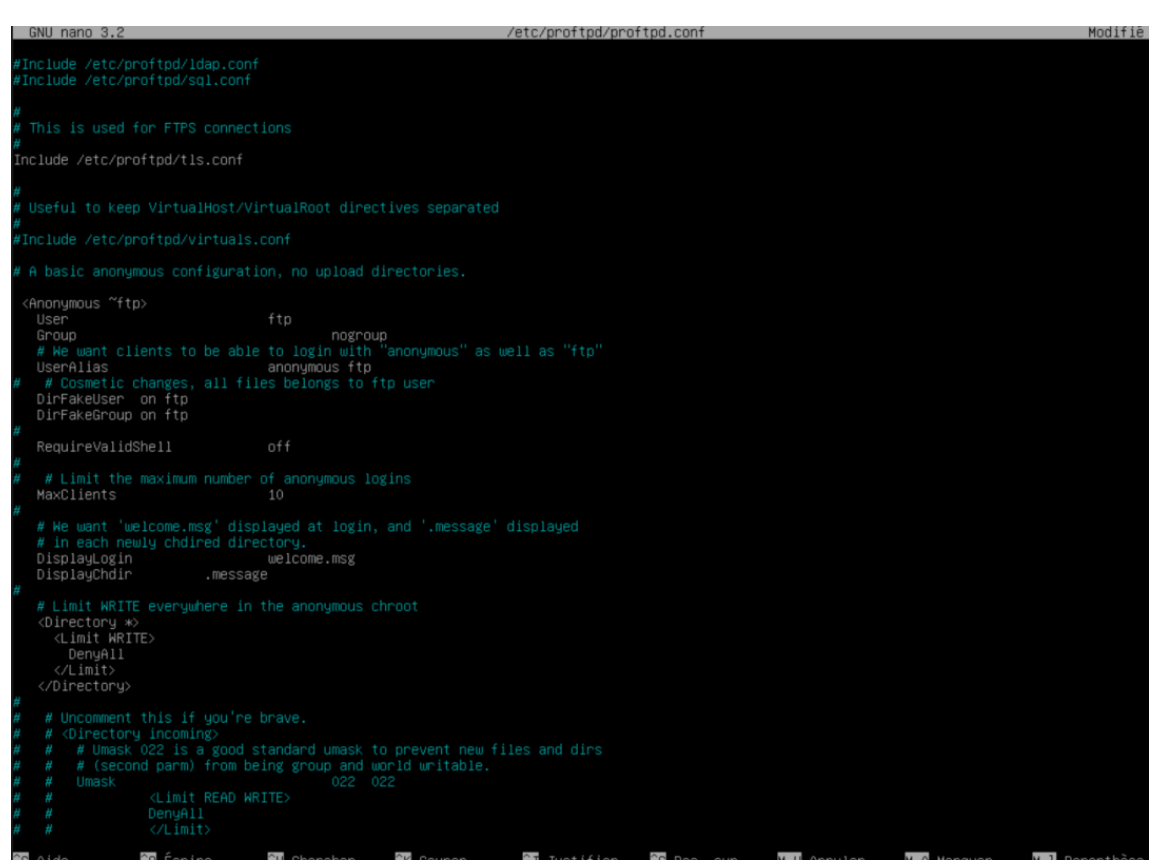

Il suffit de relancer ensuite le serveur ftp avec la commande systemctl restart proftpd puis d'installer la version client de filezilla. Pour démarrer le serveur FTP on ouvre Filezilla et on renseigne dans la ligne Hôte le périphériques concerné (192.168.1.12), dans Identifiant (ceux de l'utilisateur avec son domaine, pour notre part se sera utilisateur@unibot.lab), le mot de passe de l'utilisateur ainsi que le Port qui seras en l'occurrence le 22 (SSH). Une fois avoir cliqué sur connexion rapide l'utilisateur sera en possession de son dossier sur le FTP.

#### 6.4.6 GLPI

Pour installer notre glpi nous avons besoin des paquets suivants : apache2 mariadb et php.

#### root@EVO−V−XO1NO2:~# apt install apache2 php mariadb−server

Il faut ensuite modifier le fichier de configuration d'apache avec la commande nano /etc/apache2/sites-available/000-default.conf

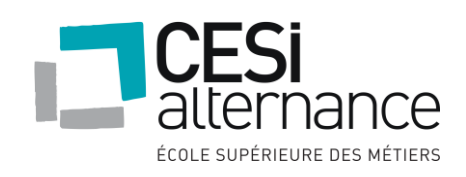

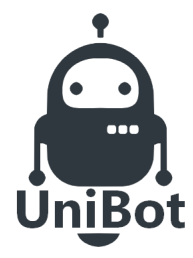

#### **NOVEMBRE 2019**

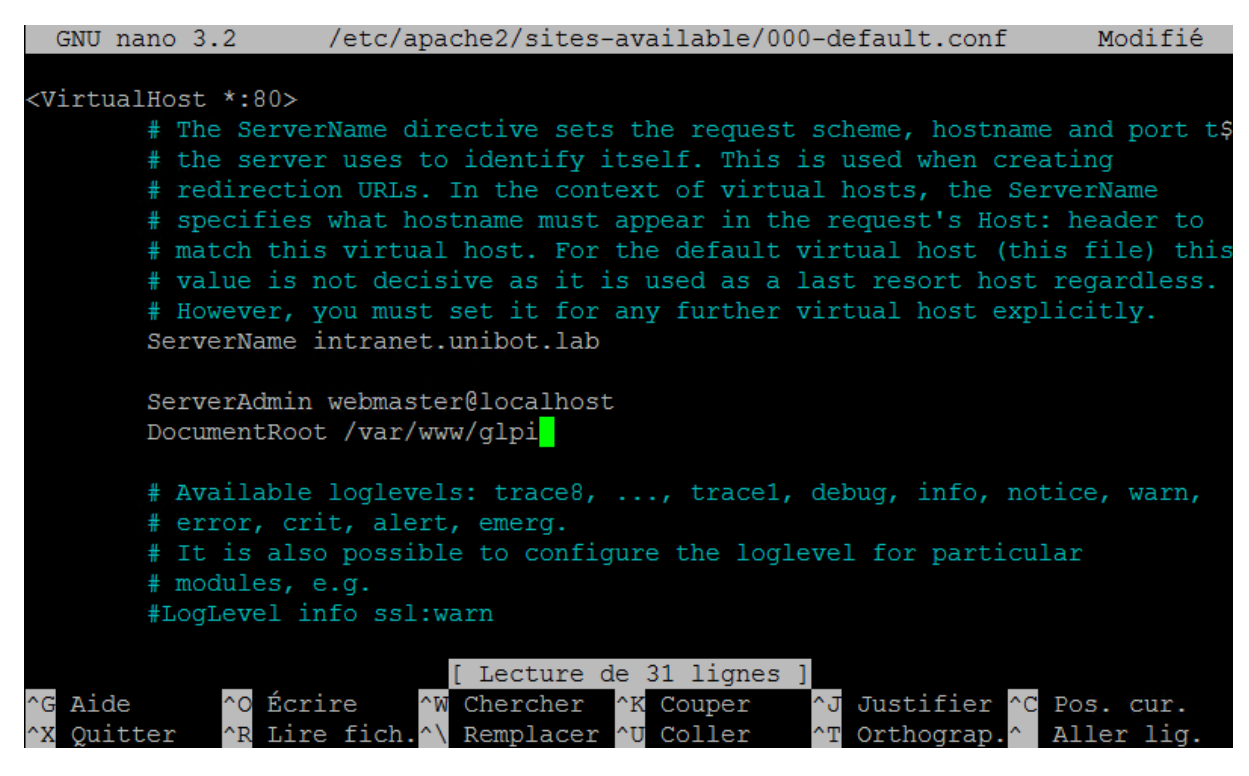

On rajoute le nom du serveur et on modifie le document root pour mettre la page glpi. Il faut ensuite rentrer l'intranet dans le gestionnaire DNS du windows server :

| Corbe                                      | 🖁 Gestionnaire DNS                                                                                                    |                                                                                                    |                                                                                                    |                                                                                         |          |
|--------------------------------------------|----------------------------------------------------------------------------------------------------|----------------------------------------------------------------------------------------------------|----------------------------------------------------------------------------------------------------|-----------------------------------------------------------------------------------------|----------|
|                                            | Fichier Action Affichag                                                                                                    | ?                                                                                                    |                                                                                                    |                                                                                         |          |
|                                            | 🗢 🄿 🖄 📷 🗙 🖫                                                                                                    | a   🛛 🖬   🗍 🗐 🖏                                                                                                    |                                                                                                    |                                                                                         |          |
| Gestionn<br>serve<br>Utilisate<br>ordinate | <ul> <li>DNS</li> <li>EVO-V-X01N01</li> <li>Cones de recherce</li> <li>msdcs.unibe</li> <li>Cones de recherce</li> <li>Zones de recherce</li> <li>Points d'approba</li> <li>Redirecteurs con</li> </ul> | e direc<br>e direc<br>introne<br>e liver<br>intionne<br>Nom<br>Type<br>Type<br>Sites<br>Sites<br>Ltcp<br>DomainDnsZones<br>ForestDnsZones<br>Gidentique au dossier parent<br>Serveur d<br>Gidentique au dossier parent<br>Hôte (A)<br>EVO-V-X02N01<br>Hôte (A)<br>Intranet<br>Hôte (A) | Données<br>e nom (SOA) [52], evo-v-x01n01.unibo<br>le noms (NS) evo-v-x01n01.unibot.lab<br>192.168.0.9<br>192.168.0.7<br>192.168.0.9<br>192.168.0.9<br>192.168.0.8 | Horodates<br>bt statique<br>06/10/201<br>23/10/201<br>statique<br>06/10/201<br>statique | her Aide |
| DN                                         |                                                                                                    |                                                                                                    |                                                                                                    | 5e                                                                                      | ervices  |
|                                            | <                                                                                                    | > <                                                                                                    |                                                                                                    | >                                                                                       | 3        |

On télécharge ensuite le logiciel glpi, on le décompresse et on finit par l'installation.

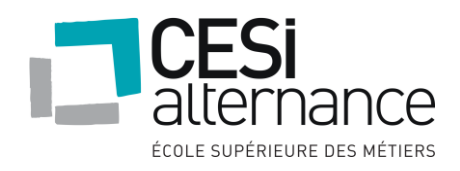

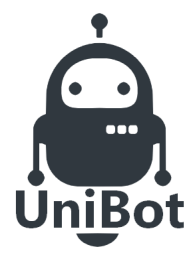

### **NOVEMBRE 2019**

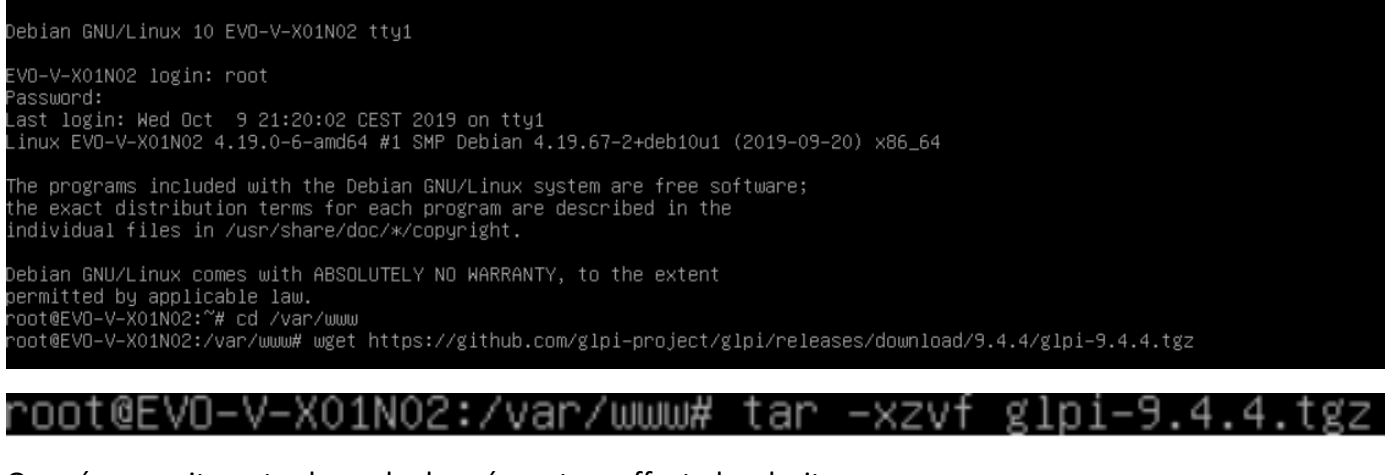

On créer ensuite notre base de données, et on affecte les droits.

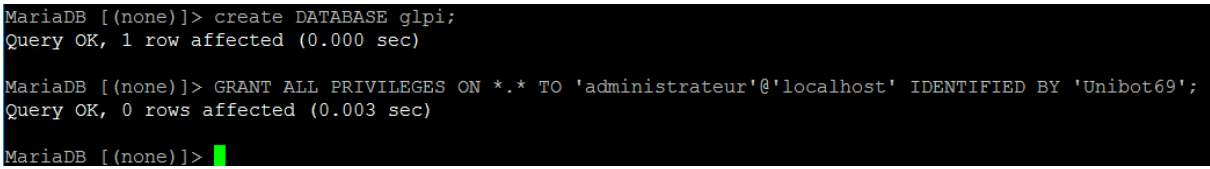

Nous pouvons maintenant nous connecter sur notre glpi en ouvrant une page internet sur notre serveur windows à l'adresse suivante http://intranet.unibot.lab

| <del>(</del> ) | http://intranet. <b>unibot.lab</b> /install/install.php | ,Ω → C 🧭 Setup GLPI             | ×          | - □ ×<br>☆☆☺৩ |
|----------------|---------------------------------------------------------|---------------------------------|------------|---------------|
|                | GIni                                                    |                                 |            |               |
|                |                                                         | GLPI SETUP                      |            |               |
|                |                                                         | Étape 1                         |            |               |
|                | Configurat                                              | ion de la connexion à la base o | de données |               |
|                | Paramètres de connexion à la                            | ) base de données               |            |               |
|                | Serveur SQL (                                           | MariaDB ou MySQL) localhost     |            |               |
|                |                                                         | Utilisateur SQL administrateur  |            |               |
|                |                                                         | Mot de passe SQL                | •          |               |
|                |                                                         | Continuer                       |            |               |
|                |                                                         |                                 |            |               |

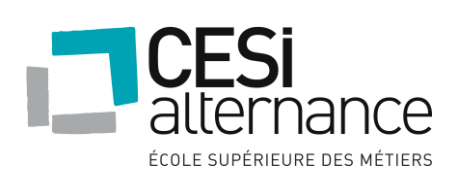

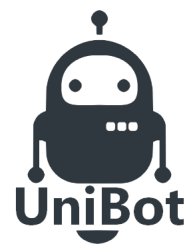

#### **NOVEMBRE 2019**

Nous installons les derniers paquets manquant pour l'installation du glpi et on redémarre le service apache.

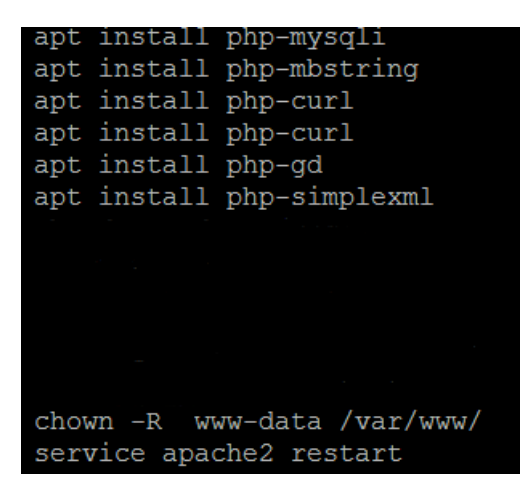

#### On finit par l'installation de glpi

| •                                                                      |
|------------------------------------------------------------------------|
| Étape 2                                                                |
| Test de connexion à la base de données                                 |
| Connexion à la base de données réussie                                 |
| La version de la base de données semble correcte (10.3.17) - Parfait 1 |
| Veuillez sélectionner une base de données :                            |
| U alpi                                                                 |
| Créer une nouvelle base ou utiliser une base existante :               |
| Continuer                                                              |
|                                                                        |
|                                                                        |
|                                                                        |
| -                                                                      |
| 🗲 🛞 🎯 http://intranet.unibot.lab/install./install.php 🖉 🗸 🖒            |
|                                                                        |
|                                                                        |
|                                                                        |
|                                                                        |
| Étape 3                                                                |
| Initialisation de la base de données.                                  |
| OK - La base a bien été initialisée                                    |
|                                                                        |
| Continuer Continuer                                                    |
|                                                                        |
|                                                                        |

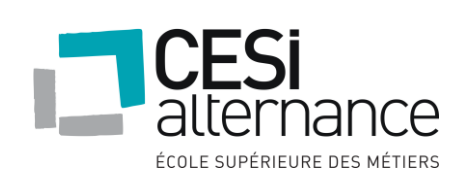
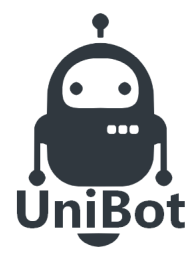

## **NOVEMBRE 2019**

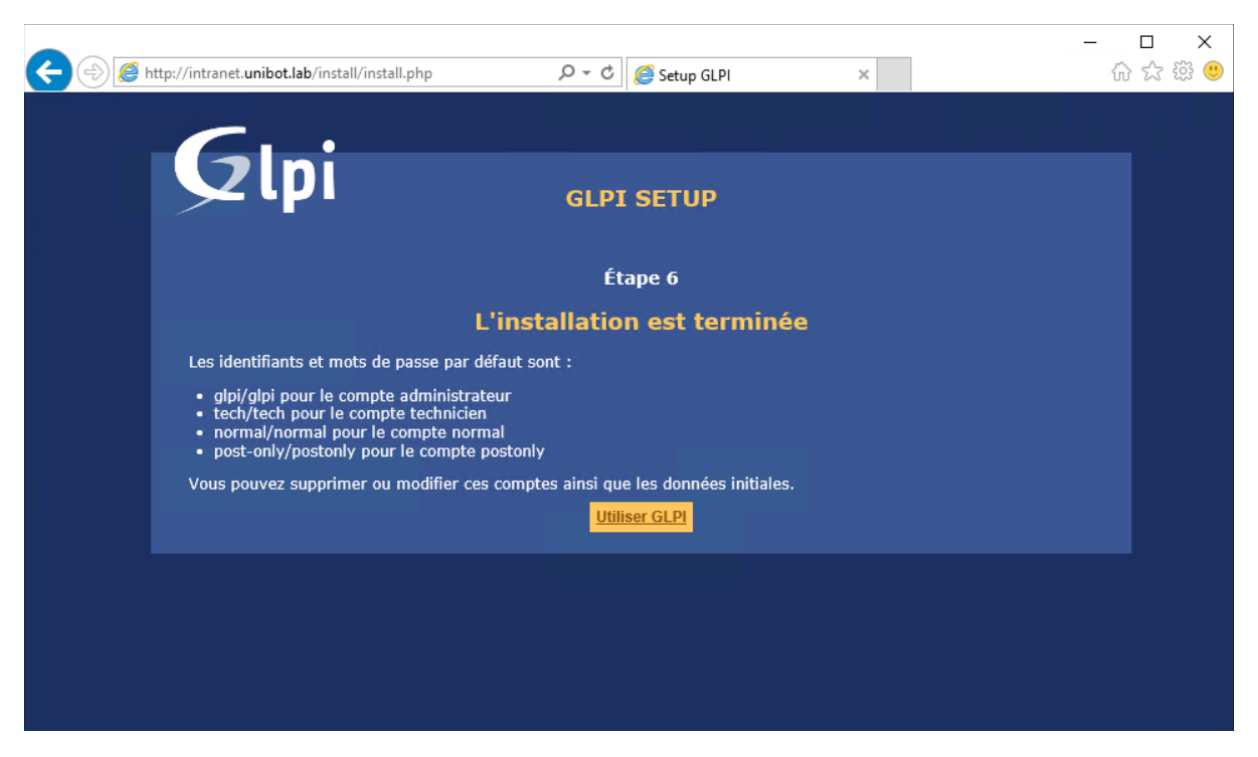

On peut enfin se connecter au glpi.

| +ttp://intranet.unibot.lab/index.php | ク・ C GLPI - Authentification ×                            | - <b>□</b> ×<br>命☆礙( |
|--------------------------------------|-----------------------------------------------------------|----------------------|
|                                      | Glni                                                      |                      |
|                                      |                                                           |                      |
|                                      | 🥑 gipi                                                    |                      |
|                                      | <ul> <li>▲ •••••</li> <li>✓ Se souvenir de moi</li> </ul> |                      |
|                                      | Envoyer                                                   |                      |

#### 6.5 Scripts

Afin de mieux gérer l'administration, nous avons mis en place un script permettant de charger une fiche csv avec des informations d'utilisateur et ainsi importer en masse des utilisateurs.

Voici l'affichage du CSV :

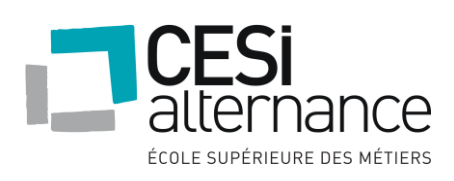

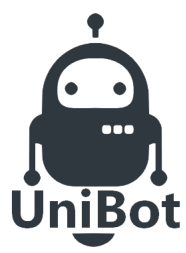

|    | A           | В         | С        | D         | E          |  |
|----|-------------|-----------|----------|-----------|------------|--|
| 1  | lastName    | firstName | password | office    | department |  |
| 2  | CHAUVEZE    | ABEL      | Unibot69 | Produit B | Produit_B  |  |
| 3  | BRICHASSEC  | ADRIEN    | Unibot69 | Produit B | Produit_B  |  |
| 4  | BOISGELOT   | AIMERIC   | Unibot69 | Produit B | Produit_B  |  |
| 5  | ROCHEMOND   | ALAIN     | Unibot69 | Produit B | Produit_B  |  |
| 6  | BROREL      | ALBANIE   | Unibot69 | Produit B | Produit_B  |  |
| 7  | LAURELLI    | ALEXANDRA | Unibot69 | Produit B | Produit_B  |  |
| 8  | MACHELIEU   | ALEXINE   | Unibot69 | Produit B | Produit_B  |  |
| 9  | LOMAVAU     | ALEXIS    | Unibot69 | Direction | Direction  |  |
| 10 | CAFFAZAC    | ALFRED    | Unibot69 | Produit B | Produit_B  |  |
| 11 | RAMBUVILLIE | ALFRED    | Unibot69 | Produit B | Produit_B  |  |
| 12 | ADA         | ALICE     | Unibot69 | SAV       | SAV        |  |

Voici le script afin d'importer des utilisateurs dans l'AD :

```
Import-Module ActiveDirectory
Import-Module 'Microsoft.PowerShell.Security'
$users = Import-Csv -Delimiter ";" -Path "C:\Users\Administrateur.WIN-
OQCSPB33I05\Desktop\Utilisateurs.csv"
#******Ajout de chaque utilisateur dans son OU spécifique******
foreach ($user in $users){
      $name = $user.firstName + " " + $user.lastName
      $fname = $user.firstName
      $lname = $user.lastName
$login = $user.firstName + "." + $user.lastName
      $Upassword = $user.password
      $dept = $user.department
     switch($user.office){
    "Produit A" {$office = "OU=Produit A,OU=Utilisateurs,DC=unibot,DC=lab"}
    "Produit B" {$office = "OU=Produit B,OU=Utilisateurs,DC=unibot,DC=lab"}
    "SAV" {$office = "OU=SAV,OU=Utilisateurs,DC=unibot,DC=lab"}
    "DSI" {$office = "OU=DSI,OU=Utilisateurs,DC=unibot,DC=lab"}
    "Direction" {$office = "OU=Direction,OU=Utilisateurs,DC=unibot,DC=lab"}
    "Administratif" {$office = "OU=Direction,DC=lab"}

"OU=Administratif,OU=Utilisateurs,DC=unibot,DC=lab"}
            default {$office = $null}
      }
       try {
                  New-ADUser -Name $name -SamAccountName $login -UserPrincipalName
$login -DisplayName $name -GivenName $fname -Surname $lname -AccountPassword
(ConvertTo-SecureString $Upassword -AsPlainText -Force) -Path $office -Department
$dept -Enabled $true
                  echo "Utilisateur ajouté : $name"
            } catch{
                  echo "utilisateur non ajouté : $name"
           }
    }
```

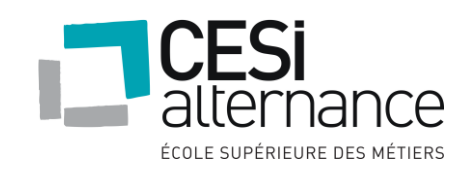

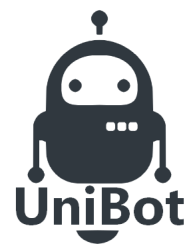

#### **NOVEMBRE 2019**

Nous avons créé un script permettant de créer des groupes :

New-ADGroup -Name Direction -GroupScope Global -GroupCategory Security -Path "ou=Groupes,dc=unibot,dc=lab" New-ADGroup -Name SAV -GroupScope Global -GroupCategory Security -Path "ou=Groupes,dc=unibot,dc=lab" New-ADGroup -Name Produit\_A -GroupScope Global -GroupCategory Security -Path "ou=Groupes,dc=unibot,dc=lab" New-ADGroup -Name Produit\_B -GroupScope Global -GroupCategory Security -Path "ou=Groupes,dc=unibot,dc=lab" New-ADGroup -Name DSI -GroupScope Global -GroupCategory Security -Path "ou=Groupes,dc=unibot,dc=lab" New-ADGroup -Name DSI -GroupScope Global -GroupCategory Security -Path "ou=Groupes,dc=unibot,dc=lab" New-ADGroup -Name Administratif -GroupScope Global -GroupCategory Security -Path "ou=Groupes,dc=unibot,dc=lab"

Nous avons aussi préparé un script pour intégrer tous les utilisateurs présents dans un service et les ajouter dans un groupe, voici le script :

```
Import-Module ActiveDirectory
Import-Module 'Microsoft.PowerShell.Security'
$users = Import-Csv -Delimiter ";" -Path "C:\Users\Administrateur.WIN-
OQCSPB33IO5\Desktop\Utilisateurs.csv"
foreach ($user in $users){
    $name = $user.firstName + " " + $user.lastName
$fname = $user.firstName
    $lname = $user.lastName
    $login = $user.firstName + "." + $user.lastName
    $Upassword = $user.password
    $Uoffice = $user.office
    $dept = $user.department
#*******Ajout des utilisateurs dans leurs groupes*********************
if ($dept -eq "Direction"){
    Add-ADGroupMember -Identity 'Direction' -Members $login
elseif ($dept -eq "SAV"){
    Add-ADGroupMember -Identity 'SAV' -Members $login
elseif ($dept -eq "DSI"){
    Add-ADGroupMember -Identity 'DSI' -Members $login
elseif ($dept -eq "Administratif"){
    Add-ADGroupMember -Identity 'Administratif' -Members $login
elseif ($dept -eq "Produit_A"){
    Add-ADGroupMember -Identity 'Produit_A' -Members $login
elseif ($dept -eq "Produit_B"){
```

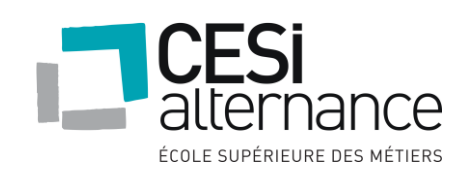

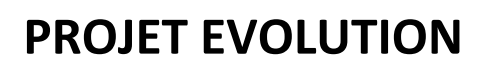

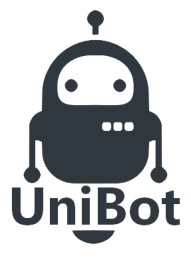

#### **NOVEMBRE 2019**

Add-ADGroupMember -Identity 'Produit\_B' -Members \$login

6.6 Devis

} }

Devis pour 4 serveurs physiques de chez LENOVO :

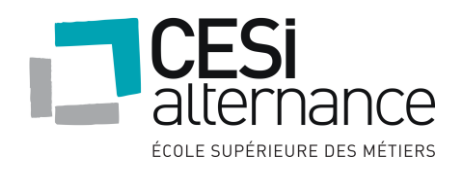

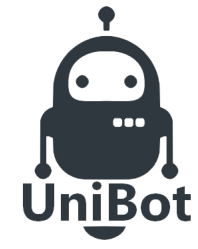

# **NOVEMBRE 2019**

| L                                                  |                                 | Votre contact :<br>Pole Internet Pro LDLC.PRO<br>eMail : conseil@idlc.pro<br>Tél. : 04 27 46 60 05<br>Fax : 04 26 68 17 98 |                                                           | Date de l'o<br>GROUPE<br>2 RUE DE<br>CS21035<br>69578 LIM<br>Tél. : +33 ( | CONESTANTS<br>offre : 13/11/2019<br>LDLC<br>IS ERABLES<br>IONEST CEDEX<br>(0) 4 72 52 37 65 | - Délai de vali | dité : 1 semaine                               |
|----------------------------------------------------|---------------------------------|----------------------------------------------------------------------------------------------------|-----------------------------------------------------------|---------------------------------------------------------------------------|---------------------------------------------------------------------------------------------|-----------------|------------------------------------------------|
| Client Destinataire Restart Restart                |                                 |                                                                                                    | Client Facturé                                            |                                                                           |                                                                                             |                 |                                                |
| ARGENTIERI<br>19 Avenue Gu<br>69130 ÉCUL<br>FRANCE | Gabriel<br>y de Collongue<br>LY |                                                                                                    | ARGENTIERI G<br>19 Avenue Guy d<br>69130 ÉCULLY<br>FRANCE | abriel<br>le Collongue<br>l'                                              | 2                                                                                           |                 |                                                |
| Réf                                                |                                 | Désignation                                                                                                    |                                                           | Qté I                                                                     | Px Unit. (€)                                                                                | Remise<br>(%)   | Mnt HT (€)                                     |
| S0472048                                           | Lenovo ThinkSystem ST250        | (7¥45A02BEA)                                                                                                    |                                                           | 4                                                                         | 999,12                                                                                      |                 | 3 996,50                                       |
|                                                    |                                 |                                                                                                    |                                                           |                                                                           |                                                                                             |                 |                                                |
| landitions dr                                      | alamant : A Pardes da d         |                                                                                                    |                                                           | Port                                                                      | iv. Standard                                                                                |                 | 55.00                                          |
| /onations de re<br>/irement                        | egiement : A l'ordre de (       | GARANT                                                                                                    | TIE : Les étiquettes                                      | Total                                                                     | remise produi                                                                               | it HT :         | 0.00                                           |
| omiciliation : CA                                  | St DIDIER                       | collées s                                                                                                    | ur les pièces                                             | Partie                                                                    | e complément                                                                                | ntaire UT ·     | 0.00                                           |
| Banque Guichet Compte Clé                          |                                 |                                                                                                    | pour la garantie. Les                                     | Remise complémentaire HT :                                                |                                                                                             |                 | 0.00                                           |
| Banque Guiche                                      | 0 02003501000 3                 | lé pour la g                                                                                                    | arantie. Les                                              | Total                                                                     | HT·                                                                                         | naire mi.       | 4 051 50                                       |
| Banque Guiche<br>17806 00679                       | 9 92903591000 3                 | 36 pour la g<br>88 emballag<br>conservé                                                                                    | jarantie. Les<br>ges doivent être<br>és.                  | Total                                                                     | HT :<br>Dont éco-par                                                                        | ticipation :    | 4 051,50                                       |
| Banque Guiche<br>17806 00679                       | 9 92903591000 3                 | 38 pour la g<br>conserve                                                                                                   | jarantie. Les<br>jes doivent être<br>és.                  | Total                                                                     | HT :<br>Dont éco-par<br>TVA :                                                               | ticipation :    | 4 051,50<br>0,00<br>810,30                     |
| Banque Guich<br>17806 00679                        | 9 92903591000 3                 | 36 pour la g<br>88 emballag<br>conservé                                                                                    | sont necessaires<br>ges doivent être<br>és.               | Total                                                                     | HT :<br>Dont éco-par<br>TVA :<br>TTC (€)                                                    | ticipation :    | 4 051,50<br>0,00<br>810,30<br>4 861,80         |
| Banque Guiche<br>17806 00679                       | a Cumpe C<br>9 92903591000 3    | 16<br>18<br>18<br>18<br>18<br>18<br>18<br>18<br>18<br>18<br>18                                                             | sone necessaires<br>ges doivent être<br>ss.               | Total<br>Total<br>Total                                                   | HT :<br>Dont éco-par<br>TVA :<br>TTC (€)                                                    | ticipation :    | 4 051,50<br>0,00<br>810,30<br><b>4 861,8</b> 0 |

Devis pour 18 disques dur de 1To pour les serveurs :

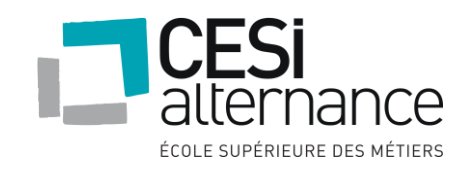

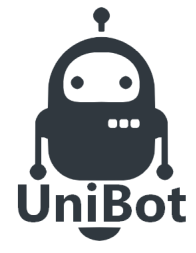

## **NOVEMBRE 2019**

|                                                                                       |                                                                                                    |                                                                         | Devis                                                         | S: DV20                                                                                    | 0191113                                          | 0003                                            |
|---------------------------------------------------------------------------------------|----------------------------------------------------------------------------------------------------|-------------------------------------------------------------------------|---------------------------------------------------------------|--------------------------------------------------------------------------------------------|--------------------------------------------------|-------------------------------------------------|
|                                                                                       | Votre contact :<br>Pole Internet Pro LDLC.PRO<br>eMail : conseliĝidic.pro<br>Tél. : 04 27 46 60 05<br>Fax : 04 26 68 17 98 |                                                                         | Date de<br>GROUF<br>2 RUE 1<br>CS2103<br>69578 L<br>Tél. : +3 | Toffre : 13/11/2019<br>E LDLC<br>DES ERABLES<br>5<br>JMONEST CEDEX<br>33 (0) 4 72 52 37 65 | - Délai de vali                                  | dité : 1 semaine                                |
| Client Destinataire                                                                   |                                                                                                    | Client Facturé                                                          |                                                               |                                                                                            |                                                  |                                                 |
| Restart<br>ARGENTIERI Gabriel<br>19 Avenue Guy de Collongue<br>69130 ÉCULLY<br>FRANCE |                                                                                                    | Restart<br>ARGENTIERI Gal<br>19 Avenue Guy de<br>69130 ÉCULLY<br>FRANCE | briel<br>Collong                                              | gue                                                                                        |                                                  |                                                 |
| Réf                                                                                   | Désignation                                                                                                    |                                                                         | Qté                                                           | Px Unit. (€)                                                                               | Remise<br>(%)                                    | Mnt HT (€                                       |
| S0121920 Western Digital WD Black I                                                   | Desktop I To SATA 6Gb/s                                                                                                    |                                                                         | 18                                                            | 71,62                                                                                      |                                                  | 1 289,1                                         |
|                                                                                       |                                                                                                    |                                                                         |                                                               |                                                                                            |                                                  |                                                 |
| onditions de règlement : A l'ordre de                                                 | Groupe LDLC                                                                                                    |                                                                         | Por                                                           | t Liv. Standard :                                                                          |                                                  | 14,                                             |
| rement                                                                                | GARAN<br>collées s                                                                                                    | TIE : Les étiquettes<br>sur les pièces                                  | Tota                                                          | al remise produi                                                                           | tHT:                                             | 0,                                              |
| anque Guichet Compte C                                                                | lé neuves s                                                                                                    | sont nécessaires<br>parantie. Les                                       | Ren                                                           | nise complémer                                                                             | ntaire HT :                                      | 0,                                              |
| 17806 00679 92903591000 3                                                             | 8 emballaç                                                                                                    | ges doivent être                                                        | Tota                                                          | al HT :<br>Dont éco-par                                                                    | ticination :                                     | 1 304,                                          |
|                                                                                       |                                                                                                    | )                                                                       | Tota                                                          | al TVA :                                                                                   | ucipation :                                      | 260                                             |
|                                                                                       |                                                                                                    |                                                                         | Tot                                                           | al TTC (€)                                                                                 |                                                  | 1 565.                                          |
|                                                                                       |                                                                                                    |                                                                         |                                                               |                                                                                            |                                                  |                                                 |
|                                                                                       |                                                                                                    |                                                                         | Bon<br>Toute ci-joint                                         | pour accord<br>commande est soumise<br>es, dont l'accepte tous t                           | (Signatu<br>aux conditions ;<br>es termes et con | ure et cachet)<br>pénérales de vent<br>ditions. |
| GROUPE LDLC - SA à directoire et con<br>26403554181, N° T.V.A Belge BE 086320         | iseil de surveillance au capital de<br>33964, N° T.V.A Luxembourg LU                                                       | 1 137 979.08 € - 403 5<br>26459700, N° Suisse C                         | 54 181 F                                                      | RCS Lyon - NAF 4<br>.085.276 TVA., S                                                       | 4791B - N° T<br>iret 403 554                     | V.A. FF                                         |

Devis pour 6 licences Windows serveur 2016 standard pour les serveurs physique et virtuel :

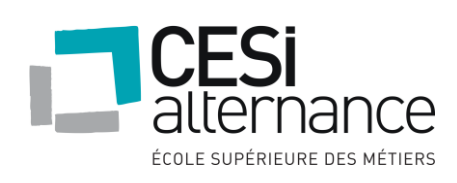

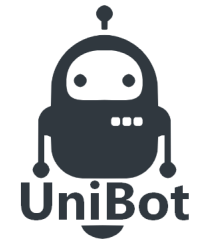

# **NOVEMBRE 2019**

|                                                                 | Pole Internet Pro LDLC.PRO<br>eMail : conseil@kdlc.pro<br>Tél. : 04 27 46 60 05<br>Fax : 04 26 68 17 98 | Référence : E69RESTAR1301 /<br>Date de l'offre : 13/11/2019 - Délai de validité : 1 servi<br>GROUPE LDLC<br>2 RUE DES ERABLES<br>CS21035<br>69578 LIMONEST CEDEX<br>Tél. : +33 (0) 4 72 52 37 65 |     |              | idité : 1 semaine |            |  |
|-----------------------------------------------------------------|----------------------------------------------------------------------------------------------------|----------------------------------------------------------------------------------------------------|-----|--------------|-------------------|------------|--|
| Restart<br>ARGENTIERI<br>19 Avenue Guy<br>69130 ÉCULI<br>FRANCE | Restart<br>ARGENTIERI Gab<br>19 Avenue Guy de<br>69130 ÉCULLY<br>FRANCE                                 | In: 1931(0) 4 72 hz 37 65<br>Client Facturé<br>(estart<br>RGENTIERI Gabriel<br>) Avenue Guy de Collongue<br>9130 ÉCULLY<br>RANCE                                                                 |     |              |                   |            |  |
| Réf                                                             | Désignation                                                                                             |                                                                                                    | Qté | Px Unit. (€) | Remise<br>(%)     | Mnt HT (€) |  |
| PB002491                                                        | Microsoft Windows Server Standard 2016 (16 coeurs)                                                      |                                                                                                    | 6   | 699,95       |                   | 4 199,7    |  |
|                                                                 |                                                                                                    |                                                                                                    | Bon |              |                   |            |  |

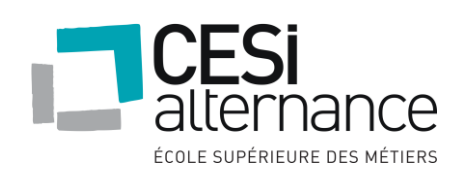